# **Blocs Fonction** Guide d'introduction

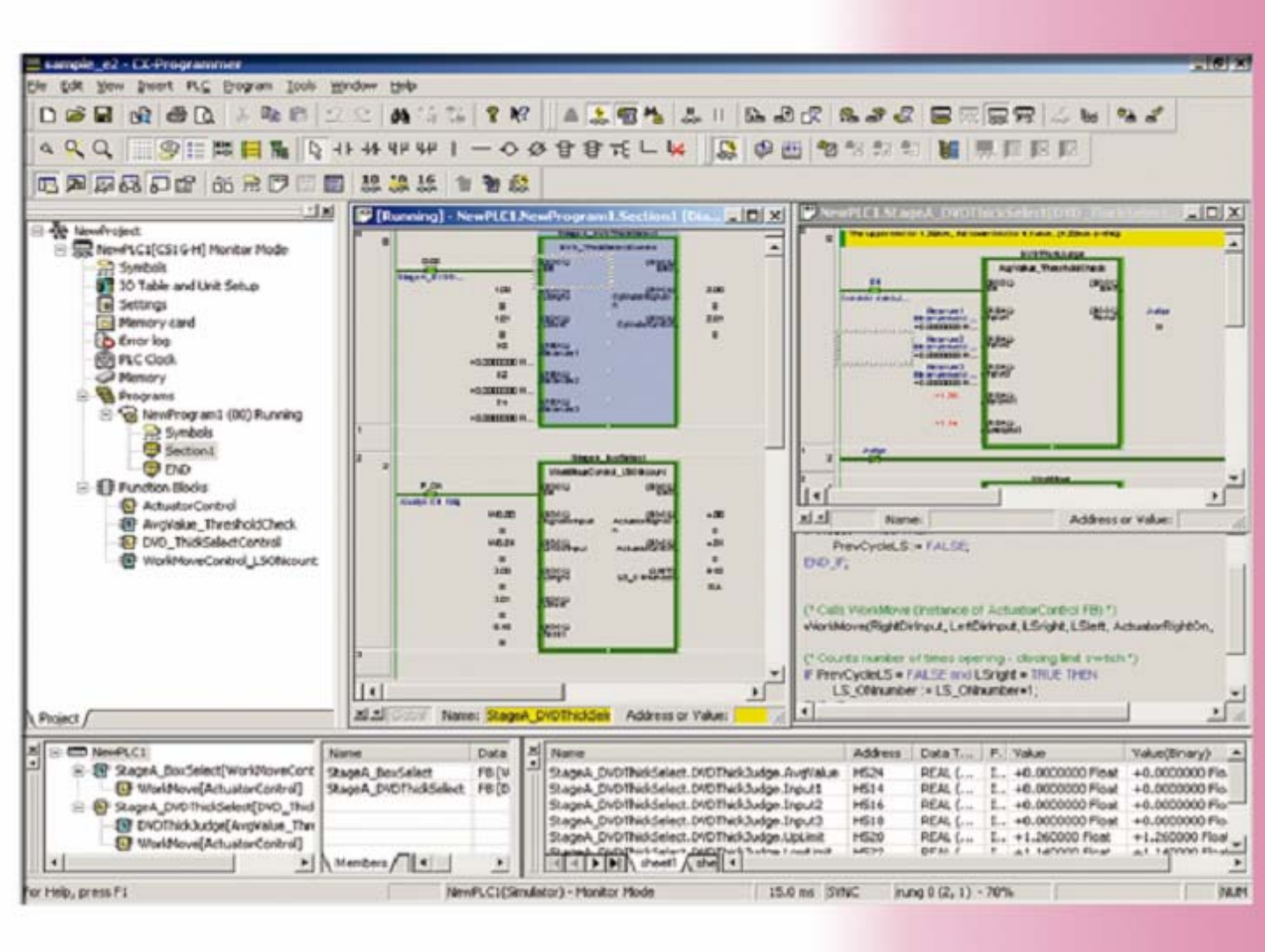

Le CD-ROM de CX-One / CX-Programmer contient un manuel d'utilisation au format PDF. Avant d'utiliser ce produit, veuillez lire les sections Introduction, Consignes de sécurité et Précautions d'utilisation. Le Guide d'implémentation des blocs de fonctions (Function Block Implementation Guide) décrit les opérations de base permettant d'utiliser la bibliothèque FB OMRON et fournit des conseils pour créer un programme utilisateur à l'aide de blocs de fonctions. Les consignes et les explications détaillées figurent dans l'aide et dans le manuel au format PDF. \* Acrobat Reader version 4.0 ou ultérieure est nécessaire pour lire le fichier PDF.

### Table des matières

| Chapitre 1 Bibliothèque FB OMRON                                                     |            |
|--------------------------------------------------------------------------------------|------------|
| 1. Définition d'un bloc de fonctions                                                 | 1-1        |
| 2. Exemple d'un bloc de fonctions                                                    | 1-2        |
| 3. Présentation de la bibliothèque FB OMRON                                          | 1-3        |
| 3-1. Avantages de la bibliothèque FB OMRON                                           | 1-3        |
| 3-2. Exemple d'utilisation de la bibliothèque FB OMRON.                              | 1-4        |
| 3-3. Contenu de la bibliothèque FB OMRON                                             | 1-6        |
| 3-4. Catalogue de fichiers et accès à la bibliothèque FB OMRON.                      | 1-7        |
| Charity 0.11 the stien do to hit light and FD OMPON                                  |            |
| Chapitre 2 Utilisation de la bibliotneque FB OWRON                                   | 0.4        |
|                                                                                      | 2-1        |
|                                                                                      | 2-1        |
|                                                                                      | 2-1        |
|                                                                                      | 2-2        |
| 2. Ouverture d'un nouveau projet et configuration du type d'appareil                 | 2-3        |
| 3. Fonctions de la fenetre principale                                                | 2-4        |
| 4. Importation du fichier de définition FB OMRQN                                     | 2-5        |
| 5. Création d'un programme                                                           | 2-6        |
| 5-1. Entrée d'un contact normalement ouvert                                          | 2-6        |
| 5-2. Entrée d'une instance                                                           | 2-7        |
| 5-3. Entree de parametres                                                            | 2-7        |
| 6. Controle d'erreurs de programme (compilation).                                    | 2-9        |
|                                                                                      | 2-10       |
|                                                                                      | 2-11       |
| 9. Surveillance - 2 Modification de la valeur actuelle d'un parametre.               | 2-12       |
|                                                                                      | 2-13       |
| Chapitre 3 Personnalisation du fichier de définition FB OMRON                        |            |
| 1. Explication du programme cible                                                    | 3-1        |
| 1-1. Modification des caractéristiques du fichier                                    | 3-1        |
| 1-2. Modification du contenu du fichier de définition FB OMRON                       | 3-1        |
| 2. Copie du fichier de définition FB OMRON                                           | 3-2        |
| 3. Ajout d'une variable à un bloc de fonctions                                       | 3-3        |
| 4. Modification du schéma de blocs de fonctions                                      | 3-4        |
| 4-1. Entrée d'un contact                                                             | 3-4        |
| 4-2. Vérification de l'état d'utilisation de variables                               | 3-5        |
| Chanitre 4 Utilisation du langage de texte structuré (ST. Structured Text)           |            |
| 1 Définition du langage ST                                                           | 4-1        |
| 2 Explication du programme cible                                                     | 4-1        |
| 3. Création d'un bloc de fonctions à l'aide de ST                                    | 4-2        |
| 4. Entrée de variables dans des blocs de fonctions                                   | 4-3        |
| 5. Entrée d'un programme ST                                                          | 4-4        |
| 6. Entrée d'un bloc de fonctions dans le programme et contrôle d'erreurs             | 4-5        |
| 7. Transfert du programme                                                            | 4-6        |
| 8. Surveillance de l'exécution d'un bloc de fonctions.                               | 4-7        |
| Référence : Exemple d'un programme ST qui utilise IF, THEN, ELSE, END IF.            | 4-8        |
| Chanitro 5 Equations avancées (oréstion de composante d'un programme à l'aide de EP) |            |
| 1. Vuo d'ansomble                                                                    | ,<br>5_1   |
| 2 Développement d'un programme                                                       | 5-1<br>5-1 |
| 2. Developpement d'un programme                                                      | 5-1<br>5-1 |
| 4 Développement d'un programme                                                       | 5-2        |
| 5. Entrée d'une définition FB                                                        | 5-9        |
| 6. Création de la bibliothèque de définitions FB                                     | 5-20       |
| 7. Entrée du programme principal                                                     | 5-21       |
| 8. Débogage du programme principal.                                                  | 5-22       |
|                                                                                      |            |
| Informations supplementaires                                                         |            |
| Suppression de definitions de bloc de fonctions non útilisees                        |            |
| Fonctions utiles                                                                     |            |
|                                                                                      |            |

#### Introduction

Ce document fournit des conseils relatifs à l'utilisation de la bibliothèque FB OMRON et à la création de blocs de fonctions (FB), disponibles pour les UC SYSMAC série CS1/CJ1-H/CJ1M d'Omron (version 3.0 ou ultérieure) et CX-Programmer version 5.0 ou ultérieure.

#### Nouvelles fonctions disponibles dans CX-Programmer version 6.0

#### Imbrication de blocs de fonctions

L'imbrication de blocs de fonctions (FB, Function Block) simplifie désormais l'organisation et la réutilisation des programmes utilisateur. En effet, les blocs de fonctions peuvent être appelés à partir d'un programme de texte structuré (ST, Structured Text) de programmes converti en FB. Les fonctions ci-dessous sont également prises en charge à cette fin.

Compréhension simplifiée de la structure des programmes... Visualiseur d'exemple FB

Gestion de composants, notamment les FB appelés... Enregistrement et chargement de fichiers, notamment les FB appelés

Accès rapide aux FB appelés... Double-clic sur une instance FB (appel d'instruction)

#### Surveillance de schéma FB

A l'instar du programme principal, il est possible de surveiller l'état du programme FB.

#### Tableau de références croisées dans le schéma FB

A l'instar du programme principal, le tableau de références croisées est à présent disponible dans le programme FB. En outre, il est à présent possible d'accéder à la bobine de sortie depuis le contact à l'aide de la barre d'espace.

#### Accès à l'aide ST

Dans l'Editeur texte structuré, vous pouvez accéder à une rubrique d'aide à partir d'un menu contextuel afin de vérifier la syntaxe en toute simplicité pour la programmation ST.

#### Accès aux références de la bibliothèque FB OMRON

Vous pouvez afficher un fichier PDF des références croisées de bibliothèque qui décrivent les caractéristiques d'une bibliothèque FB OMRON enregistrée dans un fichier de projet.

#### Attention :

Vous pouvez utiliser un programme contenant des FB imbriqués pour une UC série CS1/CJ1-H/CJ1M (version 3.0 ouultérieure). Toutefois, si vous tentez de télécharger un programme contenant des FB imbriqués à l'aide de CX-Programmer (version 5.0 ou antérieure), qui ne prend pas en charge l'imbrication, il en résulte un échec ou un état incomplet. Si vous enregistrez le fichier tel quel, vous ne pourrez pas établir de distinction entre les programmes incomplets et les programmes corrects.

[CX-Programmer version 5.0]

Les messages suivants s'affichent après le téléchargement :

Des propriétés API non supportées par cette version de CX-Programmer sont définies dans l'API cible de connexion. Les propriétés API ne s'afficheront pas correctement. Voulez-vous continuer ?

[CX-Programmer version 4.0]

Le message suivant s'affiche après le téléchargement :

Bloc fonction ou données autres que le schéma contacts incluses dans les programmes.

[CX-Programmer version 3.x]

Après le téléchargement, le message Erreur de décompilation s'affiche et aucun programme ne s'affiche.

#### Nouvelles fonctions disponibles dans CX-Programmer version 6.1

#### Surveillance ST, exécution des étapes

Pour simplifier le débogage ST du langage de traitement séquentiel, les fonctions suivantes sont prises en charge :

Affichage et modification de la valeur actuelle pendant l'exécution du programme ST.

Arrêt de l'exécution au point d'interruption et exécution des étapes à l'aide de CX-Simulator

#### Fonction de protection des FB

Il est possible de masquer des FB pour éviter toute modification par inadvertance, fuite de savoir-faire et modification incorrecte du programme.

### Chapître 1 Bibliothèque FB Omron

#### 1. Définition d'un bloc de fonctions

Un bloc de fonctions est un ensemble de programmes (ou fonctions) contenu dans un élément de programme pouvant être utilisé dans le schéma contact. Un élément de contact est nécessaire pour lancer la fonction. Toutefois, les entrées et les sorties peuvent être modifiées à l'aide de paramètres utilisés dans la disposition du schéma. Il est possible de réutiliser les fonctions en tant que même élément (même mémoire) ou que nouvel élément disposant d'une mémoire propre.

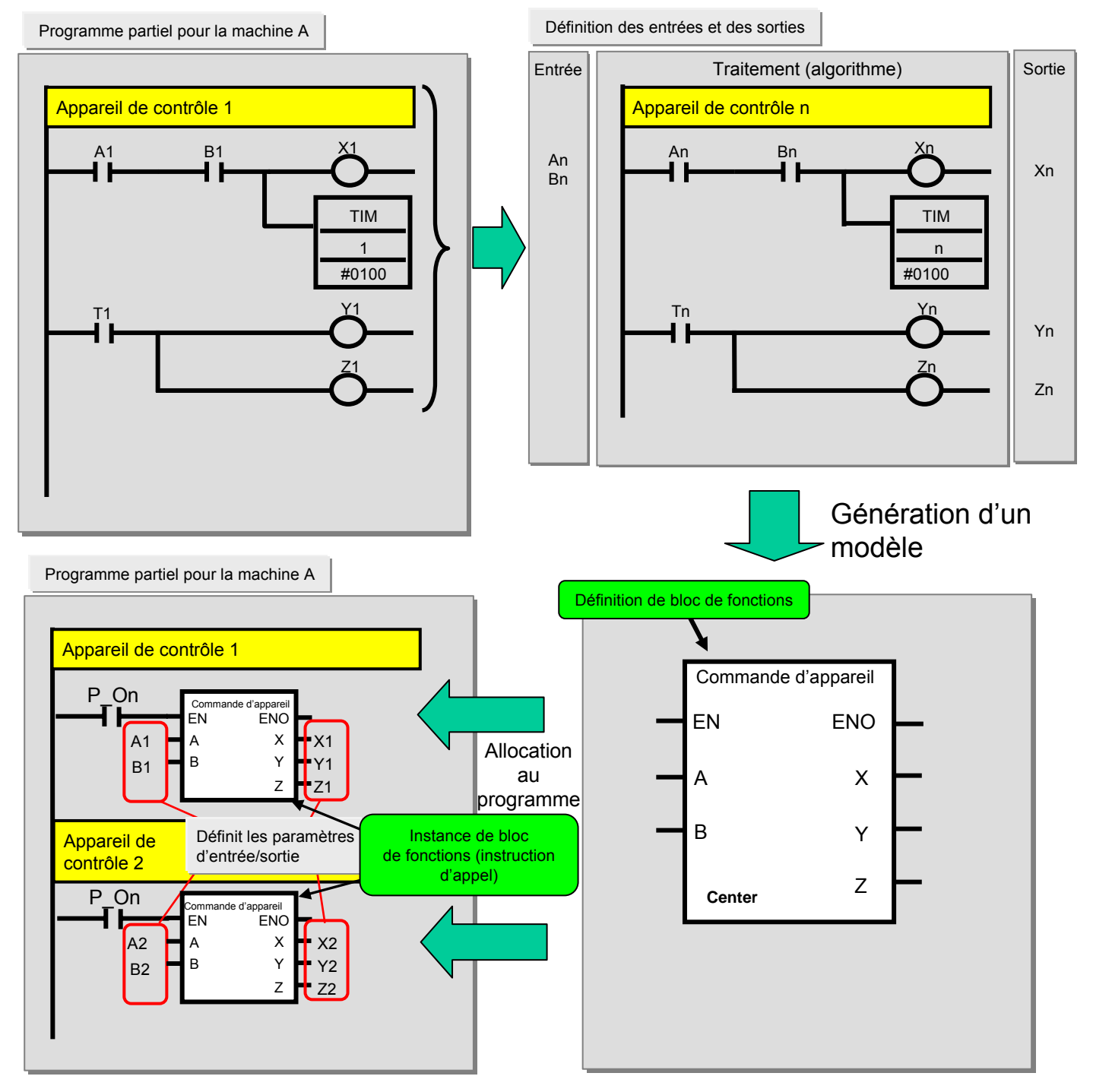

Définition de bloc de fonctions : contient la logique définie (algorithme) et l'interface d'E/S. Les adresses mémoire ne sont pas allouées dans la définition de bloc de fonctions. Instance de bloc de fonctions (instruction d'appel) : instruction qui appelle l'instance de bloc de fonctions en cas d'utilisation par le programme, à l'aide de la mémoire allouée à l'instance.

#### 2. Exemple d'un bloc de fonctions

Les schémas ci-dessous décrivent un exemple de bloc de fonctions correspondant à un circuit temporisé à utiliser dans le schéma. Il est possible de modifier le point de consigne de l'instruction TIM afin de réallouer l'heure définie pour désactiver la sortie du segment de contact. Grâce au bloc de fonctions ci-dessous, il est possible de rendre la limite temporelle du circuit arbitraire en ne modifiant qu'un seul paramètre.

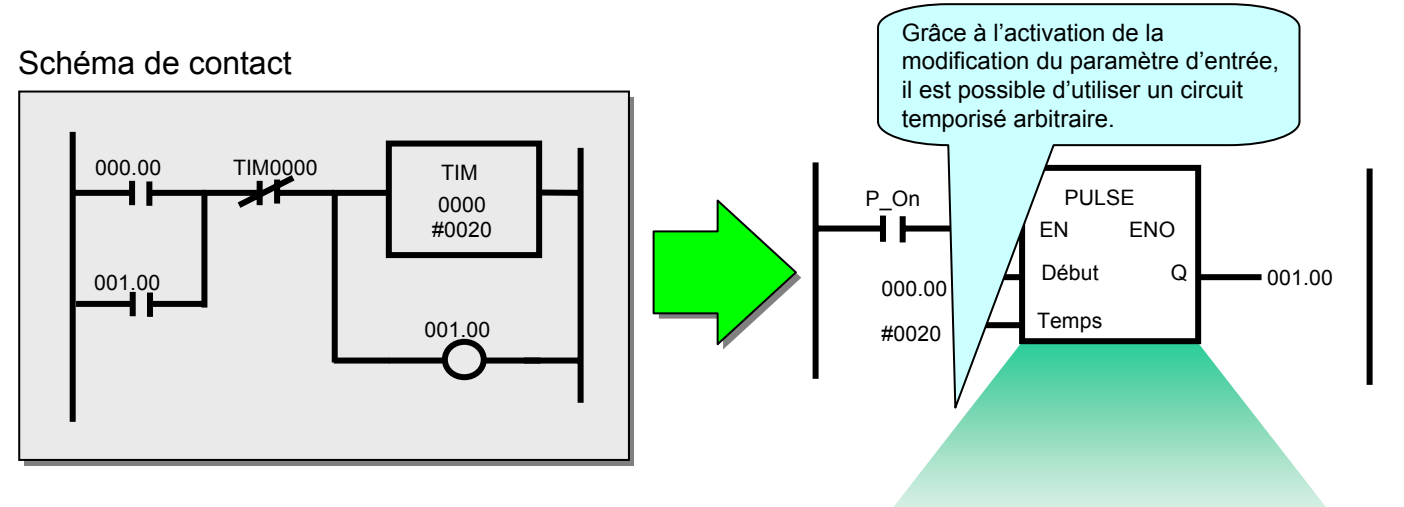

#### Schéma de temporisation

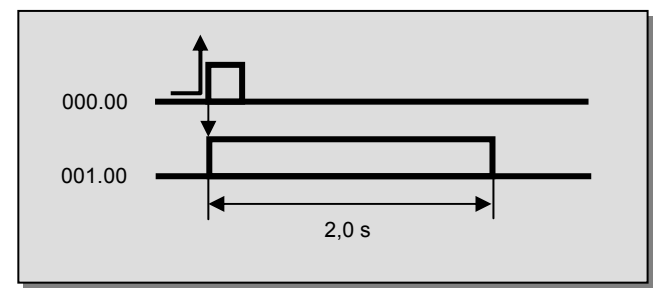

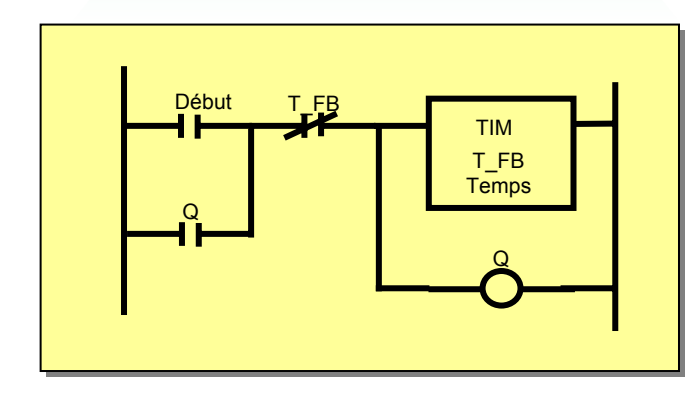

#### 3. Présentation de la bibliothèque FB OMRON

La bibliothèque FB OMRON est un ensemble de fichiers de bloc de fonctions fournis par Omron. Ces fichiers permettent de simplifier les programmes et contiennent des fonctionnalités standard destinées à la programmation d'API et de fonctions de composants FA Omron.

#### 3-1. Avantages de la bibliothèque FB OMRON

La bibliothèque FB OMRON est un ensemble d'exemples de blocs de fonctions qui visent à améliorer la connectivité des unités pour les API et les composants FA fabriqués par Omron. Voici les avantages dont vous bénéficiez lorsque vous utilisez la bibliothèque FB OMRON :

(1) Il n'est pas nécessaire de créer des schémas de contact à l'aide des fonctions de base des API et des composants FA

Vous pouvez consacrer plus de temps aux programmes personnalisés pour les appareils externes, car les schémas de contact de base sont déjà disponibles.

(2) Facile à utiliser

Pour obtenir un programme en ordre de marche, il suffit de charger le fichier de bloc de fonctions pour exécuter la fonctionnalité cible, puis d'entrer une instance (instruction d'appel d'un bloc de fonctions) dans le programme de schéma de contact et de définir les adresses (paramètres) des entrées et des sorties.

(3) Il n'est pas nécessaire de tester le fonctionnement du programme

Omron a testé la bibliothèque des blocs de fonctions. Par conséquent, il n'est plus nécessaire de déboguer les programmes permettant d'exploiter l'unité et les composants FA pour les API.

(4) Facile à comprendre

Dans le bloc de fonctions, un nom s'affiche clairement pour le corps et les instances. Un nom fixe peut également être appliqué au processus.

L'instance (instruction d'appel d'un bloc de fonctions) dispose de paramètres d'entrée et de sortie. Le relais temporaire et les données de traitement n'étant pas affichés, la visibilité des valeurs des entrées et des sorties est améliorée. En outre, comme la modification des paramètres est localisée, il est plus simple de réaliser une commande précise lors du débogage.

Enfin, le traitement interne du bloc de fonctions ne s'affiche pas en cas d'utilisation de l'instance dans le schéma de contact. Par conséquent, l'aspect du programme est simplifié pour l'utilisateur.

(5) Evolutivité ultérieure

Omron ne modifiera pas l'interface entre le schéma de contact et les blocs de fonctions. A des fins d'amélioration des performances, les unités continueront à fonctionner en remplaçant le bloc de fonctions par le bloc correspondant pour la nouvelle unité, en cas de mise à niveau de l'API et des composants FA.

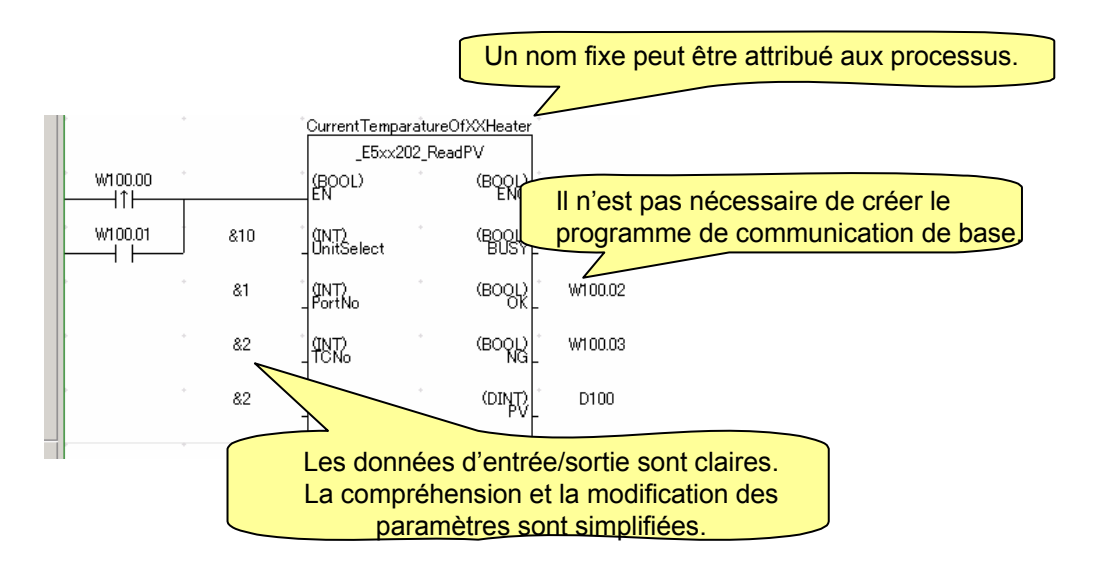

#### 3-2-1. Exemple d'utilisation de la bibliothèque FB OMRON - 1

La commande des composants prédéfinis fabriqués par Omron est simplifiée à partir du schéma de contact de l'API.

- Accès par bloc de fonctions FB. API série CS/CJ Exemple : Communication entre un régulateur de température et un API <u>CurrentTemparatureOfXXHeater</u> \_E5xx202\_ReadPV W100.00 (BOOL) FN (BOOL) ENO HTH W100.01 &10 (BOOL) BUSY W101.01 (INT) UnitSelect &1 (INT) PortNo (BOOL) W100.02 (BOOL) W100.03 &2 (INT) 82 (INT) ChannelNo (DINT) D100 Communications série (protocole Compoway/F) 888 000 0 Régulateur de <u>ا</u> température Capteur de vision Capteur intelligent Composants Omron
- Possibilité de configurer des communications économiques (RS-232C/485)

#### 3-2-2. Exemple d'utilisation de la bibliothèque FB OMRON - 2

Il est possible d'obtenir des communications hautes performances grâce au niveau DeviceNet.

- Possibilité de communiquer facilement entre un API et des esclaves DeviceNet.

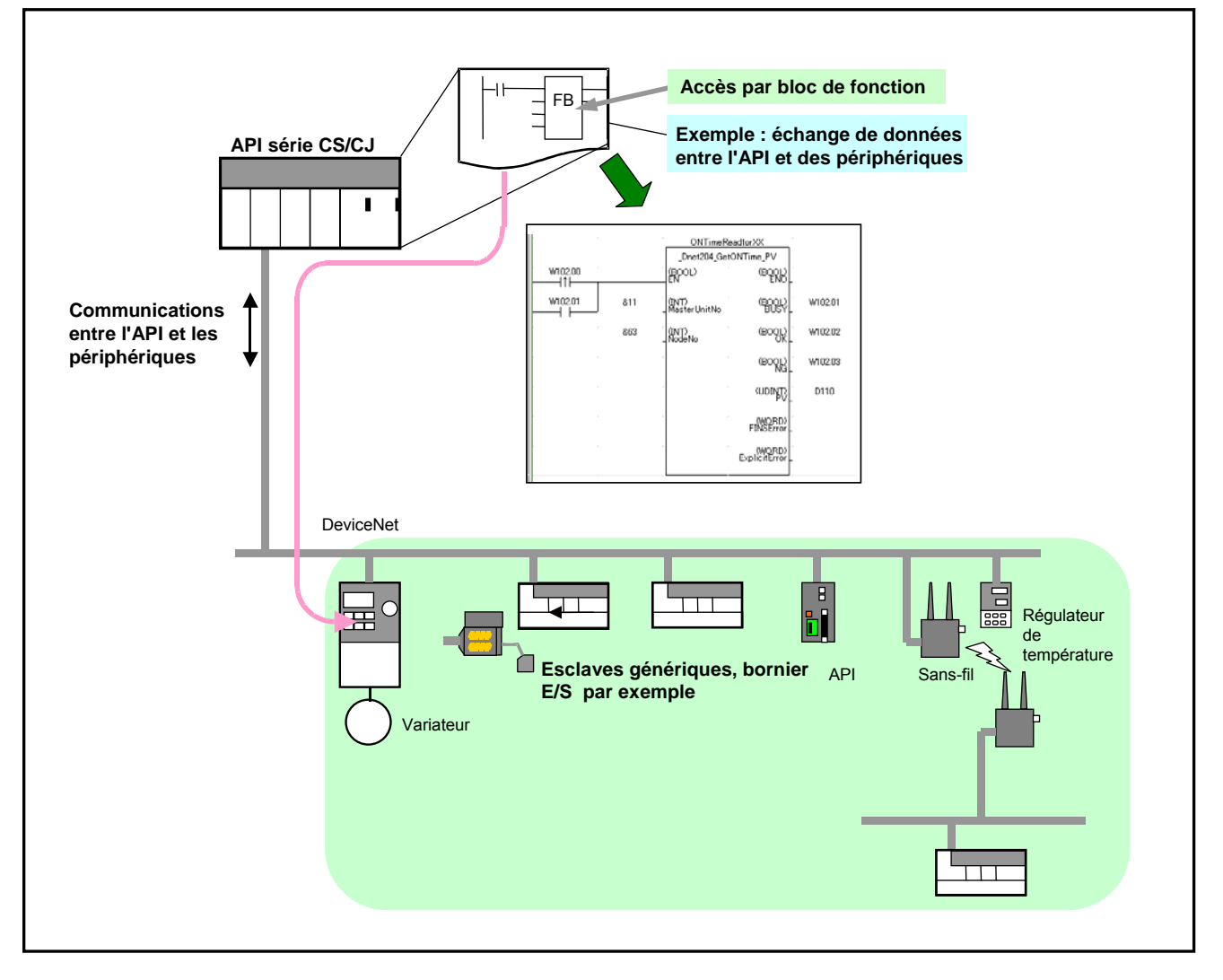

#### 3-3. Contenu de la bibliothèque FB OMRON

La bibliothèque FB OMRON est constituée des éléments suivants :

#### 3-3-1. Fichier de définition FB OMRON

Le fichier de définition FB OMRON est préparé à l'aide du bloc de fonctions du schéma de contact afin de définir chaque fonction de l'API et du composant FA.

Le fichier contient un programme écrit dans un schéma de contact et possède l'extension .CXF.

Le nom du fichier de définition FB OMRON commence par un trait de soulignement (« \_ »).

Lors de l'installation de la bibliothèque FB OMRON sur un ordinateur, les fichiers de partie FB OMRON sont classés dans le dossier correspondant à chaque API et composant dans le répertoire d'installation Omron.

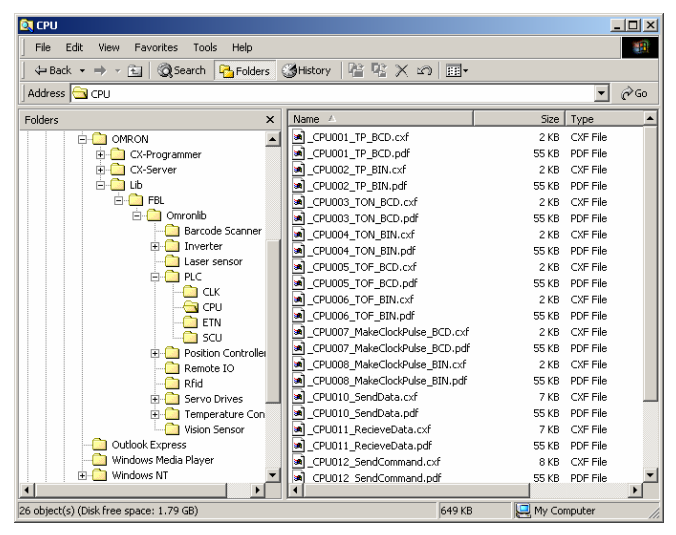

3-3-2. Référence de bibliothèque

La référence de bibliothèque décrit les caractéristiques de fonctionnement du fichier de définition FB OMRON, ainsi que des paramètres d'entrée et de sortie. Il s'agit d'un fichier au format PDF.

Lors de l'utilisation de la bibliothèque FB OMRON, l'utilisateur doit sélectionner le fichier de définition FB OMRON, définir les paramètres d'entrée et de sortie et tester le fonctionnement du programme par rapport à la référence de bibliothèque.

| V60x<br>200                        | Read Data Carrier Data _V60x200_ReadData                                                                                                    |  |  |
|------------------------------------|----------------------------------------------------------------------------------------------------|--|--|
|                                    |                                                                                                    |  |  |
| FB name                            | _V600_ReadData                                                                                                    |  |  |
| Symbol                             | Start trigger                                                                                                    |  |  |
| File name                          | ¥Lib¥FBL¥English¥omronlib¥RFID¥V600¥ V60x200 ReadData10.cxf                                                                                                    |  |  |
| Applicable<br>models               | CS1W-V600C11/V600C12 and CJ1W-V600C11/V600C12 ID Sensor Units                                                                                                    |  |  |
| Basic function                     | Reads data from a Data Carrier.                                                                                                    |  |  |
| Conditions for                     | Other                                                                                                    |  |  |
| usage                              | <ul> <li>This FB cannot be executed if the ID Sensor Unit is busy. The NG Flag will turn ON if an attempt is<br/>made.</li> </ul>                                                                                                    |  |  |
| Function<br>description            | Data is read from the specified area of the Data Carrier specified by the Unit No. and Vendor No.<br>Up to 2048 bytes (1024 words) is an be read at one time.<br>The word designation for storing the data is specified using the area type and beginning word address. For<br>example, for D1000, the area type is set to P_DM and the beginning word address is set to &1000. |  |  |
| EN input<br>condition              | Connect EN to an OR between an upwardly differentiated condition for the start trigger and the BUSY<br>output from the FB.                                                                                                    |  |  |
| Restrictions<br>Input<br>variables | <ul> <li>Always use an upwardly differentiated condition for EN.</li> <li>If the input variables are out of range, the ENO Flag will turn OFF and the FB will not be processed.</li> <li>Always specify a head number of &amp;1 for One-Head ID Sensor Units (CS1W-V600C11 and CJ1W-V600C11).</li> </ul>                                                                        |  |  |

#### 3-4. Catalogue de fichiers et accès à la bibliothèque FB OMRON

#### 3-4-1. Catalogue des fichiers de la bibliothèque FB OMRON

| Туре                             | Composants cibles                                                                                                    | Nombre de fichiers de<br>partie FB OMRON<br>(février 2005) |
|----------------------------------|----------------------------------------------------------------------------------------------------|------------------------------------------------------------|
| Composants                       | Régulateur de température, capteur<br>intelligent, capteur ID, capteur de vision,<br>lecteur de codes-barres à 2 dimensions,<br>terminal sans fil | environ 80                                                 |
| API                              | UC, carte mémoire, cartes E/S spéciale<br>(cartes Ethernet, ControllerLink, DeviceNet,<br>régulation de température)                              | environ 95                                                 |
| Composants de<br>contrôle d'axes | Carte de contrôle de position<br>Variateur<br>Servodriver                                                                                         | environ 70                                                 |

#### 3-4-2. CD-ROM d'installation de CX-One / CX-Programmer

La bibliothèque FB OMRON figure sur le même CD d'installation que CX-One / CX-Programmer. Son installation peut être sélectionnée lors de l'installation de CX-One / CX-Programmer.

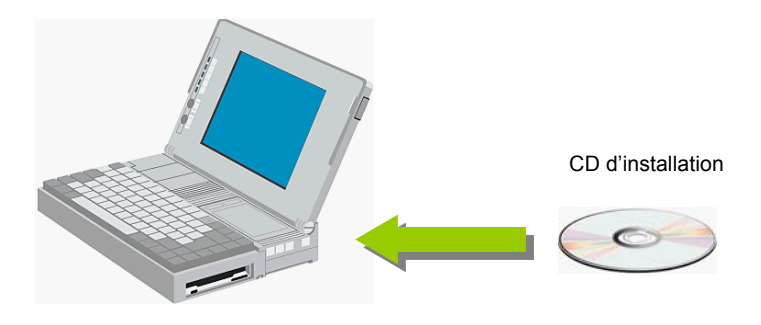

#### 3-4-3. Accès aux fichiers de la bibliothèque FB OMRON à partir d'un serveur Web

La dernière version des fichiers de la bibliothèque FB OMRON est fournie par Omron sur le serveur Web. De nouveaux fichiers seront ajoutés afin d'assurer la prise en charge des API et composants nouveaux ou améliorés.

Le service de téléchargement de la bibliothèque FB OMRON est accessible dans un menu sur le site Web d'Omron dans chaque pays.

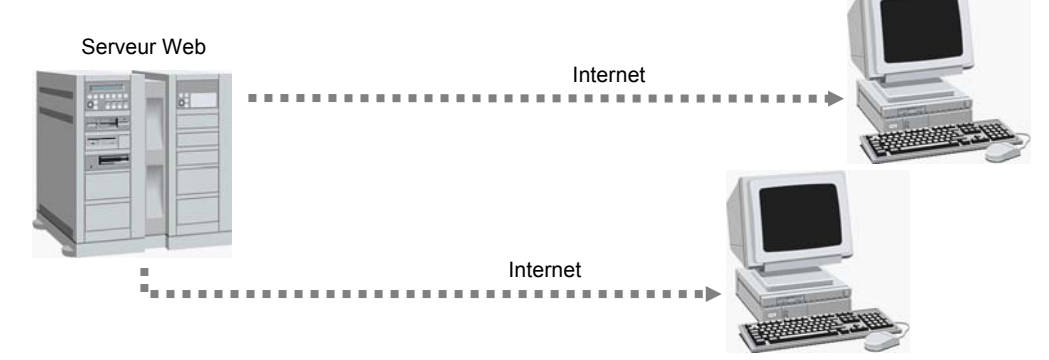

## Chapitre 2 Utilisation de la bibliothèque FB OMRON

#### Vérification du programme

#### 1. Explication du programme cible

Création d'un

programme

Ce chapitre explique comment utiliser la bibliothèque FB OMRON à l'aide du fichier de définition FB OMRON « Make ON Time/OFF Time Clock Pulse in BCD ».

#### 1-1. Caractéristiques de l'application

Les caractéristiques de l'application cible sont les suivantes :

- L'impulsion est générée lorsque l'API passe en mode d'exécution (run) ou de surveillance (monitor).
- Sortie de l'impulsion vers l'adresse 1.00.
- Le temps d'activité de l'impulsion générée est défini sur D100.
- Le temps d'inactivité de l'impulsion générée est de 2 secondes.

Turns ON for the OnTime and OFF for the OffTime

#### 1-2. Caractéristiques du fichier de définition FB OMRON

Le fichier de définition FB OMRON « Make ON Time/OFF Time Clock Pulse in BCD » présente les caractéristiques suivantes :

| CPU<br>007                         | Make ON Time/OFF Time Clock Pulse in BCD<br>_CPU007_MakeClockPulse_BCD                                                                                                    |                                                                                                    |                                                                                                    |                                                                                               |                                                                                            |
|------------------------------------|----------------------------------------------------------------------------------------------------|----------------------------------------------------------------------------------------------------|----------------------------------------------------------------------------------------------------|-----------------------------------------------------------------------------------------------|--------------------------------------------------------------------------------------------|
| Basic function                     | Generates a clock m                                                                                                    | ilee with the end                                                                                                    | acified ON #m                                                                                                    | ne and OFF                                                                                    | time and outputs it to ENO                                                                 |
| Symbol                             | Oenerates a clock po                                                                                                    | use with the spe                                                                                                    |                                                                                                    | ne anu orr                                                                                    |                                                                                            |
| eynillen                           |                                                                                                    | time (unit: 100 ms) ·<br>time (unit: 100 ms) ·                                                                                                    | CPU007<br>(BOÖL)<br>EN<br>(WORD)<br>OnTime<br>(WORD)<br>OffTime                                                   | '_Make ClockPuls                                                                              | (600)<br>ENO                                                                               |
| File name                          | ¥Lib¥FBL¥English¥o                                                                                                    | mronlib¥PLC¥C                                                                                                    | PU¥_CPU0                                                                                                    | D7_MakeClo                                                                                    | ckPulse_BCD10.cx                                                                           |
| Applicable<br>models               | CS1-H, CS1-H, and                                                                                                    | CJ1M CPU Unit                                                                                                    | 15                                                                                                    |                                                                                               |                                                                                            |
| usage                              | The PV update r<br>A compiling erro<br>The mode can b     PO Properties     General P     Name     Type     Vane     Van | nethod for timer<br>r will occur if BC<br>e set in the PLC<br>trotection   Function<br>MRBPC1<br>SSIG-H CPU44<br>somment instructions<br>ection markers<br>y dialog to show PL<br>VDRs independentl<br>ie Timer/Counter at | s and counte<br>D mode is n<br>Properties i<br>n Block<br><u>Verif</u><br>C Memory Back<br>y per task<br>s Binary | Mode<br>Mode<br>Mode<br>Mode<br>C Broc<br>C Broc<br>C Bon<br>C Bon<br>C Bon<br>C Bon<br>C Bon | eetto BCD in the PLC Setup.<br>bgrammer.                                                   |
|                                    | Timers                                                                                                    |                                                                                                    |                                                                                                    |                                                                                               |                                                                                            |
| +unction<br>description            | ENU WIII be OFF for                                                                                                    | trie time set in (                                                                                                    | JFF time and                                                                                                    | a then will be                                                                                | UN for the time set in ON time.                                                            |
|                                    |                                                                                                    | On Time (*100                                                                                                    | ™3)<br>→                                                                                                    |                                                                                               |                                                                                            |
| EN input                           | Connect the EN inpu                                                                                                    | t to the Always                                                                                                    | ON Flag (P_0                                                                                                    | On).                                                                                          |                                                                                            |
| condition                          |                                                                                                    |                                                                                                    |                                                                                                    |                                                                                               |                                                                                            |
| Restrictions<br>Input<br>variables | If the input variat     Set the ON time     setting is not with                                                                                                    | oles are out of n<br>and OFF time in<br>hin range, ENO                                                                                                    | ange, the EN<br>nput variable<br>is turned OF                                                                     | IO Flag will t<br>s to betweer<br>F.<br>2N for 5 s ar                                         | urn OFF and the FB will not be processed.<br>1 #0000 and #9999 in BCD (100 ms units). If a |
| example                            | Aways ON (P_Oh)                                                                                                    | e (unit:100 m s)<br>#50<br>e (unit:100 m s)<br>#30<br>#30                                                                                                    | CPU007_M<br>(BODL)<br>EN<br>(WORD)<br>OnTime<br>(WORD)<br>OffTime                                                 | lakeClockPulse_                                                                               | BCD BEA<br>(BODL) BEA                                                                      |
| Related FBs                        | Use the correct FB fc<br>Binary mode:<br>Make ON Time//<br>BCD mode:<br>Make ON Time//                                                                                                    | or the timer/cour<br>DFF Time Clock<br>DFF Time Clock                                                                                                    | nter PV upda<br>« Pulse in Bin<br>« Pulse in BC                                                                   | te mode set<br>Iary (_CPU0<br>D (_CPU007                                                      | in the PLC Setup.<br>J8_MakeClockPulse_BIN)<br>/ MakeClockPulse BCD)                       |
| Variable Tab                       | les                                                                                                    |                                                                                                    |                                                                                                    |                                                                                               |                                                                                            |
| Name                               | Variable name                                                                                                    | Data tvne                                                                                                    | Default                                                                                                    | Range                                                                                         | Description                                                                                |
| EN                                 | EN                                                                                                    | BOOL                                                                                                    | Delault                                                                                                    | range                                                                                         | 1 (ON): FB started<br>0 (OEE): EB not started                                              |
| ON time                            | OnTime                                                                                                    | WORD                                                                                                    |                                                                                                    | #0000 to                                                                                      | Specify the ON time (unit: 100 ms).                                                        |
| OFF time                           | OffTime                                                                                                    | WORD                                                                                                    |                                                                                                    | #9999<br>#0000 to<br>#9999                                                                    | Specify the OFF time (unit: 100 ms).<br>For example, #30 means 3 seconds.                  |
|                                    |                                                                                                    |                                                                                                    |                                                                                                    |                                                                                               |                                                                                            |
| Output Variab                      | les                                                                                                    | 1.0-4                                                                                                    |                                                                                                    |                                                                                               | £                                                                                          |
| Name                               | Variable name                                                                                                    | Data type                                                                                                    | Range                                                                                                    | Descrip                                                                                       | tion<br>N for the OnTime and OEE for the OffTime                                           |
| LINU                               | I ENO                                                                                                    | I BOOL                                                                                                    | 1                                                                                                    | i i unis U                                                                                    | is tor the Off time and OFF for the Off time.                                              |

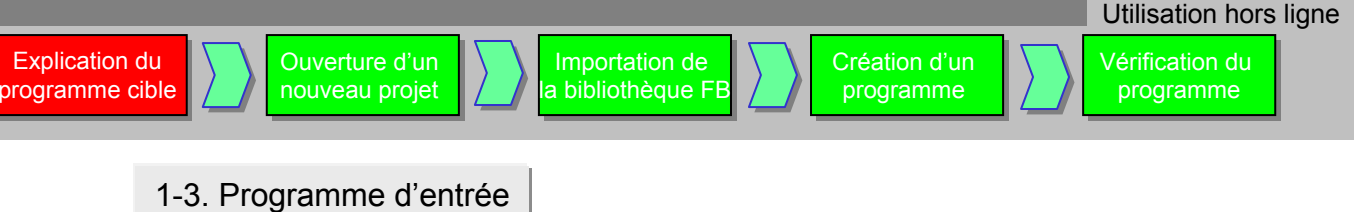

Créez le programme suivant :

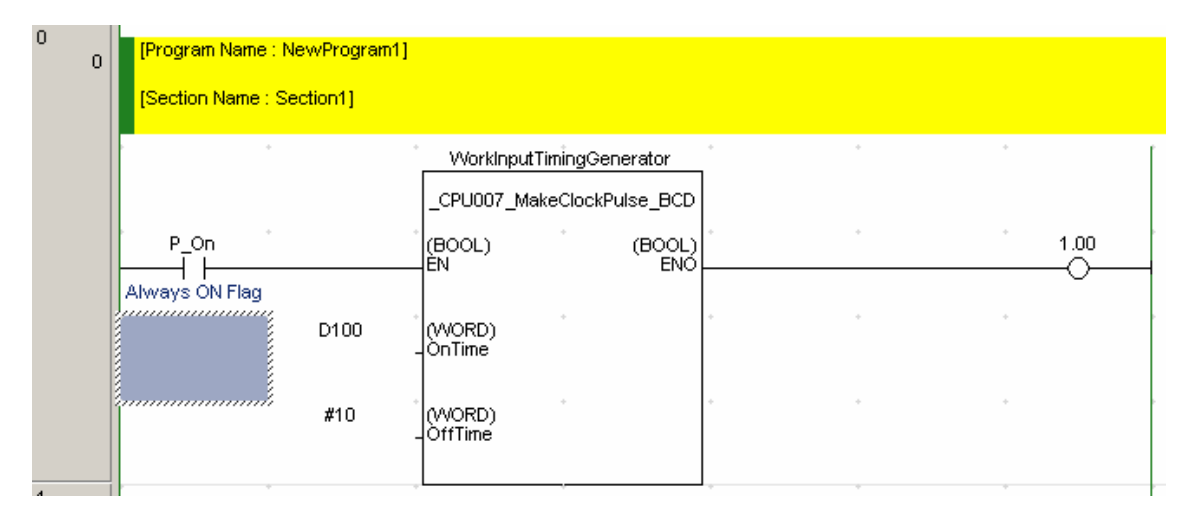

[Référence] S'il est créé en tant que schéma de contact direct, le programme se présente comme suit :

| 2 | W0.00         | T0001          | * | * | * |     |         |                        |
|---|---------------|----------------|---|---|---|-----|---------|------------------------|
| 7 | Check ON time | ON time timer  |   |   |   |     | ТІМ     | Timer                  |
|   |               |                | * | • | * | •   | 0000    | OFF time<br>Timer nui  |
|   |               |                | * |   | * | •   | #0020   | Set value              |
|   |               | T0000          | + | + | + | •   |         | •                      |
|   |               | OFF time timer |   |   |   |     | 1 тім [ | Timer                  |
|   |               |                | - | * | * | * • | 0001    | ON time t<br>Timer nui |
|   |               |                |   | * | • | • • | D100    | ON time<br>Set value   |
|   |               |                | - | * | * | • • | 1.00    | Generate               |

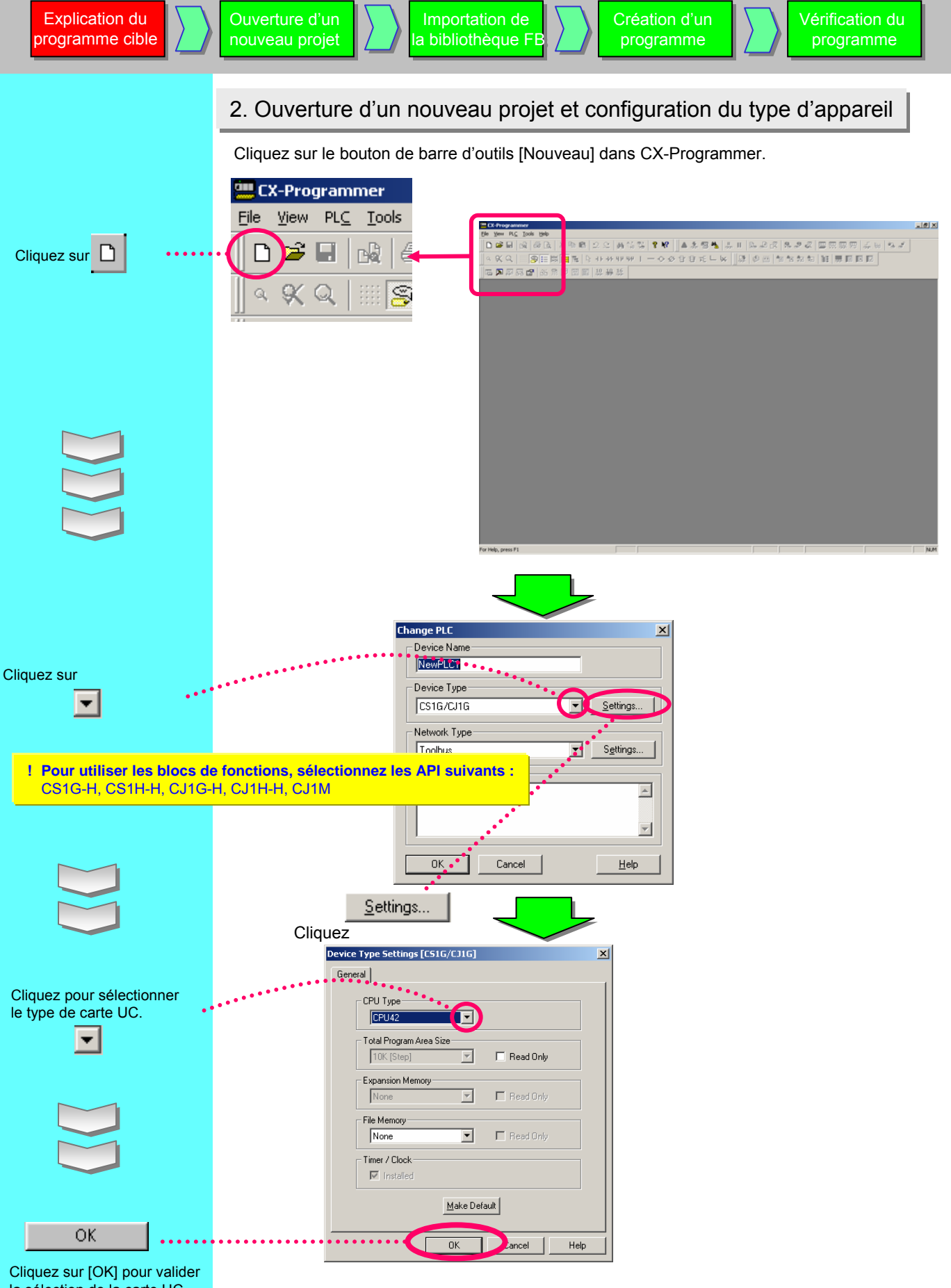

Utilisation hors ligne

la sélection de la carte UC.

#### 3. Fonctions de la fenêtre principale

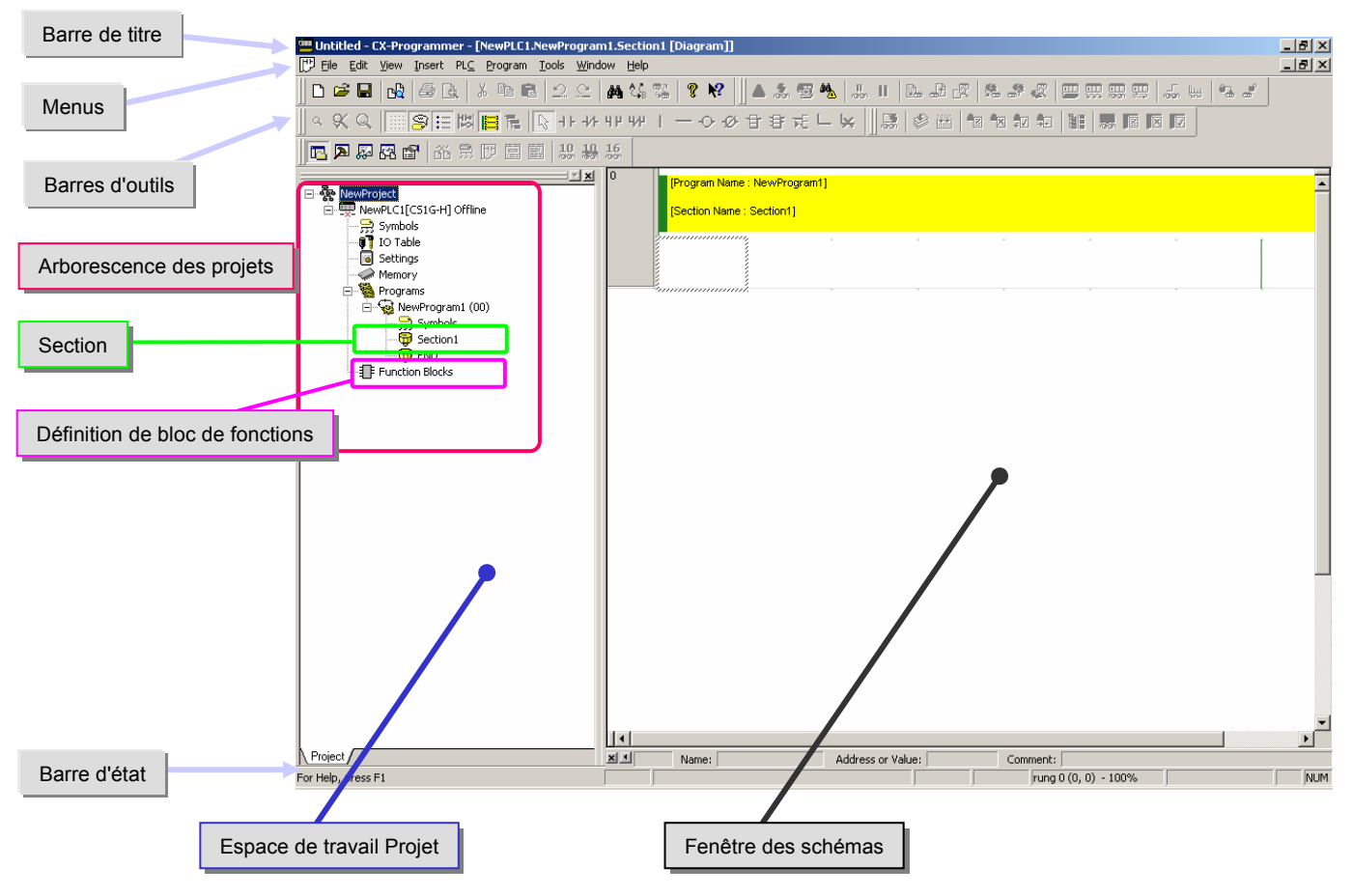

Vous trouverez ci-dessous l'explication des fonctions de la fenêtre principale.

| Nom                                                  | Contenu/Fonction                                                                                                    |  |
|------------------------------------------------------|----------------------------------------------------------------------------------------------------|--|
| Barre de titre                                       | Affiche le nom du fichier des données enregistrées et créées dans CX-Programmer.                                                                                                    |  |
| Menus                                                | Permettent de sélectionner des options de menu.                                                                                                    |  |
| Barres d'outils                                      | Permettent de sélectionner des fonctions en cliquant sur des icônes. Sélectionnez<br>[Affichage] -> [Barres d'outils] pour afficher les barres d'outils. Déplacez des barres<br>d'outils pour modifier la position d'affichage.                                                                                                    |  |
| Section                                              | Permet de diviser un programme en plusieurs blocs. Il est possible de créer et<br>d'afficher séparément chacun d'entre eux.                                                                                                    |  |
| Espace de travail Projet<br>Arborescence des projets | Détermine les programmes et les données. Permet de copier des données par glisser-déplacer entre deux projets ou à l'intérieur d'un même projet.                                                                                                    |  |
| Fenêtre des schémas                                  | Ecran permettant de créer et de modifier un programme schéma contcts.                                                                                                    |  |
| Définition de bloc de<br>fonctions                   | <ul> <li>Affiche la définition de bloc de fonctions. En cliquant sur les icônes, vous pouvez copier ou supprimer la définition de bloc de fonctions sélectionnée.</li> <li>-: <sup>1</sup> s'affiche si le fichier est un fichier de définition FB OMRON.</li> <li>- Dans le cas d'un bloc de fonctions défini par l'utilisateur, <sup>1</sup> s'affiche pour un schéma ou <sup>1</sup> pour du texte structuré.</li> </ul> |  |
| Barre d'état                                         | Affiche des informations telles que le nom de l'API, l'état en ligne/hors ligne, l'emplacement de la cellule active.                                                                                                    |  |

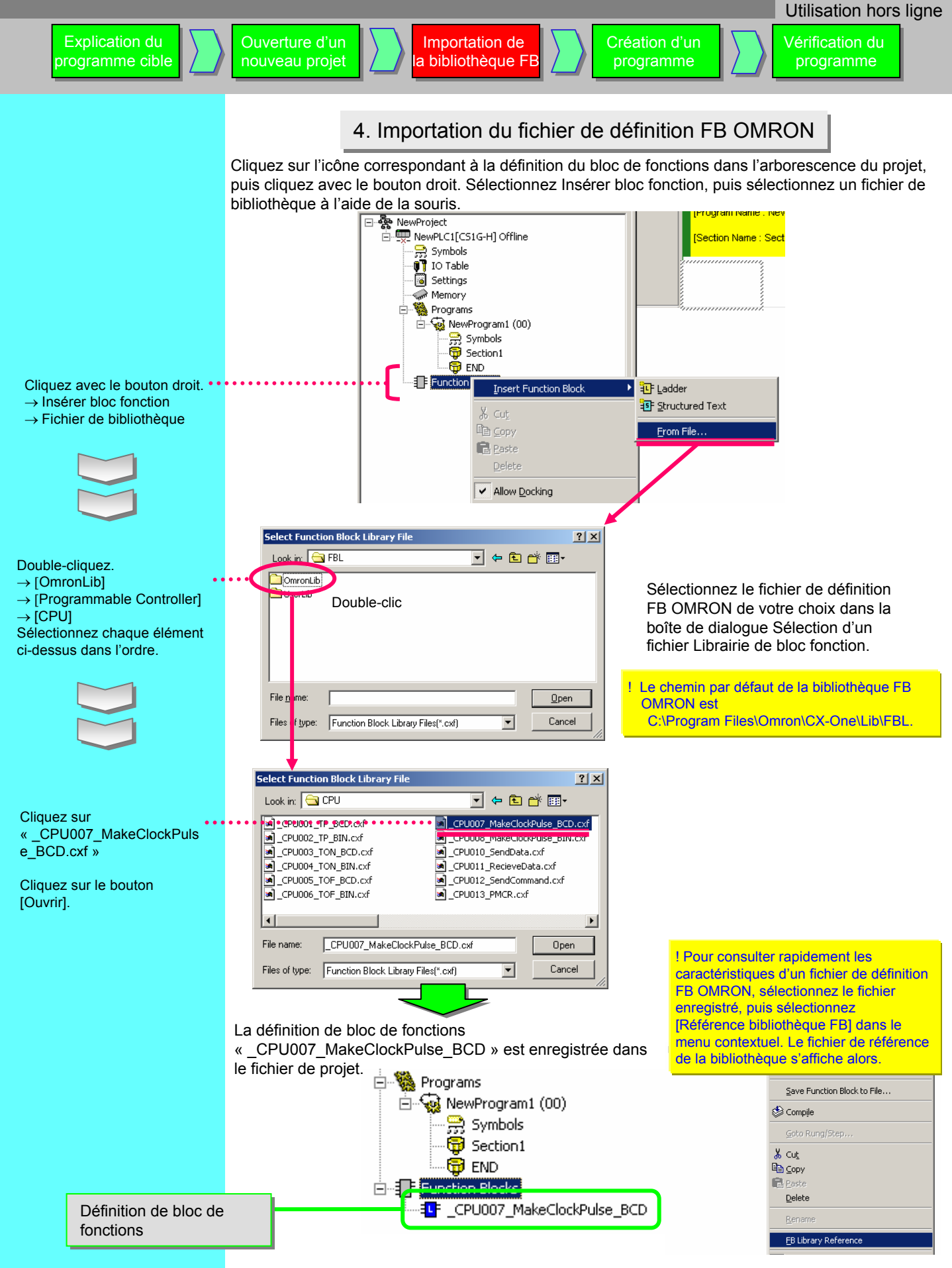

Création d'un programme

Vérification du programme

5. Création d'un programme

Assurez-vous que le curseur se trouve en haut à gauche dans la fenêtre Schémas avant de démarrer le programme.

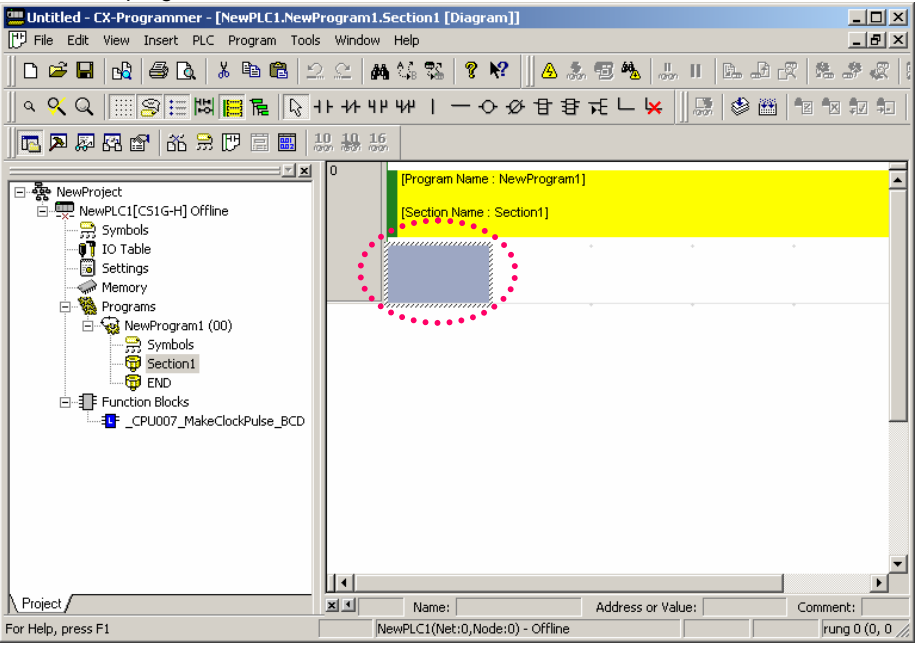

#### 5-1. Entrée d'un contact normalement ouvert

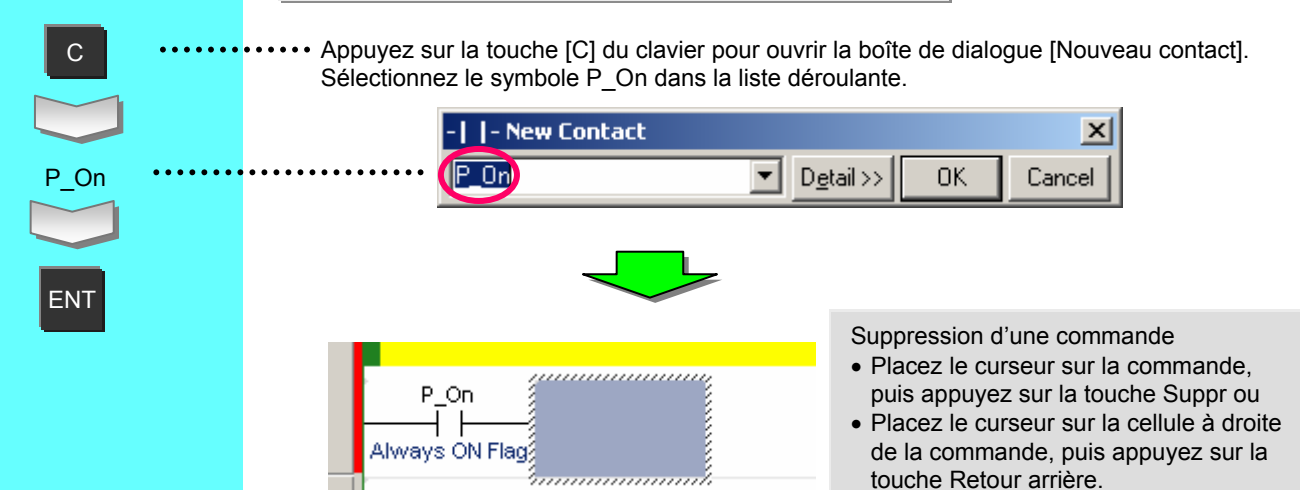

P On est un symbole défini par le système. Il a toujours l'état ON (activé). 0 ne s'affiche pas lorsqu'il est le premier chiffre d'une adresse. Le point [.] sépare le numéro de canal et le numéro de relais.

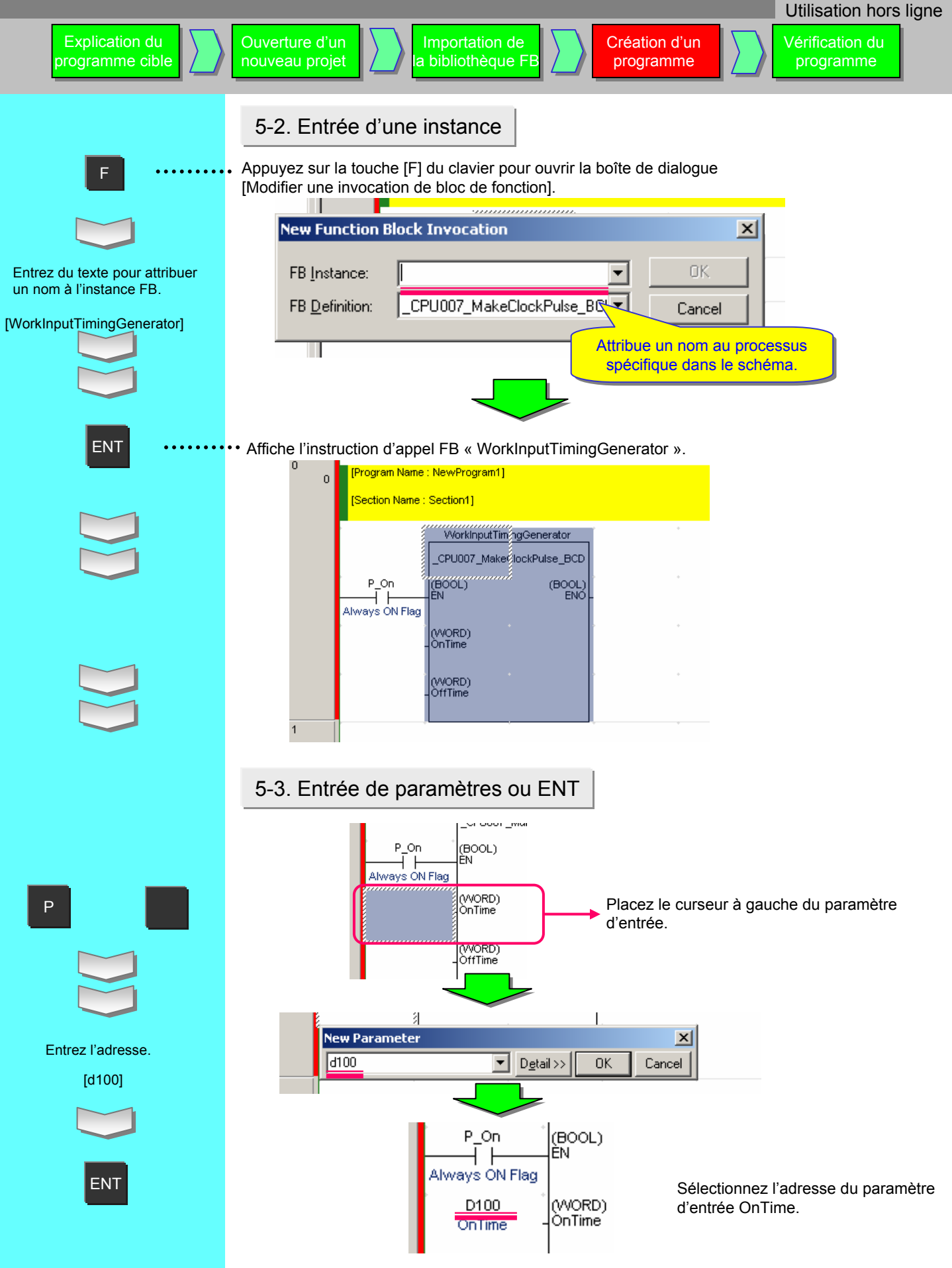

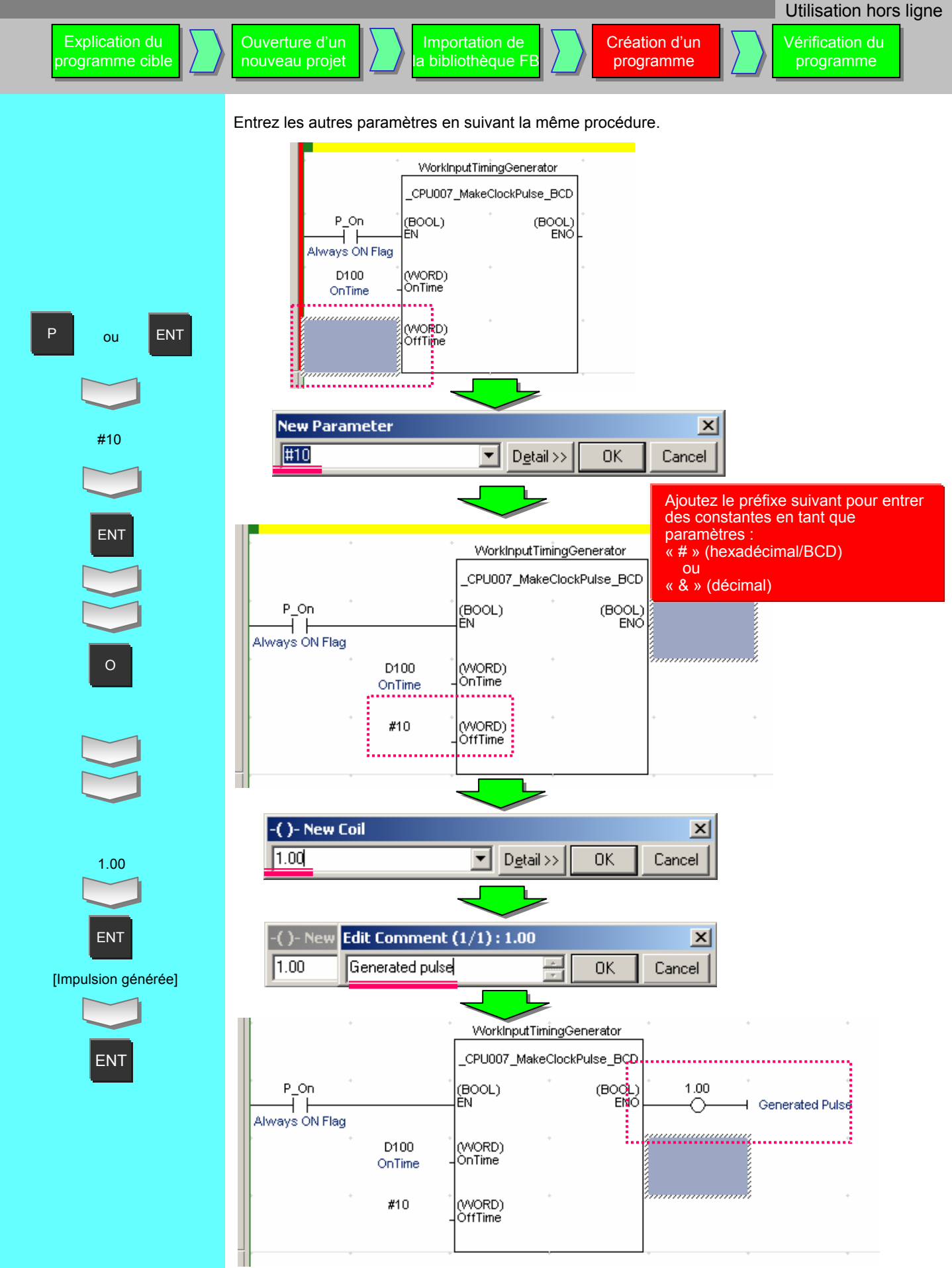

Utilisation hors ligne

Vérification du programme

#### 6. Contrôle d'erreurs de programme (compilation)

Avant de transférer le programme, contrôlez les erreurs éventuelles à l'aide de la fonction de compilation du programme.

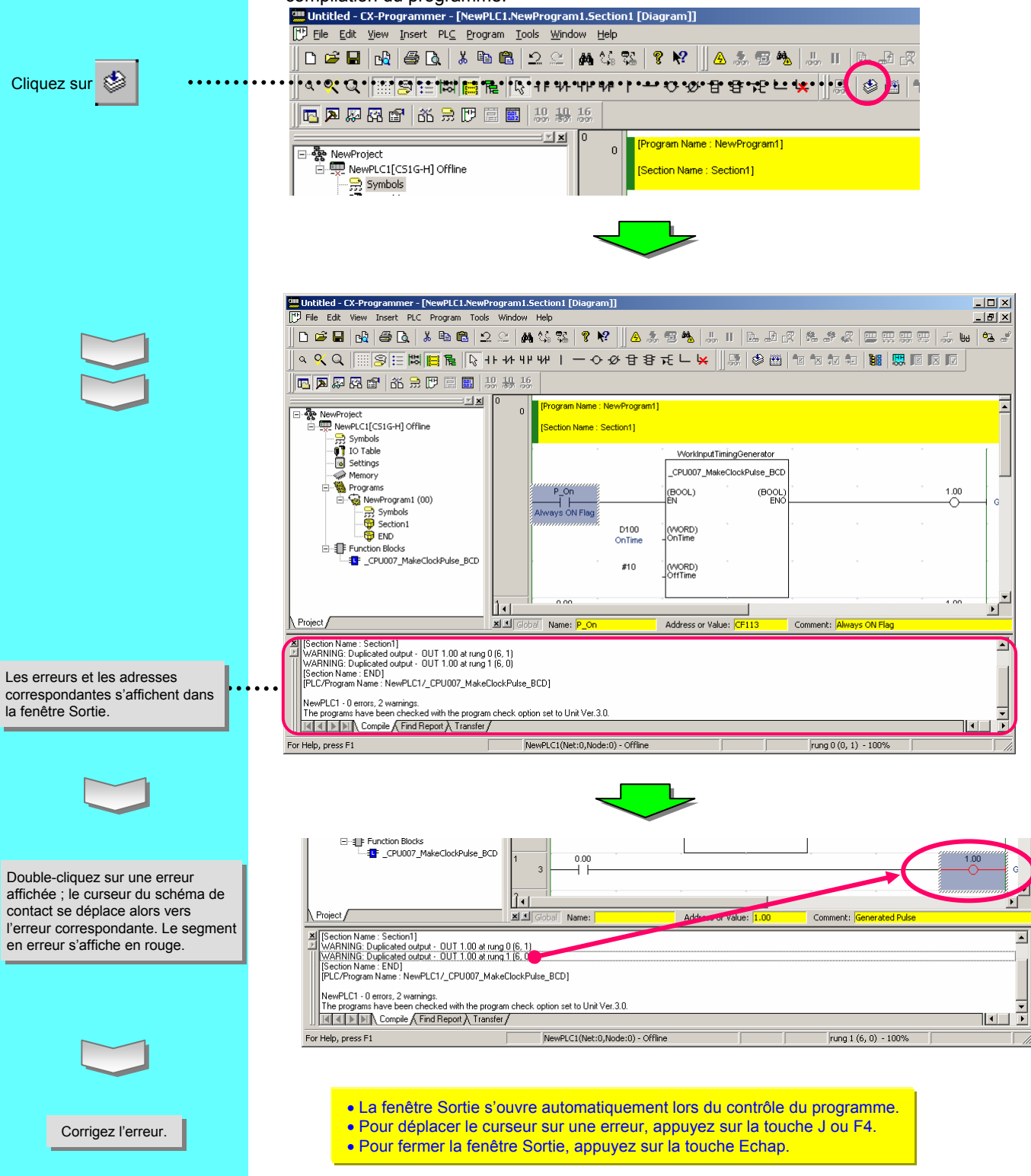

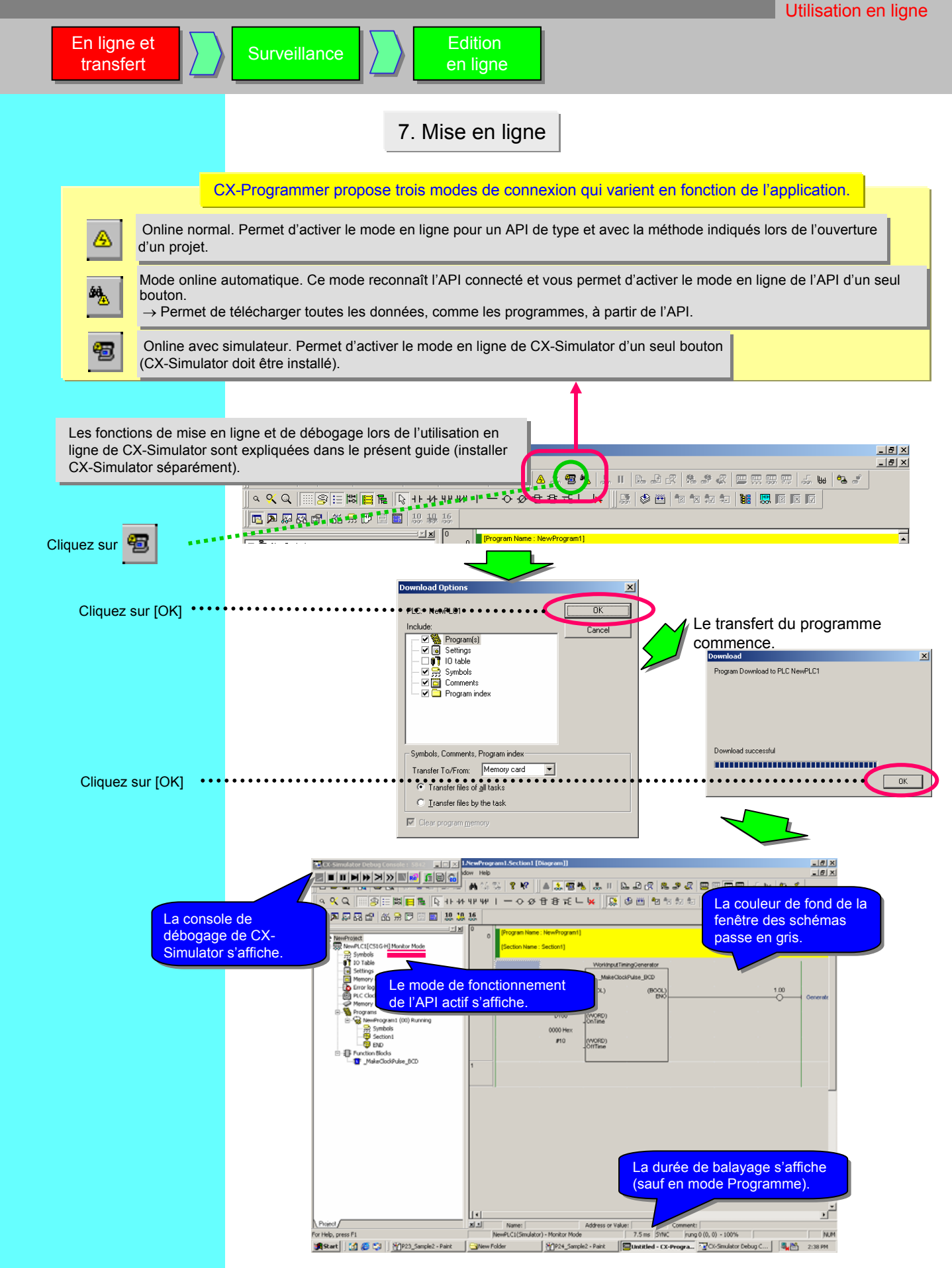

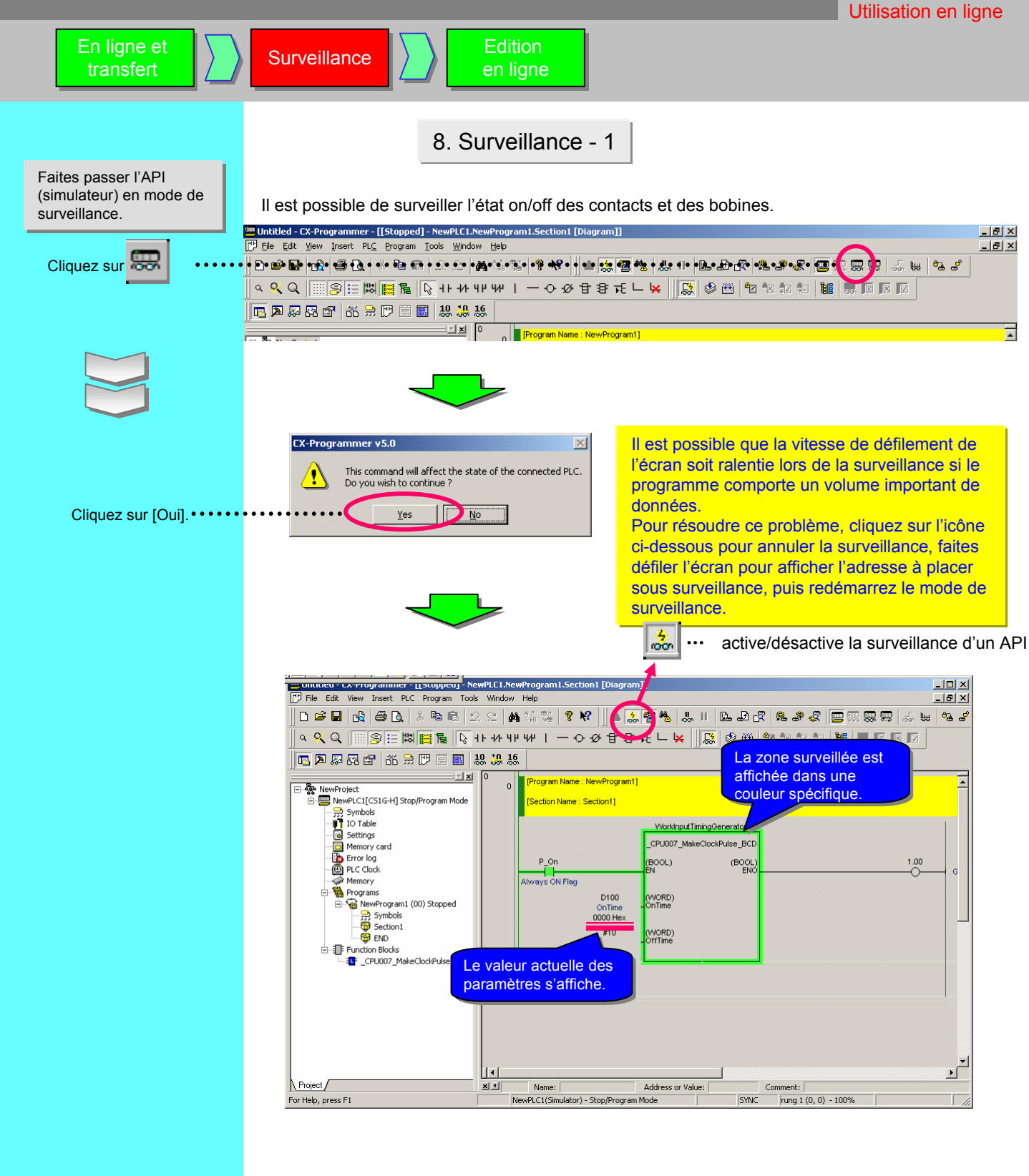

En ligne et transfert

#### Edition en ligne

9. Surveillance - 2 Modification de la valeur actuelle d'un paramètre

Modifiez la valeur actuelle d'un contact/bobine ou des données de mot dans la fenêtre Schéma.

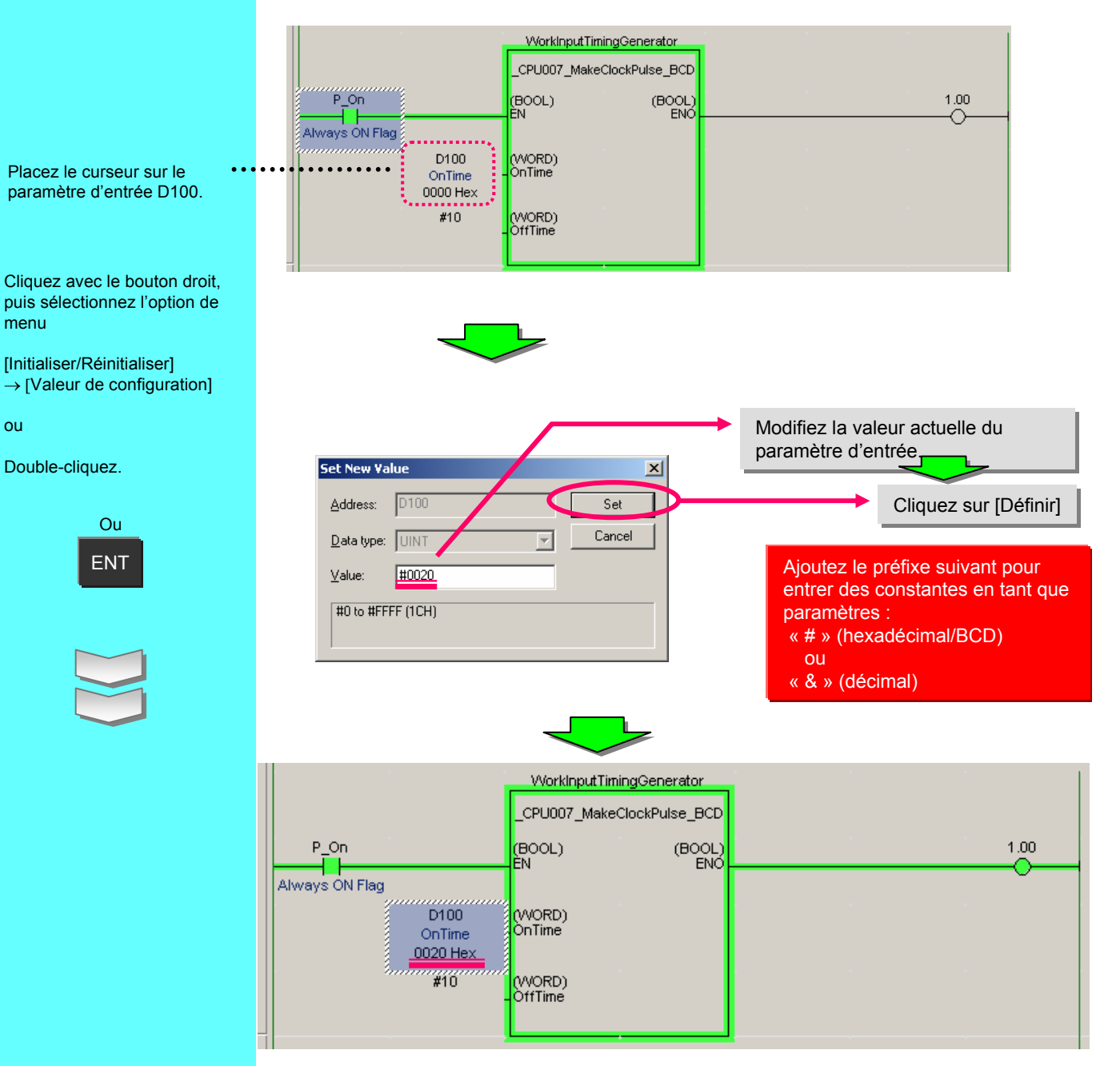

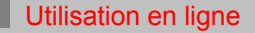

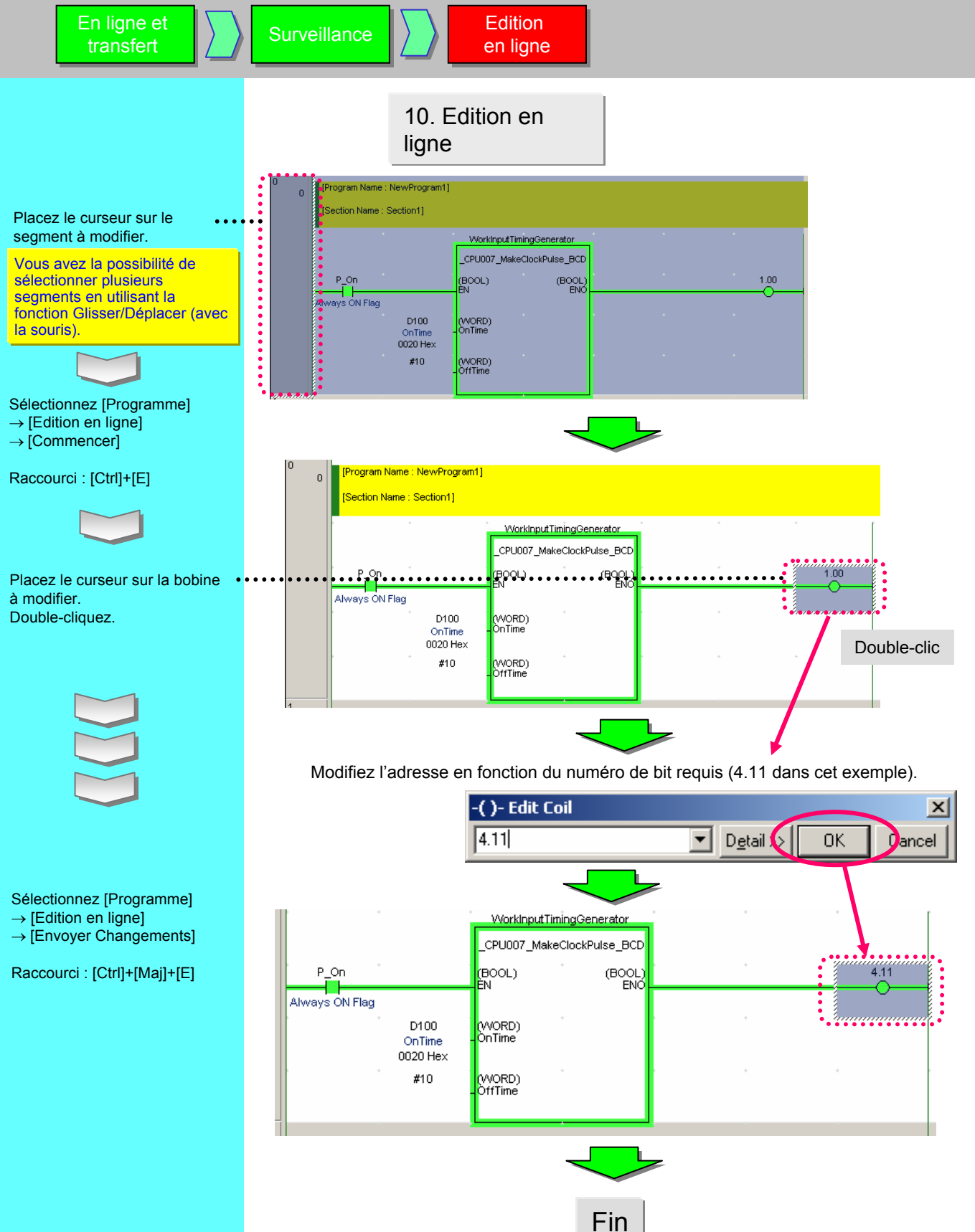

### **Chapitre 3**

### Personnalisation du fichier de définition FB OMRON

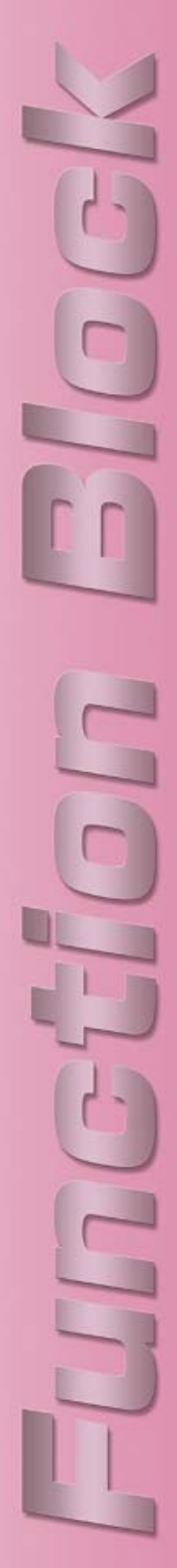

#### 1. Explication du programme cible

Ce chapitre explique comment personnaliser la bibliothèque FB OMRON à l'aide du fichier de définition FB OMRON « Make ON Time/OFF Time Clock Pulse in BCD ».

#### 1-1. Modification des caractéristiques du fichier

Le fichier de définition FB OMRON « Make ON Time/OFF Time Clock Pulse in BCD » permet de désactiver la variable ENO de manière répétée pour la durée d'inactivité spécifiée (unité : 100 ms) et de l'activer pour la durée d'activité spécifiée (unité : 100 ms). Dans cet exemple, le fichier de définition FB OMRON sera modifié pour sortir un signal inversé en ajoutant le paramètre de sortie INV\_ENO.

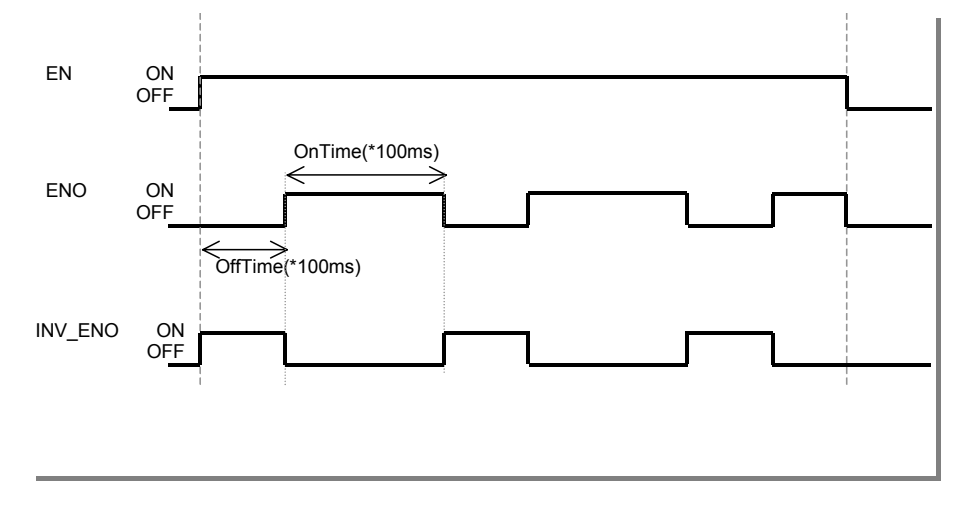

### 1-2. Modification du contenu du fichier de définition FB OMRON

Pour répondre à la condition décrite ci-dessus, les modifications suivantes doivent être apportées au fichier de définition FB OMRON « Make ON Time/OFF Time Clock Pulse in BCD ».

- 1. Ajouter le paramètre de sortie INV\_ENO.
- 2. Ajouter un programme de schéma pour sortir la variable ENO afin d'inverser le signal.

#### **Attention**

OMRON ne garantit pas le bon fonctionnement d'un fichier FB OMRON personnalisé. Assurez-vous de vérifier le processus de la partie FB avant de la personnaliser, puis veillez à ce que chaque partie FB fonctionne correctement.

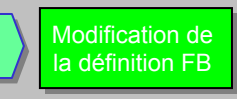

#### 2. Copie du fichier de définition FB OMRON

Importez le fichier de définition FB OMRON « Make ON Time/OFF Time Clock Pulse in BCD » en suivant les instructions fournies au chapitre 1 (nom de la définition FB - CPU/007 MakeClockPulse BCD)

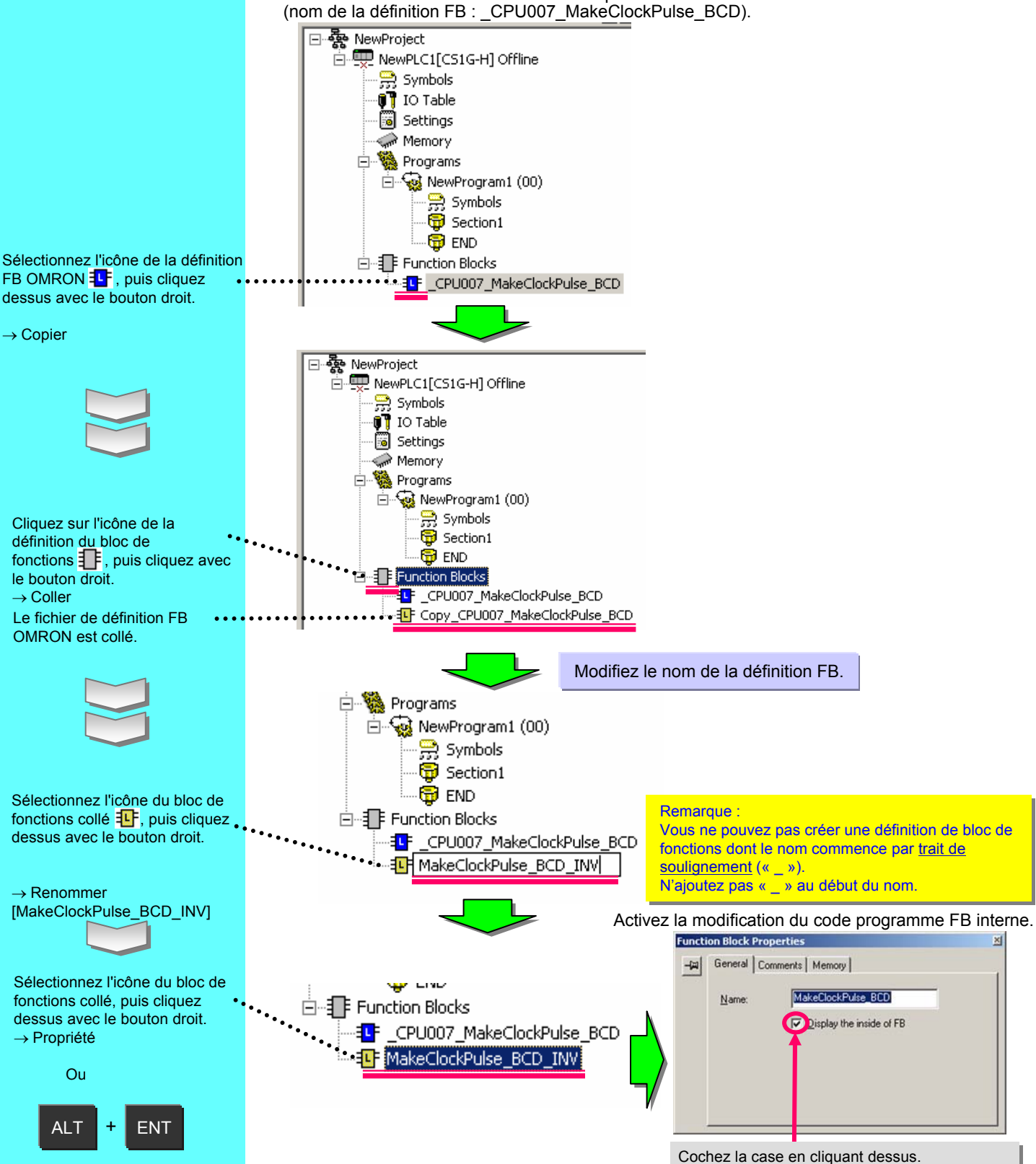

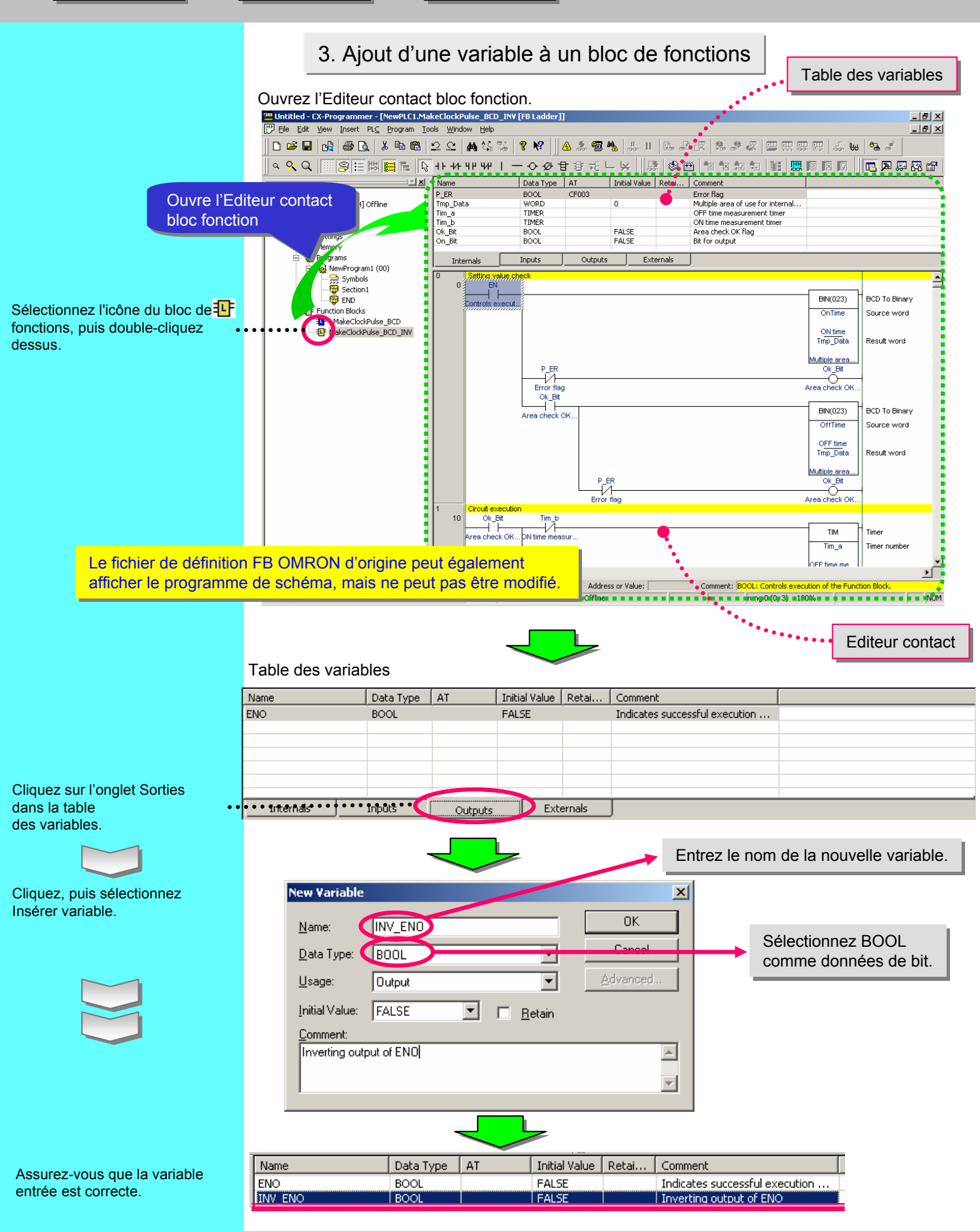

#### 4. Modification du schéma de blocs de fonctions

Ajoutez le schéma de contact requis dans le champ de modification du contact de bloc de fonctions. Placez le curseur dans la colonne de gauche du segment suivant.

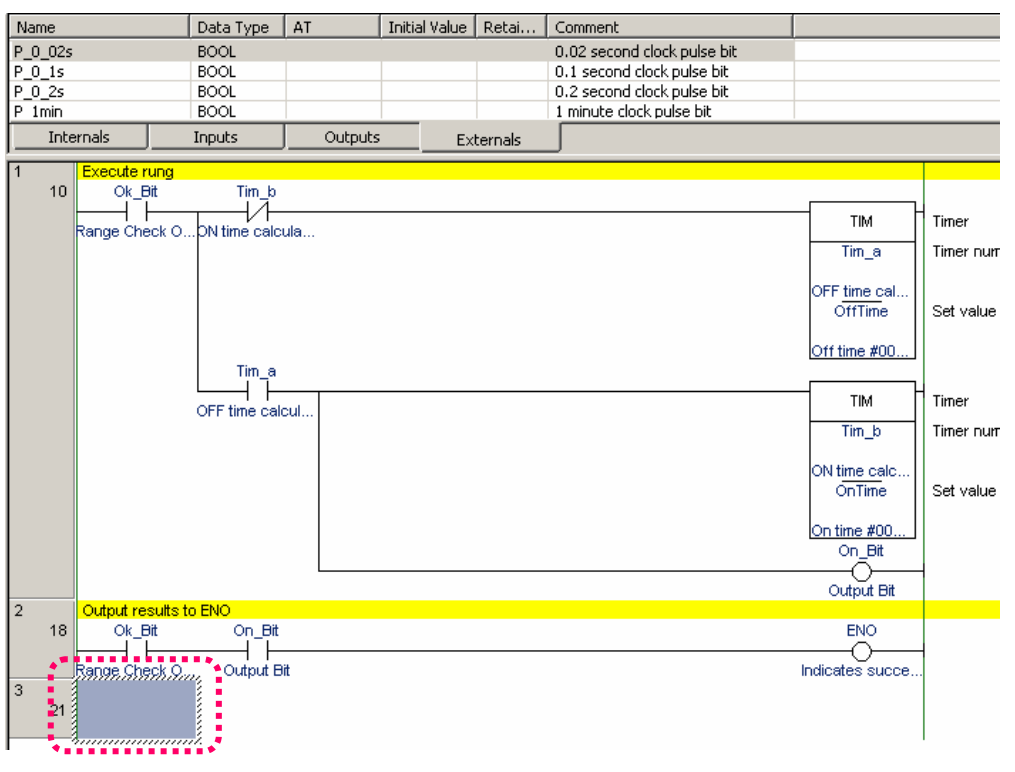

#### 4-1. Entrée d'un contact

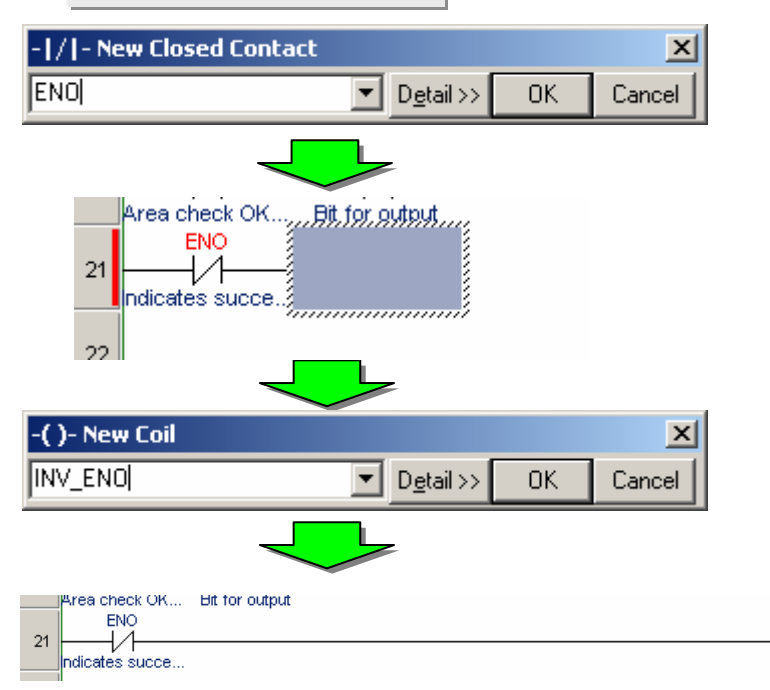

indicates succe...)

 $\odot$ 

Inverting output.

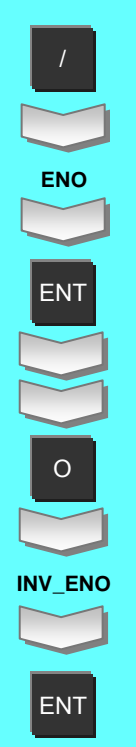

#### 4-2. Vérification de l'état d'utilisation de variables

A l'instar du programme principal, vous pouvez utiliser le tableau de références croisées pour contrôler les conditions d'utilisation des variables.

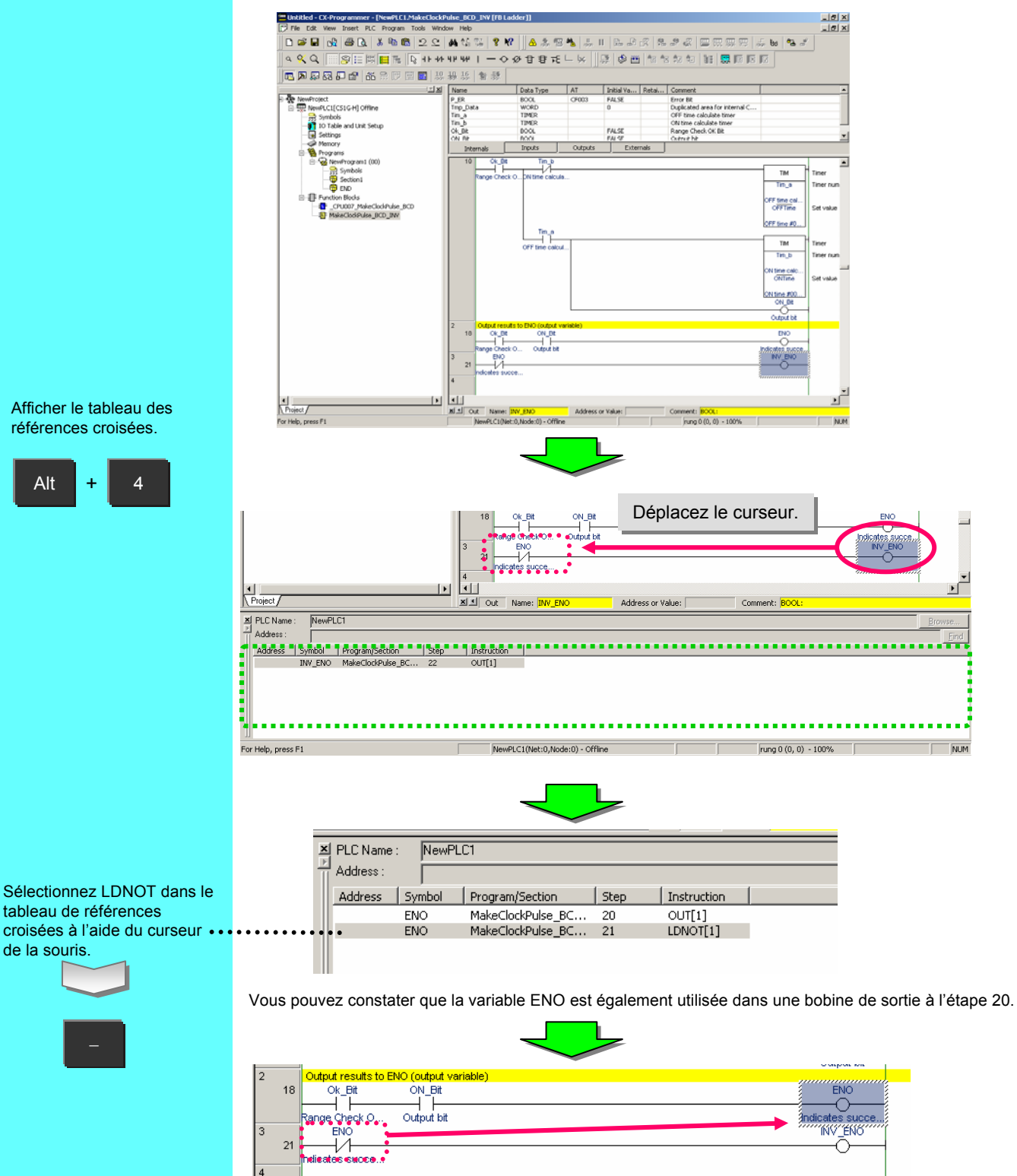

Le curseur de l'éditeur de contact FB se place sur la bobine de sortie de l'étape 20.

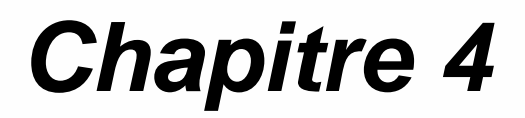

### Utilisation du langage texte structuré(ST)

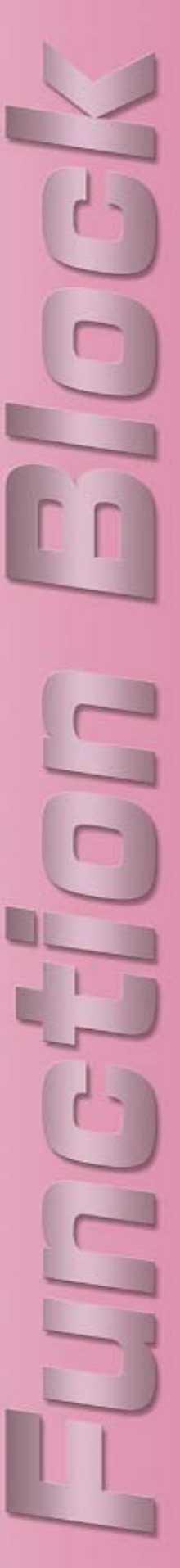

Création d'un pro-Explication du Création d'une Création d'un Entrée de gramme contact programme cible définition FB programme ST variables et vérification 1. Définition du langage ST (\* Initial Settings \*) . XMT[1] := 2; Le langage de texte structuré (ST, XMT[2] := 7; N := 2: Structured Text) est un code langage de haut niveau conçu pour les commandes (\* CRC16 \*) CRCTMP = 16#FFFF; industrielles (principalement les API) et FOR I = 1 TO N DO défini par la norme IEC 61131-3. CRCTMP := CRCTMP XOR XMT[1]; FOR J := 1 TO 8 DO Il contient de nombreuses instructions de CT := CRCTMP AND 1; IF CRCTMP < 0 THEN commande, dont IF-THEN-ELSE-END IF, CH := 1 la boucle FOR / WHILE, ainsi que de CRCTMP := CRCTMP AND 16#7FFF; (\* CRCTMP & 0x7FFF \*) nombreuses fonctions mathématiques telles ELSE. CH := 0; que SIN / LOG. Il convient pour le END\_IF: UINT\_ORCTMP := WORD\_TO\_UINT(ORCTMP) / 2; traitement mathématique. CRCTMP := UINT\_TO\_WORD(UINT\_CRCTMP); IF CH = 1 THEN Le langage ST pris en charge par CX-CRCTMP := CRCTMP OR 16#4000; (# CRCTMP OR 0v4000 \*) Programmer est conforme à la norme IEC END\_IF: IF CT = 1 THEN 61131-3. CRCTMP := CRCTMP XOR 16#A001; (\* CRCTMP XOR 0xA001 \*) Les fonctions arithmétiques de CX-END\_IF Programmer version 5/6 sont les suivantes : END\_FOR END FOR sinus (SIN), cosinus (COS), tangente (TAN), arc sinus (ASIN), IF CRCTMP < 0 THEN CL := 1; CRCTMP := CRCTMP AND 16#7FFF; arc cosinus (ACOS), arc tangente (\* GROTMP & 0y7EEE \*) (ATAN), racine carrée (SQRT), ELSE valeur absolue (ABS), logarithme CL := 0: (LOG), logarithme naturel (LN), END\_IF: exponentiel naturel (EXP). C 1 := CRCTMP AND 16#FF; (\* CRCTMP & 0xFF \*) élévation à une puissance (EXPT) CRCTMP := CRCTMP AND 16#7F00; (\* CRCTM UINT\_CRCTMP := WORD\_TO\_UINT(CRCTMP) / 256; (\* CRCTMP & 0x7F00 \*)

Utilisation hors ligne

Référence : la norme IEC 61131-3 est une norme internationale définie par l'IEC (International Electrotechnical Commission) qui permet de programmer les automates programmables industriels (API). La norme est constituée de 7 parties, la partie 3 concernant la programmation des API.

#### 2. Explication du programme cible

C\_2 := UINT\_TO\_WORD(UINT\_CRCTMP);

L'exemple ci-dessous explique comment créer un programme ST dans un bloc de fonctions afin de calculer la valeur moyenne d'une épaisseur mesurée.

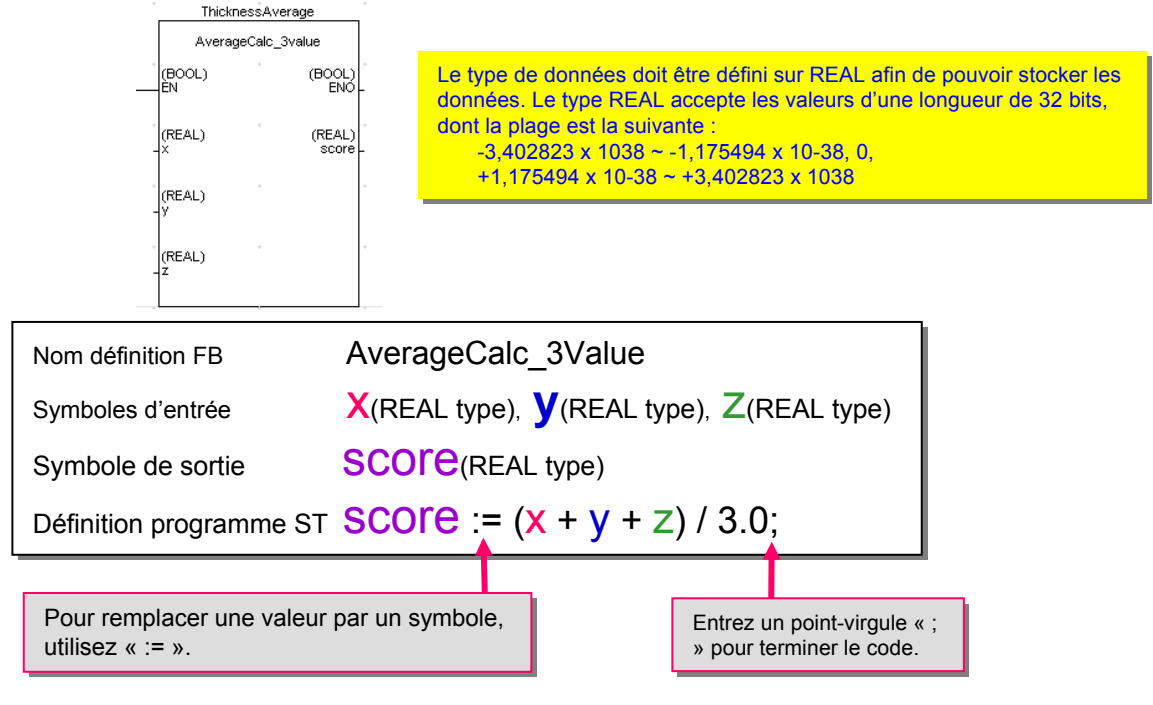

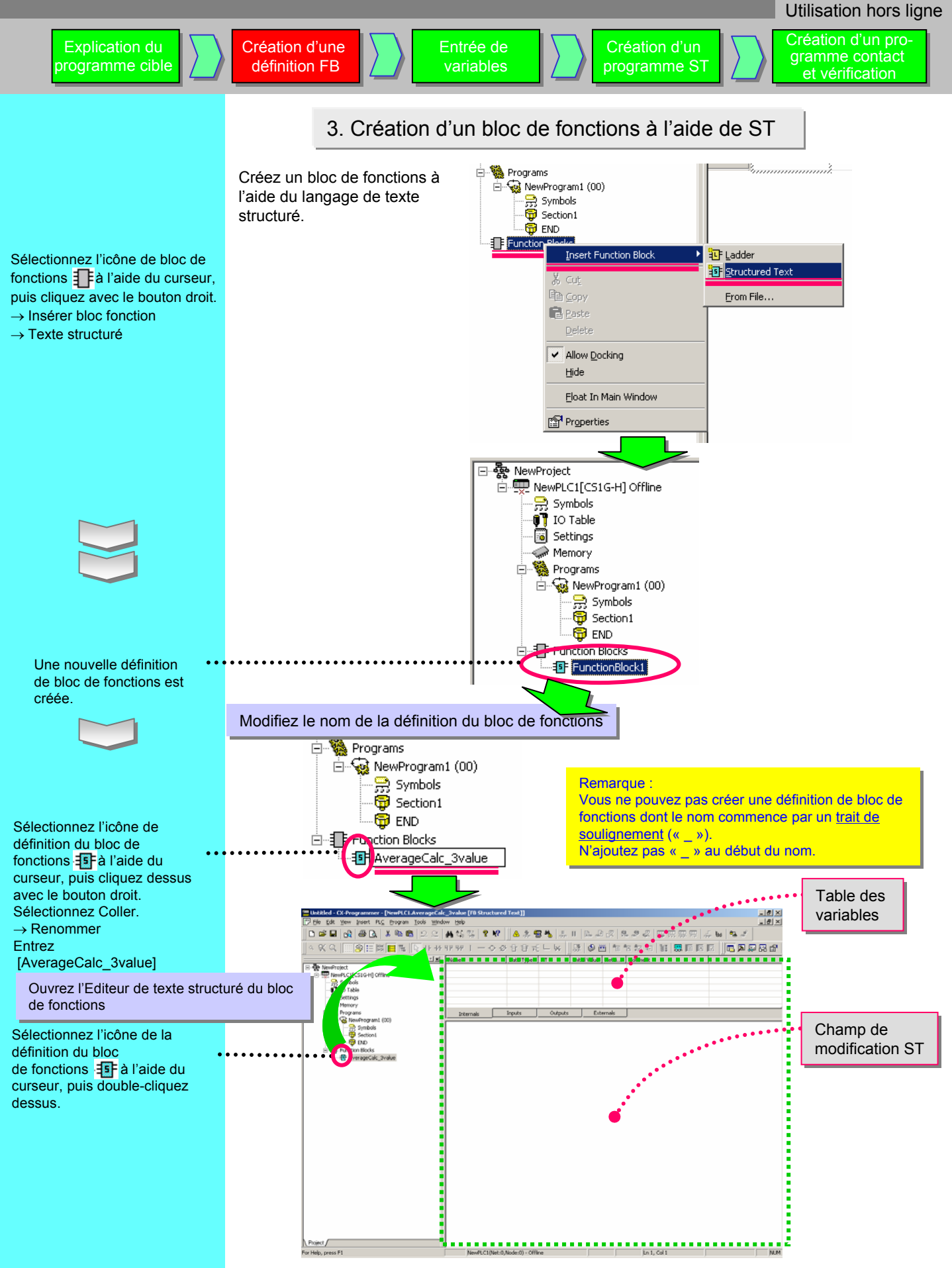

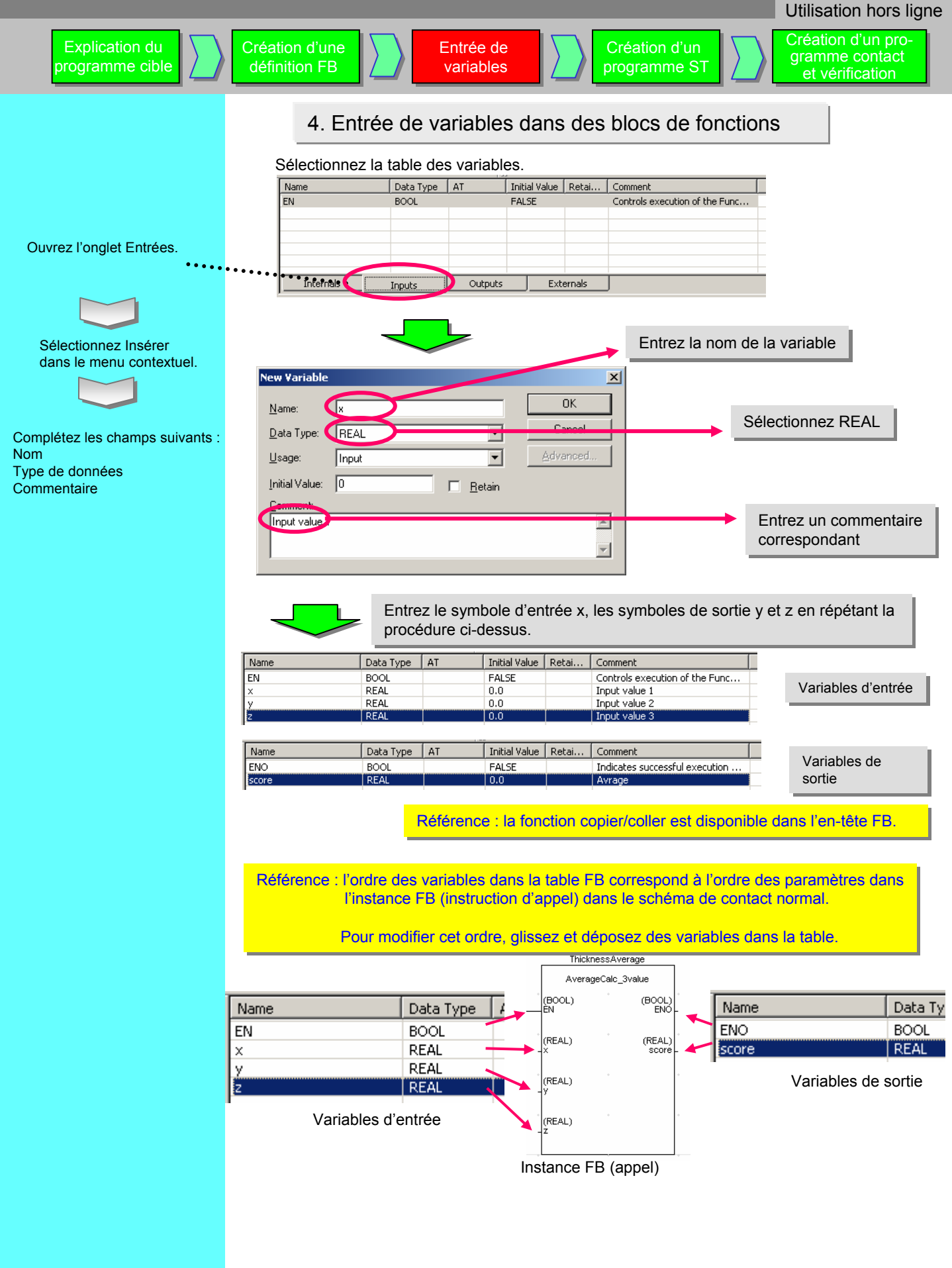
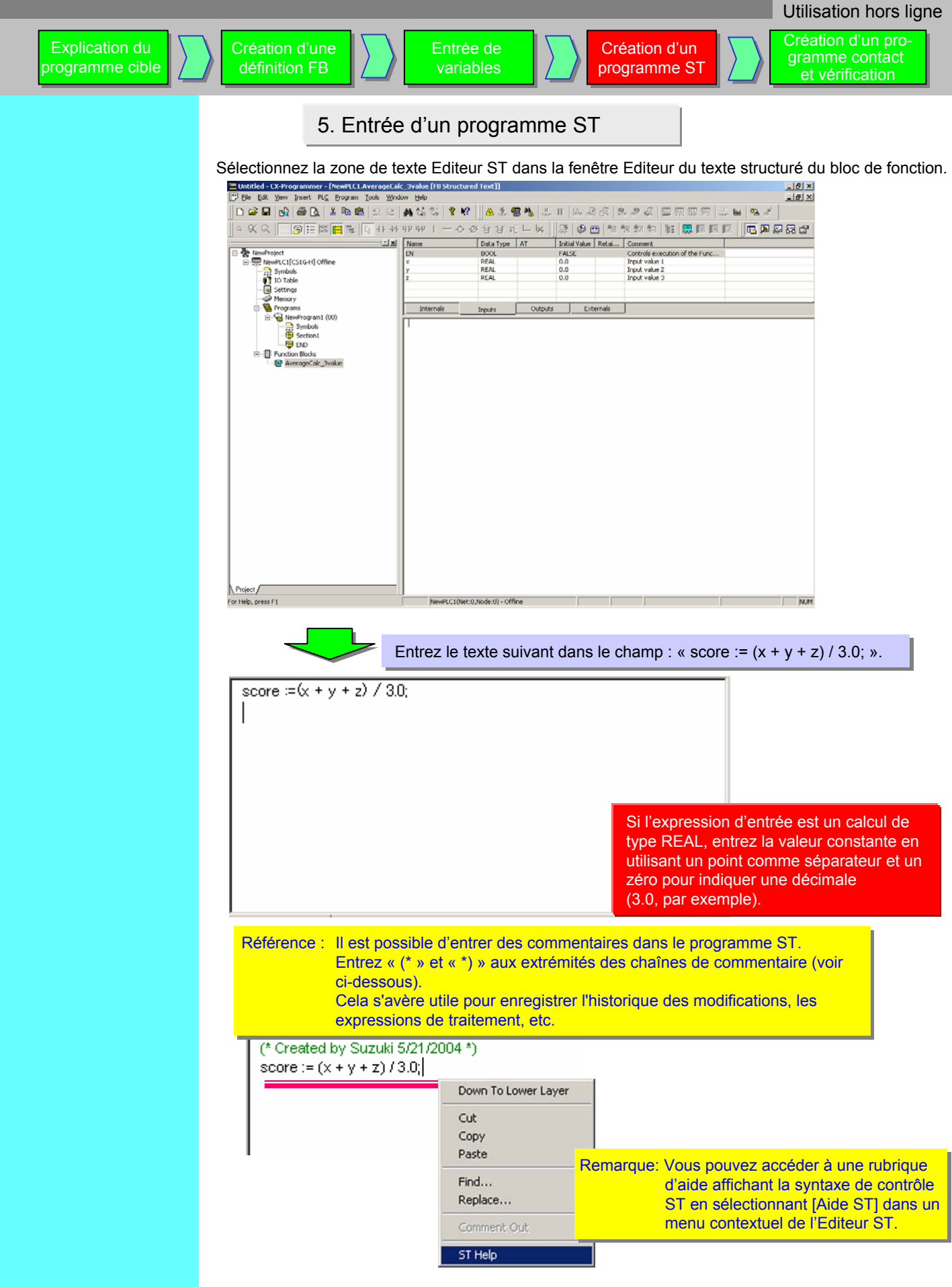

# 6. Entrée d'un bloc de fonctions dans le programme et contrôle d'erreurs

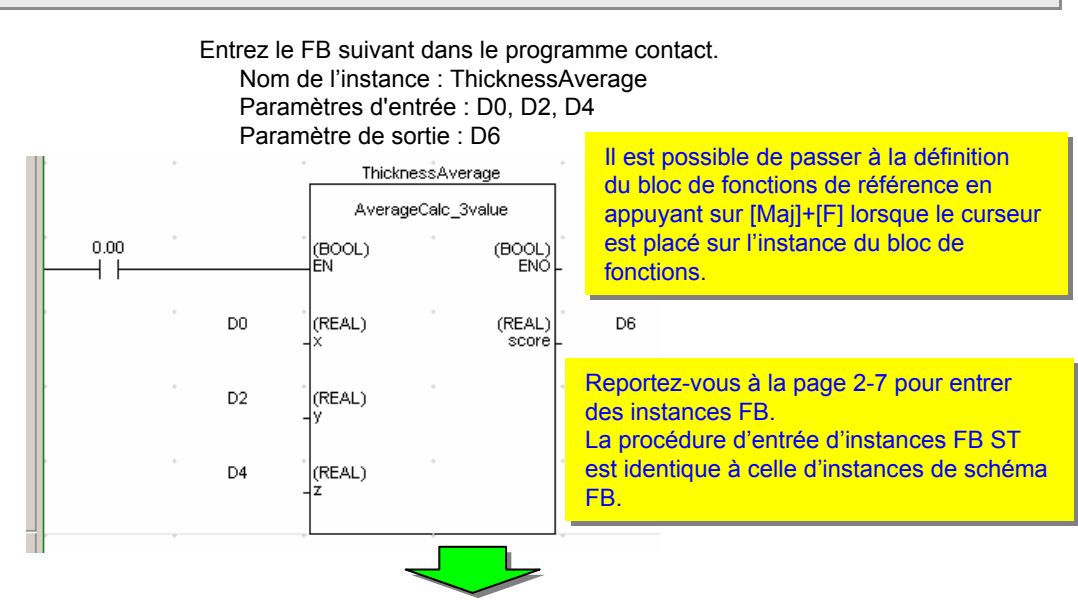

Effectuez un contrôle du programme avant de transférer le programme.

| Untitled - CX-Programmer - [NewPLC1.NewProgrammer - [NewPLC1.NewPlc1.NewPLC1.NewPLC1.NewProgrammer - [NewPLC1.NewPlc1.NewPLC1.NewPLC1.NewPlc1.NewPlc1. | m1.Secti    | ion1 [Diagram                        | 11               |                                   |                                        |                                  |                                                   |                           |         |          |            |                                        |              | _ & ×  |
|----------------------------------------------------------------------------------------------------|-------------|--------------------------------------|------------------|-----------------------------------|----------------------------------------|----------------------------------|---------------------------------------------------|---------------------------|---------|----------|------------|----------------------------------------|--------------|--------|
| [""] Elle Edit View Insert PL⊆ Program Iools Wind                                                                                                    | dowr Help   | p                                    |                  |                                   | 41 1                                   |                                  |                                                   |                           |         |          |            | _                                      |              | _ # ×  |
| ]] 🗅 📽 🖬   🔩   🏶 🖪   👗 🖻 🖷   그 🕮                                                                                                    | <b>M</b> 44 | S 8 8 8                              | '   <u> </u> 🔒 / | 3. <b>E</b>                       | *                                      | II B                             | s de dR                                           | B                         | 9 - R   | 9 P      | お 部に       | ;;;;;;;;;;;;;;;;;;;;;;;;;;;;;;;;;;;;;; | <b>%</b> ನ   |        |
| < << <                                                                                                    | 414 444     | $  - \diamond  $                     | 必甘業              | ₹ <b>7</b> E                      | ∟ 🙀                                    | 原目                               | ۴ 🖽 🎗                                             | 8 <b>1</b> 8              | 同和      | 66       | <b>.</b> I |                                        | <b>B A (</b> | Ş 53 🗳 |
| Syntawfrogert     Syntawfrogert     Syntads     Syntads         | 0 (         | D D Program N<br>[Section Ne<br>0.00 | iante : Nevy     | Program<br>on1]<br>D0<br>D2<br>D4 | (REAL<br>Y<br>(REAL<br>Y<br>(REAL<br>Y | Thickness<br>AverageCo<br>)<br>) | iAverage<br>alc_3value<br>(GO)<br>1<br>(RE<br>30) | OL)<br>BNO<br>AL)<br>Sore | D6      |          |            | -                                      |              |        |
|                                                                                                    |             |                                      |                  |                                   |                                        |                                  |                                                   |                           |         |          |            |                                        |              |        |
| Project                                                                                                    | XJ          | Name:                                |                  |                                   | Addres                                 | is or Value                      | e 🗌                                               | 0                         | omment: |          |            |                                        |              |        |
| Image: Construction         PLC: NewFLC1'[PLC Model CS16H CFU4S]           Image: Charge Management New Electron         PLC Program Name: NewFLC1 NewProgram1]           ISection Name: Section1]         ISection Name: Section1]           NewFrogram 1 - Q entrol, Q wanning.         NewFrogram have been checked with the program check                                                                                                    | c option se | <br>et to Unit Ver.3.0.              |                  |                                   |                                        |                                  |                                                   |                           |         |          |            |                                        |              |        |
| Id d b b Comple (Find Report ) Transfer /                                                                                                    |             |                                      |                  |                                   |                                        |                                  |                                                   |                           |         |          |            |                                        |              |        |
| For Help, press F1                                                                                                    | <u></u>     | NewPLC1(Net:                         | :0,Node:0)       | - Offline                         | e                                      | ſ                                | ſ                                                 |                           | rung    | 1 (0, 0) | ) - 100%   | <u>ا ا ا</u>                           |              | NUM    |

Reportez-vous à la page 2-9 pour le contrôle d'un programme. La fonction est identique à celle des instances du schéma de blocs de fonctions.

Il est possible de modifier et d'ajouter des variables dans le bloc de fonctions après avoir entré l'instance FB dans l'éditeur de schéma. En cas de modification, l'éditeur de schéma change la couleur de la ligne de terminaison de gauche du segment contenant le bloc de fonctions modifié.

Dans ce cas, sélectionnez l'instance dans l'éditeur de schéma à l'aide du curseur, puis sélectionnez Actualiser invocation de bloc de fonction dans le menu contextuel.

# 7. Transfert du programme

Activez le mode en ligne de l'API avec CX-Simulator et transférez le programme.

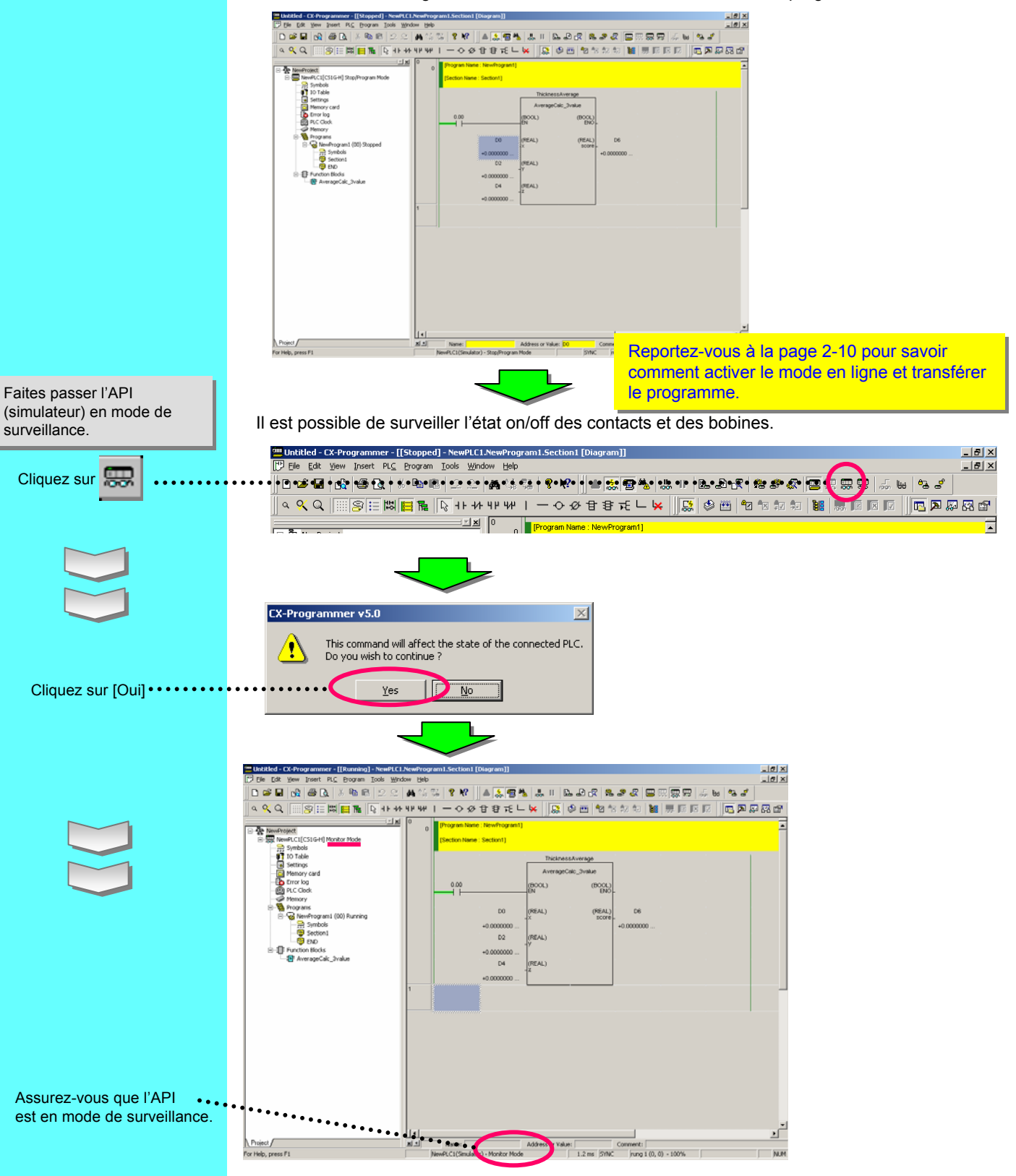

•

Transfert du programme

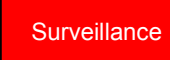

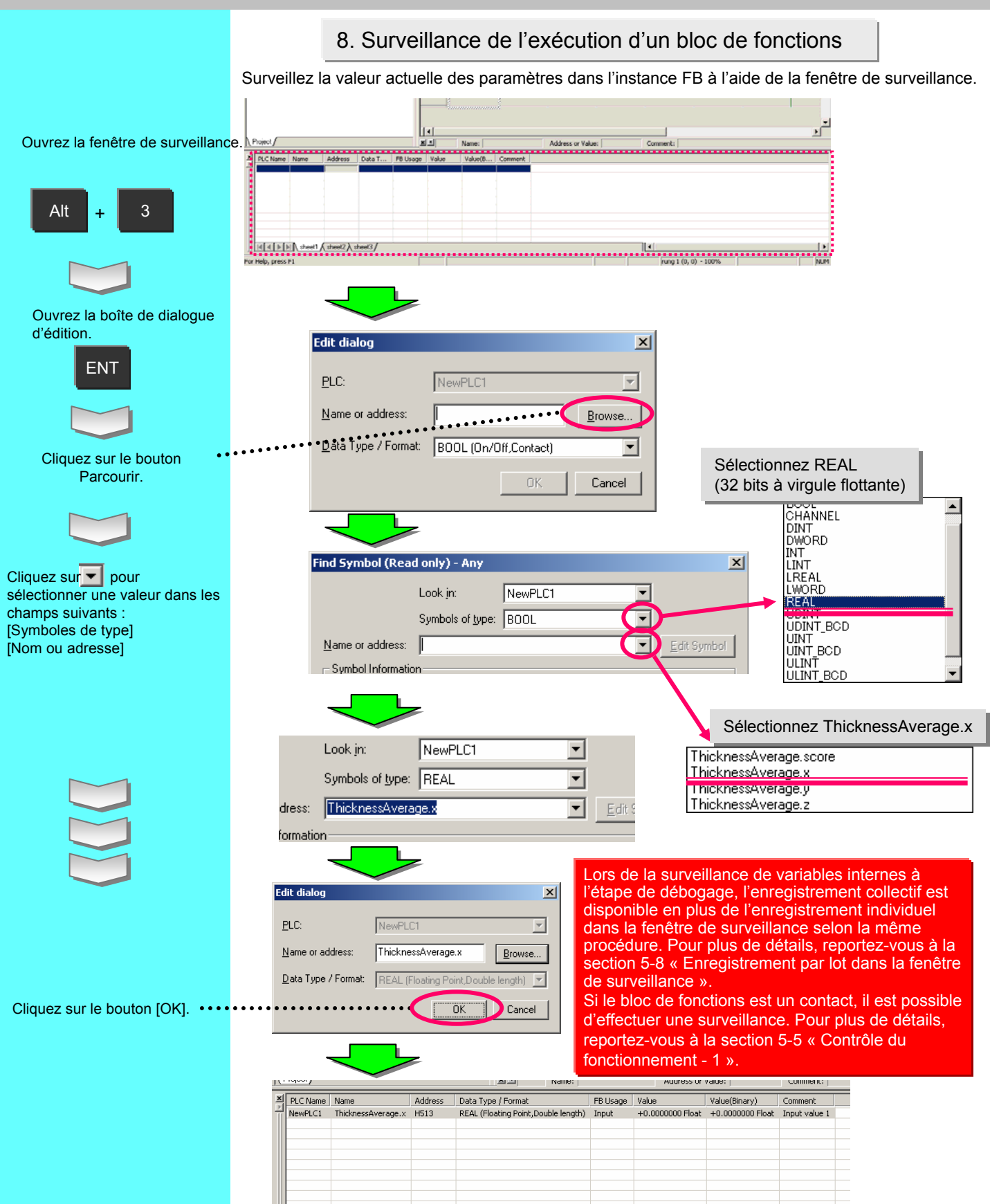

sheet1 sheet2 sheet3

Référence : Exemple d'un programme ST qui utilise IF, THEN, ELSE, END\_IF

Le programme ST ci-dessous vérifie la valeur moyenne calculée par l'exemple de la page 4-7 par rapport à une plage (limite supérieure ou inférieure).

Définition FB : OutputOfDecisionResult Symboles d'entrée : score(type REAL), setover(type REAL), setunder(type REAL) Symboles de sortie : OK(type BOOL), overNG(type BOOL), underNG(type BOOL)

```
Programme ST :
IF score > setover THEN
                                  (* Si score > setover, *)
  underNG := FALSE;
                                  (* Désactiver underNG *)
  OK := FALSE;
                                 (* Désactiver OK *)
  overNG := TRUE;
                                (* Activer overNG *)
ELSIF score < setunder THEN (* Si score =< setover et score < setunder alors *)
 overNG := FALSE;(* Désactiver overNG *)OK := FALSE;(* Désactiver OK *)underNG := TRUE;(* Activer underNG *)
ELSE
                                  (* Si setover > score > setunder alors *)
 underNG := FALSE;
overNG := FALSE;
                                  (* Désactiver underNG *)
                                 (* Désactiver overNG *)
 OK := TRUE;
                                  (* Activer OK *)
                                  (* Fin de la section IF *)
END_IF;
```

Exemple d'une instance FB (nom de l'instance : ThicknessDecision)

| Decide the average, thick, proper | , or thin   |              |                  |
|-----------------------------------|-------------|--------------|------------------|
| • • •                             | Thickness   | Decision     | * *              |
|                                   | OutputOfDed | cisionResult |                  |
| 200.00                            | (BOOL)      | (BOOL)       | * *              |
|                                   | EN          | ENO          | -                |
| Average calc                      | (REAL)      | (BOOL)       | * 20.00          |
| Average                           | score       | overNG       | - Thick decision |
| ThickDecisio                      | (REAL)      | (BOOL)       | * 20.02          |
|                                   | setover     | underNG      | - Thin decision  |
| ThinDecision                      | (REAL)      | (BOOL)       | * 20.01          |
|                                   | setunder    | OK           | - Proper decisi  |

# **Chapitre 5**

# Fonctions avancées

# *(création de composants d'un programme à l'aide de FB)*

programme

# 1. Vue d'ensemble

Entrée/Débog

age de la

définition FB

Conception

du

programme

Ce chapitre explique comment créer les composants d'un programme utilisateur en fournissant un exemple utilisant des blocs de fonctions.

Création de la

bibliothèque de

définitions FB

Entrée du

programme

principal

# 2. Développement d'un programme

Vous trouverez ci-dessous un flux de travail permettant de créer un programme utilisateur à l'aide de composants dans le cadre de l'exemple d'application ci-dessous. Accordez une attention particulière au processus de conception du programme.

- (1) Conception du programme
- (2) Création des composants
  - (2-1) Entrée du composant FB
  - (2-2) Débogage du composant FB
  - (2-3) Création de la bibliothèque de composants FB (enregistrement de fichier)
- (3) Utilisation des composants dans l'application
  - (3-1) Importation des composants
  - (3-2) Utilisation des composants pour le programme
  - (3-3) Débogage du programme
- (4) Démarrage

# 3. Exemple d'application

Voici un exemple d'application concernant une machine d'inspection de DVD.

Le processus peut être divisé en plusieurs étapes : inspection, emballage et acheminement.

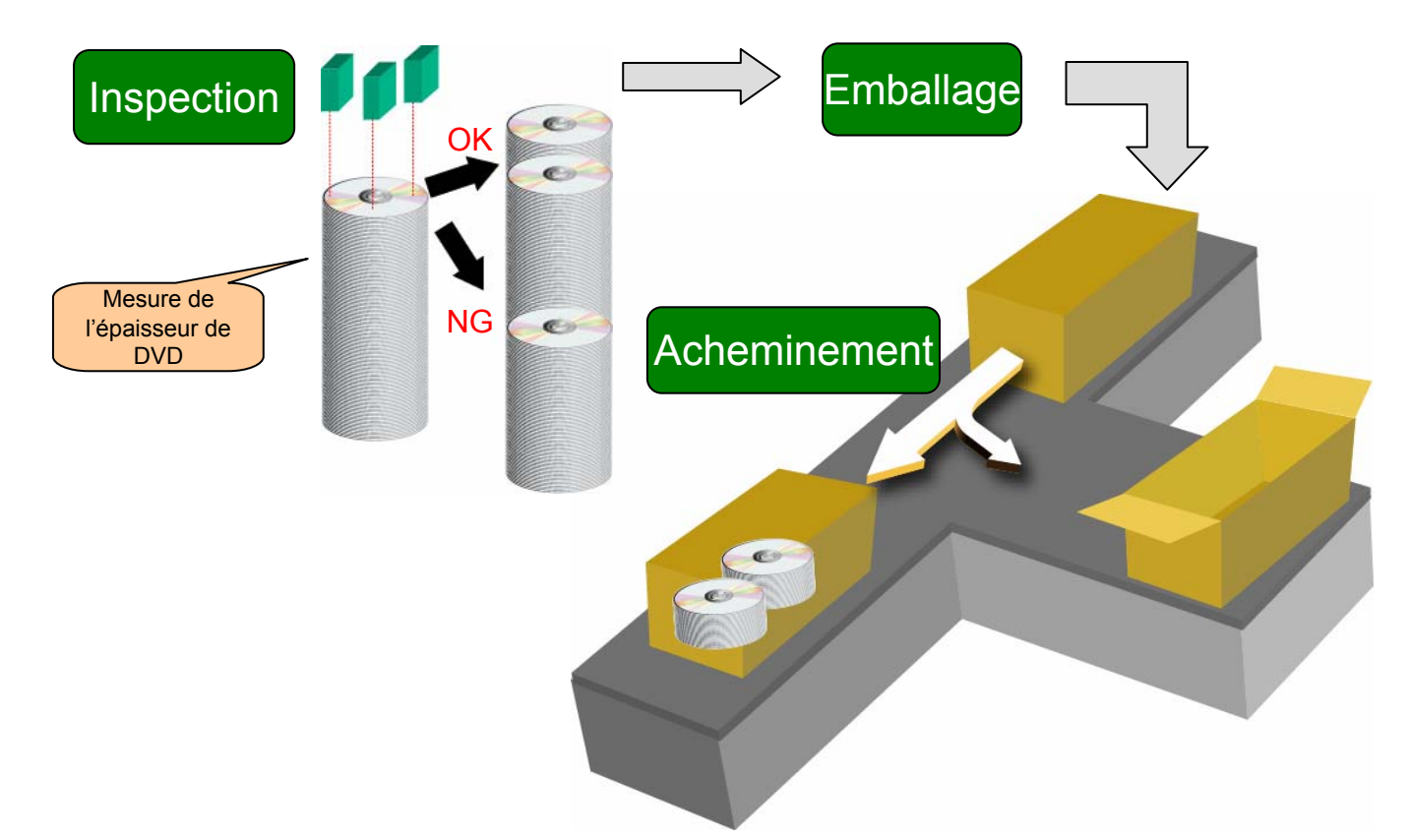

programme

principal

Entrée/Débog

age de la

définition EB

Conception

du

programme

L'application peut être matérialisée à l'aide de matériel et d'un logiciel (programme) en combinant des besoins.

Création de la

bibliothèque de

définitions FB

Entrée du

programme

Les sections ci-après expliquent comment concevoir le programme à l'aide d'un exemple d'application décrit précédemment.

# 4-1. Présentation du processus de conception

Caractéristiqu Les caractéristiques doivent être détaillées es détaillées Caractéristiqu es générales Entrée du client et intégrées plusieurs fois afin qu'elles soient réparties et classées conformément Caractéristiqu es détaillées au schéma ci-contre. Caractéristiques des besoins Caractéristiqu es générales l'appareil Caractéristiqu es détaillées Caractéristiqu Caractéristiqu es détaillées es généra Caractéristiqu es détaillées  $\square$ Détail Intégration

# 4-2. Extraction des caractéristiques des besoins

Vous trouverez ci-dessous les caractéristiques des besoins extraites pour cette application.

Vue d'ensemble de la machine d'inspection de DVD (caractéristiques des besoins)

- Cond. 1. Le DVD doit être inséré à partir d'un chargeur.
- Cond. 2. <u>L'épaisseur du DVD doit être mesurée sur 3 points. L'épaisseur moyenne des mesures doit</u> <u>être calculée. Si elle est comprise dans la plage correspondante, le DVD doit être acheminé</u> <u>vers un stockeur de produits en bon état. Dans le cas contraire, il est acheminé vers un</u> <u>stockeur de produits endommagés.</u>
- Cond. 3. Les DVD corrects doivent être emballés dans la caisse.
- Cond. 4. Les DVD emballés doivent l'être dans la boîte en carton.
- Cond. 5. Les boîtes en carton sont classées en 2 types. Le nombre de commutation doit être compté afin d'évaluer la durée de vie de l'interrupteur fin de course adjacent à l'actionneur de la partie de sélection.
- Cond. 6. Autres besoins.

\* Pour simplifier la description, ce document se concentre sur une partie de l'appareil (souligné).

programme

principal

Entrée du

programme

# 4-3. Caractéristiques détaillées et extraction de processus similaires

Le détail des caractéristiques permet de trouver des processus similaires ou universels.

### Commande d'actionneur (exemple de processus similaire)

Dans cet exemple, vous pouvez considérer que le contrôle de cylindre pour l'acheminement des produits corrects et endommagés et le contrôle d'actionneur pour l'acheminement des boîtes en carton sont identiques. Vous trouverez ci-dessous des besoins extraits pour ces processus.

- Le processus est constitué de 2 actionneurs qui effectuent un mouvement bilatéral en entrée.
- Le fonctionnement de chaque sens doit être verrouillé.
- Le processus dispose d'un signal d'entrée permettant de réinitialiser le fonctionnement.

### Contrôle de seuil moyen (exemple de processus universel)

Un processus doit être extrait pour une utilisation universelle, même s'il n'est utilisé qu'une seule fois pour l'application. Dans cet exemple, un processus est extrait afin de calculer la moyenne de 3 épaisseurs mesurées de DVD et de contrôler si elle est comprise dans le seuil. Vous trouverez cidessous des besoins extraits pour ce processus.

- La moyenne des 3 mesures doit être calculée.
- La valeur moyenne doit être contrôlée afin de déterminer si elle est comprise entre les limites inférieure et supérieure du seuil.

Ces besoins constituent la base des composants. Les noms des composants sont définis en tant que FB « ActuatorControl » et « AvgValue\_ThresholdCheck ».

# 4-3-1. Création des caractéristiques des composants

La réutilisation de composants permet d'améliorer la productivité du développement de programme. Pour simplifier la réutilisation, il est important de créer des caractéristiques et d'insérer des commentaires facilitant la compréhension des caractéristiques d'entrée/sortie ou d'utilisation sans devoir consulter le composant.

Il est recommandé de décrire une référence pour la bibliothèque FB OMRON.

programme

principal

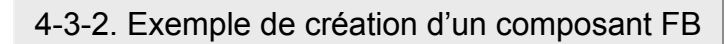

# FB « ActuatorControl »

Entrée/Débog

définition FB

Conception

du

programme

Il doit être décrit dans une séquence de schéma de contact car il s'agit d'un processus de contrôle séquentiel.

Entrée du

programme

| [Variables d'entr | ée]       |    |               |          |                                                      |  |
|-------------------|-----------|----|---------------|----------|------------------------------------------------------|--|
| Name              | Data Type | AT | Initial Value | Retained | Comment                                              |  |
| EN                | BOOL      |    | FALSE         |          | Controls execution of the Function Block.            |  |
| PosDirInput       | BOOL      |    | FALSE         |          | Input for positive direction                         |  |
| NegDirInput       | BOOL      |    | FALSE         |          | Input for negative direction                         |  |
| LSpos             | BOOL      |    | FALSE         |          | Limit switch for positive direction                  |  |
| LSneg             | BOOL      |    | FALSE         |          | Limit switch for negative direction                  |  |
| Variables de so   | rtiel     |    |               |          |                                                      |  |
| Name              | Data Type | AT | Initial Value | Retained | Comment                                              |  |
| ENO               | BOOL      |    | FALSE         |          | Indicates successful execution of the Function Block |  |
| ActuatorPosOut    | BOOL      |    | FALSE         |          | Actuator output for positive direction               |  |
| ActuatorNegOut    | BOOL      |    | FALSE         |          | Actuator output for negative direction               |  |

Création de la

bibliothèque de

définitions FB

#### [Variables internes] Les commentaires pour la vue Aucune. d'ensemble des opérations et les Actuator Control FB variables d'entrée et de sortie 0 Summary facilitent la compréhension. If Input for positive direction is on, then Actuaor output for positive direction is on until Limit Siwtch for positivalized If Input for negative direction is on, then Actuaor output for negative direction is on until Limit Siwtch for negative direction Input variable: PosDirInput:BOOL NegDirInput:BOOL LSpos:BOOL LSneg:BOOL Output variable: ActuatorPosOut:BOOL ActuatorNegOut:BOOL PosDirInput LSneg LSpos ActuatorPosOut Ηŀ -1/1ŀ ActuatorPosOut + +LSpos LSneg ActuatorNegOut NegDirInput 5 4 H ┥┟ 1/1 $\bigcirc$ ActuatorNegOut

## FB « AvgValue\_ThresholdCheck »

Il doit être décrit à l'aide du langage ST car il s'agit d'un processus de calcul numérique et de comparaison. [Variables d'entrée]

| Name                                                                                         | Data Type                                          | AT                 | Initial Value       | Retained                       | Comment                                                                                         |
|----------------------------------------------------------------------------------------------|----------------------------------------------------|--------------------|---------------------|--------------------------------|-------------------------------------------------------------------------------------------------|
| EN                                                                                           | BOOL                                               |                    | FALSE               |                                | Controls execution of the Function Block.                                                       |
| Input1                                                                                       | REAL                                               |                    | 0.0                 |                                | Input value 1                                                                                   |
| Input2                                                                                       | REAL                                               |                    | 0.0                 |                                | Input value 2                                                                                   |
| Input3                                                                                       | REAL                                               |                    | 0.0                 |                                | Input value 3                                                                                   |
| UpLimit                                                                                      | REAL                                               |                    | 0.0                 |                                | Upper limit value                                                                               |
| LowLimit                                                                                     | REAL                                               |                    | 0.0                 |                                | Lower limit value                                                                               |
| [Variables de sor                                                                            | tie]                                               |                    |                     |                                |                                                                                                 |
| Name                                                                                         | Data Type                                          | AT                 | Initial Value       | Retained                       | Comment                                                                                         |
| ENO                                                                                          | BOOL                                               |                    | FALSE               |                                | Indicates successful execution of the Function Block                                            |
| Result                                                                                       | BOOL                                               |                    | FALSE               |                                | OK or NG judge flag                                                                             |
| [Variables interne                                                                           | esl                                                |                    |                     |                                |                                                                                                 |
| Name                                                                                         | Data Type                                          | AT                 | Initial             | Value Retain                   | ed Comment                                                                                      |
| AvgValue                                                                                     | REAL                                               |                    | 0.0                 | ,                              |                                                                                                 |
| (* Agarage value o                                                                           | alculation and                                     | check of           | threshould fo       | r three values '               | )                                                                                               |
| AvgValue := ( Inpu<br>IF ((AvgValue <=U<br>Result := TRU<br>ELSE<br>Result := FAL<br>END_IF; | tt1 + Input2 + In<br>IpLimit) AND (A<br>IE;<br>SE; | put3)/3<br>vgValue | .0;<br>>=LowLimit)) | (* Divides In<br>THEN (* Compa | put 3 values by 3 *)<br>re the agarage value if below of upper limit or above of lower limit *) |
| Remarque : dé                                                                                | finissez des                                       | noms               | générique           | s de longue                    | ur suffisante pour les FB et les variables du                                                   |

schéma de contact et du texte structuré, au lieu de noms spécifiques pour les fonctions lors de la création.

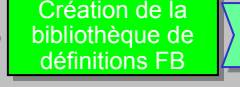

Entrée du

programme

principal

Débogage du programme principal

# 4-4. Intégration des FB

Les composants détaillés du processus sont à présent extraits. Vous allez créer les composants de l'application en les combinant dans les sections suivantes.

# 4-4-1. Combinaison de composants - DVD\_ThickSelectControl

Le besoin 2 « L'épaisseur du DVD doit être mesurée sur 3 points. L'épaisseur moyenne des mesures doit être calculée. Si elle est comprise dans la plage correspondante, le DVD doit être acheminé vers un stockeur de produits en bon état. Dans le cas contraire, il est acheminé vers un stockeur de produits endommagés. » peut être considérée comme un processus qui associe les FB « AvgValue\_ThresholdCheck » et « ActuatorControl » présentés dans la section précédente. La « combinaison » de ces composants permet de créer le FB de composant intégré « DVD\_ThickSelectControl ». Voici un exemple de FB à créer.

#### [Variables d'entrée]

| [        | -1        |    |               |          |                                            |
|----------|-----------|----|---------------|----------|--------------------------------------------|
| Name     | Data Type | AT | Initial Value | Retained | Comment                                    |
| EN       | BOOL      |    | FALSE         |          | Controls execution of the Function Block.  |
| LSright  | BOOL      |    | FALSE         |          | Limit switch for cylinder right direction  |
| LSIeft   | BOOL      |    | FALSE         |          | Limit switch for cylinder left direction   |
| Measure1 | REAL      |    | 0.0           |          | Measurement result 1 of DVD thickness (mm) |
| Measure2 | REAL      |    | 0.0           |          | Measurement result 2 of DVD thickness (mm) |
| Measure3 | REAL      |    | 0.0           |          | Measurement result 3 of DVD thickness (mm) |

#### [Variables de sortie]

| Name            | Data Type | AT | Initial Value | Retained | Comment                                              |
|-----------------|-----------|----|---------------|----------|------------------------------------------------------|
| ENO             | BOOL      |    | FALSE         |          | Indicates successful execution of the Function Block |
| CylinderRightOn | BOOL      |    | FALSE         |          | Output for sylinder right direction                  |
| CylinderLeftOn  | BOOL      |    | FALSE         |          | Output for sylinder left direction                   |

#### [Variables internes]

| •             |                              |    | -             | -        |     |                                        |
|---------------|------------------------------|----|---------------|----------|-----|----------------------------------------|
| Name          | Data Type                    | AT | Initial Value | Retained | Con | Ce FB possede un nom specifique, ainsi |
| WorkMove      | FB [ActuatorControl]         |    |               |          |     | que des noms de variables qui          |
| DVDThickJudge | FB [AvgValue_ThresholdCheck] |    |               |          |     | contiennent les mots « DVD » ou        |
| Judge         | BOOL                         |    | FALSE         |          |     | « Cylinder » car il est créé           |
| _Judge        | BOOL                         |    | FALSE         |          |     | narticulièrement neur une application  |
|               |                              |    |               |          |     | particulierement pour une application. |

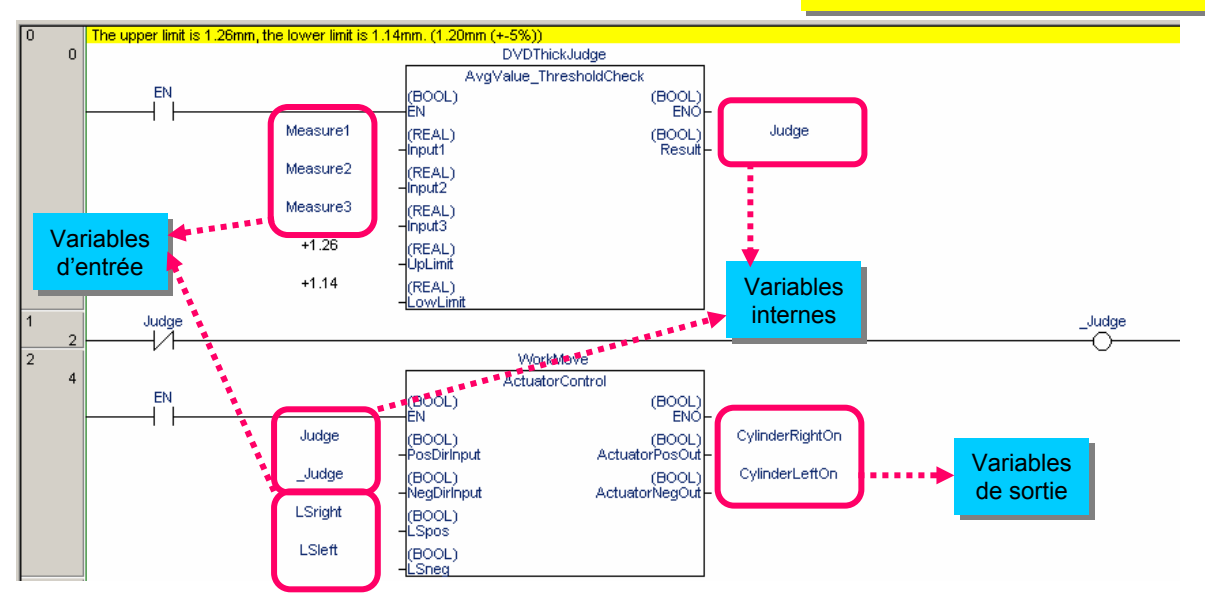

# Un bloc de fonctions peut être appelé à partir d'un autre bloc de fonctions. Ce principe est appelé « imbrication ».

Pour effectuer une imbrication, déclarez une variable de type FUNCTION BLOCK (FB) comme variable interne afin d'utiliser le nom de la variable comme instance.

Entrée du

programme

principal

# 4-4-2. Ajout de fonctions aux composants - WorkMoveControl LSONcount

La condition 5 « Les boîtes en carton sont classées en 2 types. Le nombre de commutation doit être compté afin d'évaluer la durée de vie de l'interrupteur fin de course adjacent à l'actionneur de la partie de sélection. » peut être matérialisée en déterminant le nombre de commutations OFF ® ON d'un interrupteur fin de course en tant qu'entrée pour « ActuatorControl ». Ce composant est appelé FB « WorkMoveControl LSONcount ». Voici un exemple de FB à créer.

| [Variables d'entré | e]        |    |               |          |                                                 |
|--------------------|-----------|----|---------------|----------|-------------------------------------------------|
| Name               | Data Type | AT | Initial Value | Retained | Comment                                         |
| EN                 | BOOL      |    | FALSE         |          | Controls execution of the Function Block.       |
| RightDirInput      | BOOL      |    | FALSE         |          | Condition to move actuator to right direction   |
| LeftDirInput       | BOOL      |    | FALSE         |          | Condition to move actuator to left direction    |
| LSright            | BOOL      |    | FALSE         |          | Limit switch for acutuator right direction      |
| LSIeft             | BOOL      |    | FALSE         |          | Limit switch for acutuator left direction       |
| Reset              | BOOL      |    | FALSE         |          | Resets number of times for opening - closing li |
| Variables de sort  | ie]       |    |               |          |                                                 |
| Name               | Data Type | AT | Initial Value | Retained | Comment                                         |

| Name            | Data Type | AL | Trittai value | Recalled | Commenc                                       | l |
|-----------------|-----------|----|---------------|----------|-----------------------------------------------|---|
| ENO             | BOOL      |    | FALSE         |          | Indicates successful execution of the Functio |   |
| ActuatorRightOn | BOOL      |    | FALSE         |          | Output for actuator right direction           |   |
| ActuatorLeftOn  | BOOL      |    | FALSE         |          | Output for actuator left direction            |   |
| LS ONnumber     | LINT      |    | 0             |          |                                               |   |

#### [Variables internes]

| Name        | Data Type            | AT | Initial Value | Retained | Comment |
|-------------|----------------------|----|---------------|----------|---------|
| PrevCycleLS | BOOL                 |    | FALSE         |          |         |
| WorkMove    | FB [ActuatorControl] |    |               |          |         |

(\* Work move control and count of number of times open - close of limit switch \*)

(\* Created by: machine development div. Yamada: 10-01-2005 \*)

```
(* Resets number of times opening - closing limit siwtch *)
IF Reset = TRUE THEN
```

PrevCycleLS := FALSE;

END\_IF;

(\* Calls WorkMove (instance of ActuatorControl FB) \*) WorkMove(RightDirInput, LeftDirInput, LSright, LSleft, ActuatorRightOn, ActuatorLeftOn);

(\* Counts number of times opening - closing limit switch \*) IF PrevCycleLS = FALSE and LSright = TRUE THEN LS\_ONnumber := LS\_ONnumber+1; FB schéma appelé dans ST. END IF:

PrevCycleLS := LSright; (\* Copies LSright to compare at next execution \*)

# Comment appeler un bloc de fonctions (FB) en langage structuré

| FB à appeler : MyFB            | Instance de MyFB déclarée dans ST : MyInstance |
|--------------------------------|------------------------------------------------|
| Variable E/S du FB à appeler : | Variable E/S à transmettre au FB dans ST :     |
| Entrée : Input1, Input2        | Entrée : STInput1, STInput2                    |
| Sortie : Output1, Output2      | Sortie : STOutput1, STOutput2                  |

Dans cet exemple, l'appel de l'instance FB depuis ST doit être décrit comme suit : MvInstance(Input1 := STInput1, Input2 := STInput2, Output1 => STOutput1, Output2 => STOutput2);

Une fois toutes les variables d'entrée/sortie décrites, vous pouvez omettre la description des variables et des opérateurs d'affectation à appeler.

MyInstance(STInput1, STInput2, STOutput1, STOutput2);

En décrivant les variables et les opérateurs d'affectation à appeler, vous ne pouvez décrire qu'une partie des variables d'entrée/sortie.

MvInstance(Input1 := STInput1, Output2 => STOutput2);

# 4-5. Description complète du programme

Pour que les composants (FB) présentés ici puissent fonctionner en tant que programme, un circuit doit être créé afin d'appeler un composant intégré depuis le programme principal.

\* L'exemple ci-dessous est limité aux conditions 2 et 5.

[Variables globales]

| Name                  | Data Type                      | Address / Value | Rack Location | Usage |
|-----------------------|--------------------------------|-----------------|---------------|-------|
| StageA_BoxSelect      | FB [WorkMoveControl_LSONcount] | N/A [Auto]      |               |       |
| StageA_DVDThickSelect | FB [DVD_ThickSelectControl]    | N/A [Auto]      |               |       |

\* Les variables d'instance autres que celles utilisées pour FB sont omises.

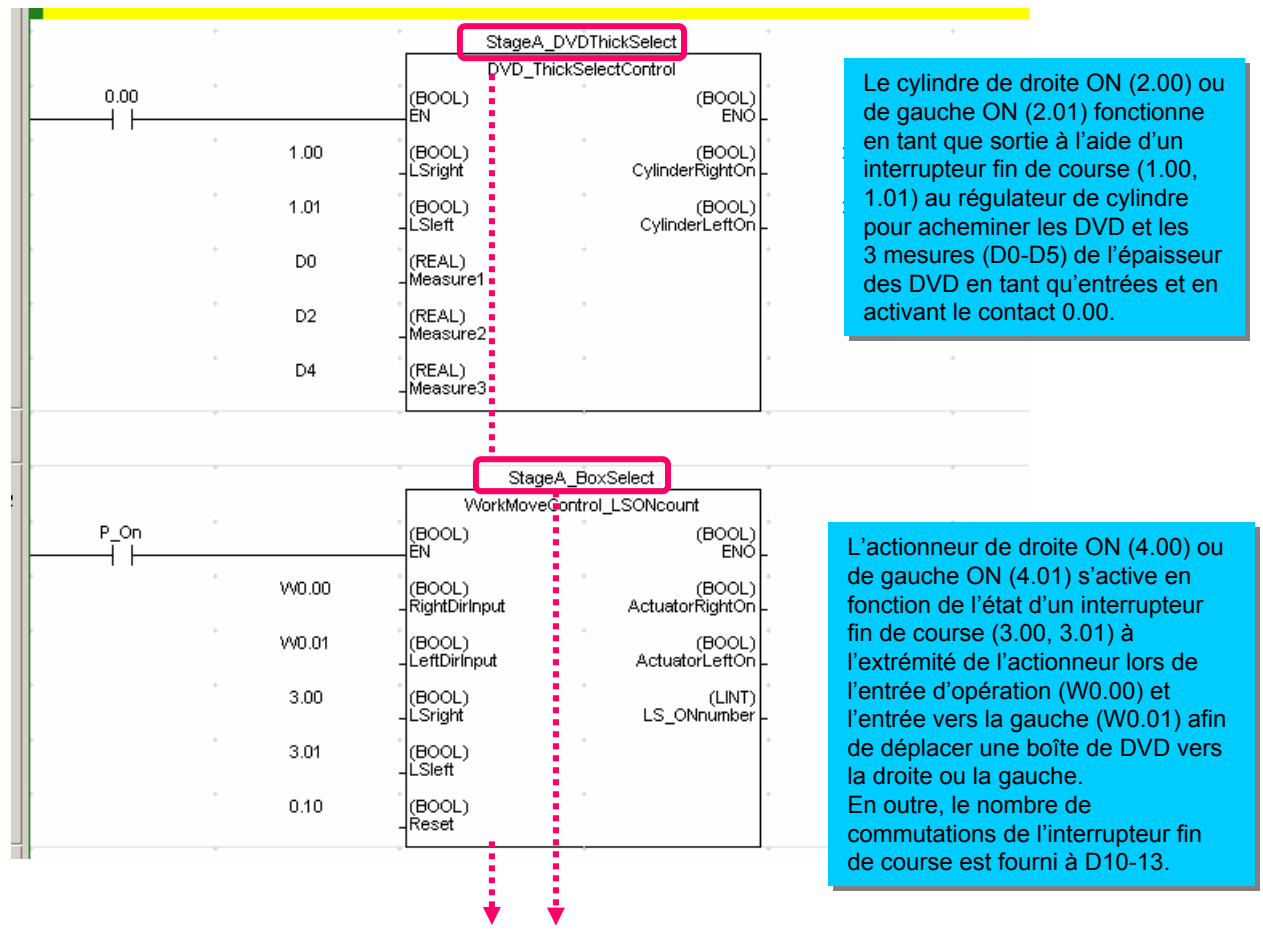

# Pourquoi l'instance porte le nom « StageA\*\*\* » ?

Même si cela n'est pas explicitement expliqué dans l'exemple d'application, un programme correspondant à la nouvelle étape B peut être créé uniquement en décrivant une instance « StageB\*\*\* » dans le programme et en définissant les paramètres nécessaires sans devoir enregistrer un nouveau bloc de fonctions.

Un bloc de fonctions peut posséder plusieurs instances. A l'aide d'une définition de FB vérifiée par opération (algorithme), il est possible de créer un programme uniquement en lui attribuant une adresse.

programme

principal

# 4-5-1. Structure complète du programme

Entrée/Débog

age de la

définition EB

Cette section vérifie la structure du programme, dont les composants (blocs de fonctions).

Création de la

bibliothèque de

définitions FB

Entrée du

programme

principal

#### [Programme principal]

Conception

du

programme

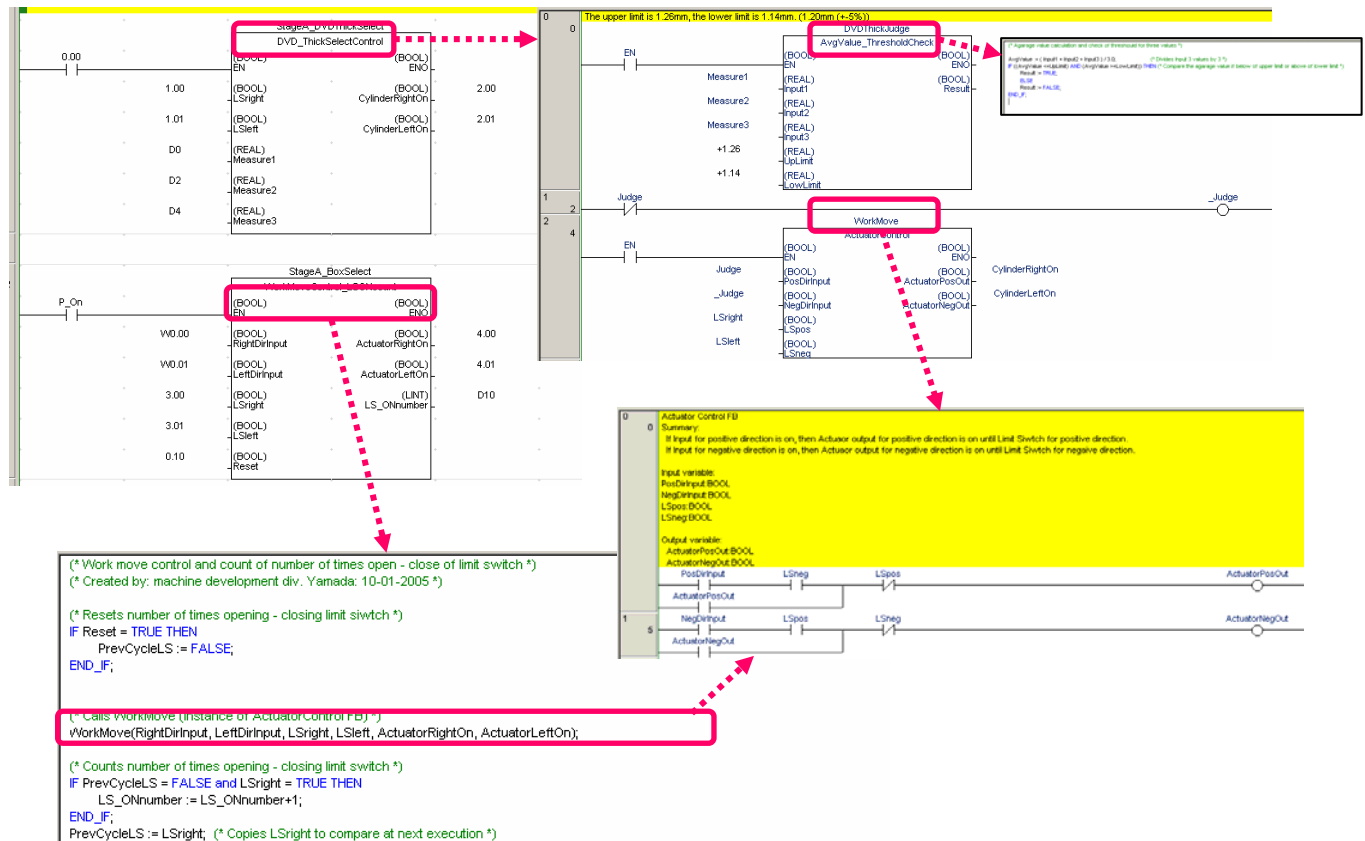

Les noms des instances et des FB peuvent se présenter comme suit : (Le nom de chaque FB est placé entre [].)

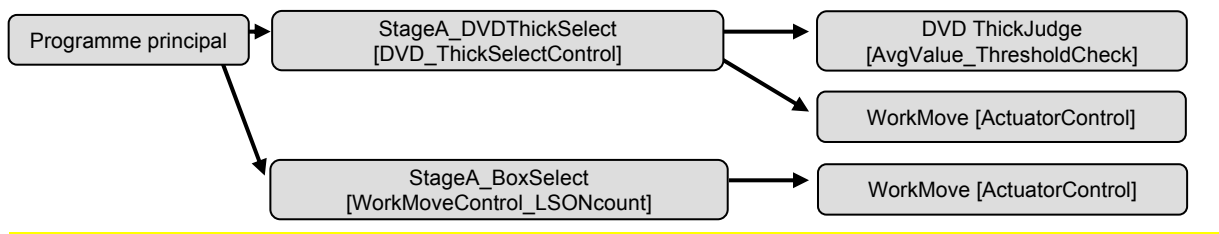

Dans un programme structuré, plus particulièrement visant à modifier un composant de niveau inférieur (FB), il est important de comprendre la relation parent/enfant et le partage des composants si le flux de traitement doit être effacé en cas de débogage, etc. Il est recommandé de créer un schéma clair et précis de la structure complète du programme dans le cadre de la conception.

CX-Programmer version 6.0 affiche le visualiseur d'instance FB lorsque vous appuyez sur [Alt]+[5]. Vous pouvez ainsi comprendre facilement la structure du programme représentée par les FB. En outre, il est possible de vérifier l'adresse attribuée aux instances FB.

| × | E T NewPLC1                                   | Name             | Data Type           | Address | Comment                                   |  |
|---|-----------------------------------------------|------------------|---------------------|---------|-------------------------------------------|--|
| - |                                               | EN               | BOOL                | H513.00 | Controls execution of the Function Block. |  |
|   |                                               | Input1           | REAL                | H514    | Input value 1                             |  |
|   | StageA DVDThickSelect[DVD ThickSelectControl] | Input2           | REAL                | H516    | Input value 2                             |  |
|   | DVDThickJudge[AvgValue_ThresholdCheck]        | Input3           | REAL                | H518    | Input value 3                             |  |
|   | WorkMove[ActuatorCoptrol]                     | LowLimit         | REAL                | H522    | Lower limit value                         |  |
|   |                                               | UpLimit          | REAL                | H520    | Upper limit value                         |  |
|   |                                               |                  |                     |         |                                           |  |
|   |                                               | Internals Inputs | (Outputs) External: | \$/     | •                                         |  |

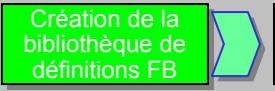

# 5. Entrée d'une définition FB

Cette section explique comment entrer et déboguer un programme.

Un nouveau projet doit être créé et le FB « ActuatorControl » de la page 5-4 doit être entré.

# 5-1. Création d'un projet et configuration du modèle d'API et du type d'UC

Entrée du

programme

principal

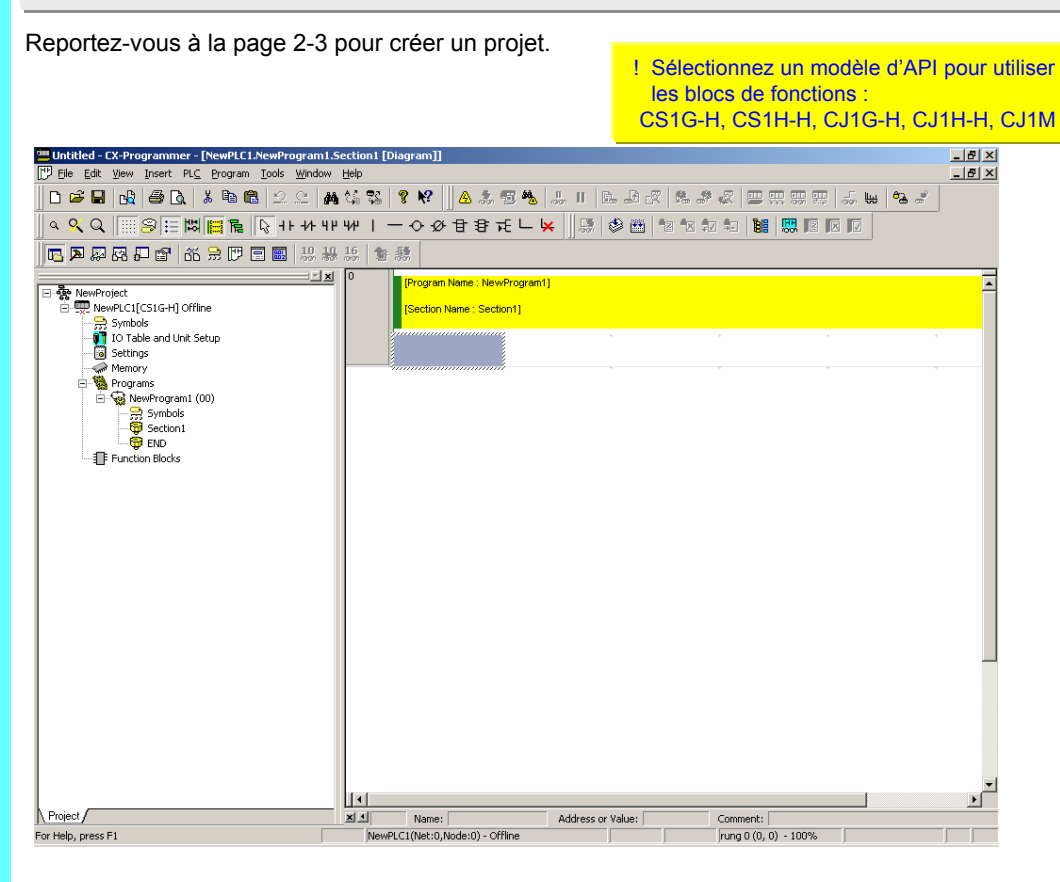

# 5-2. Création d'un FB de définition de schéma

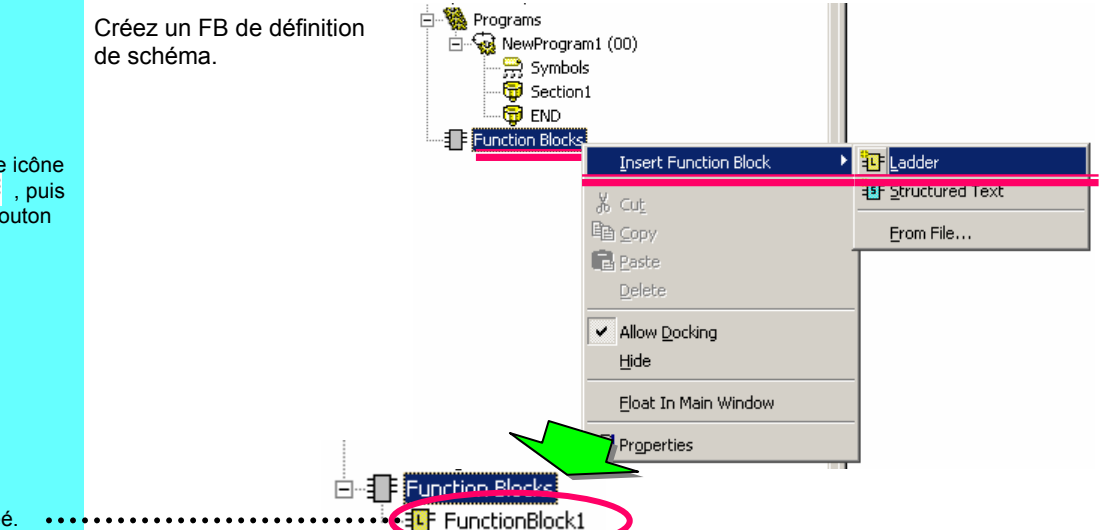

Placez le curseur sur une icône de bloc de fonctions f, puis cliquez dessus avec le bouton droit. Sélectionnez  $\rightarrow$  Insérer bloc fonction  $\rightarrow$  Contact

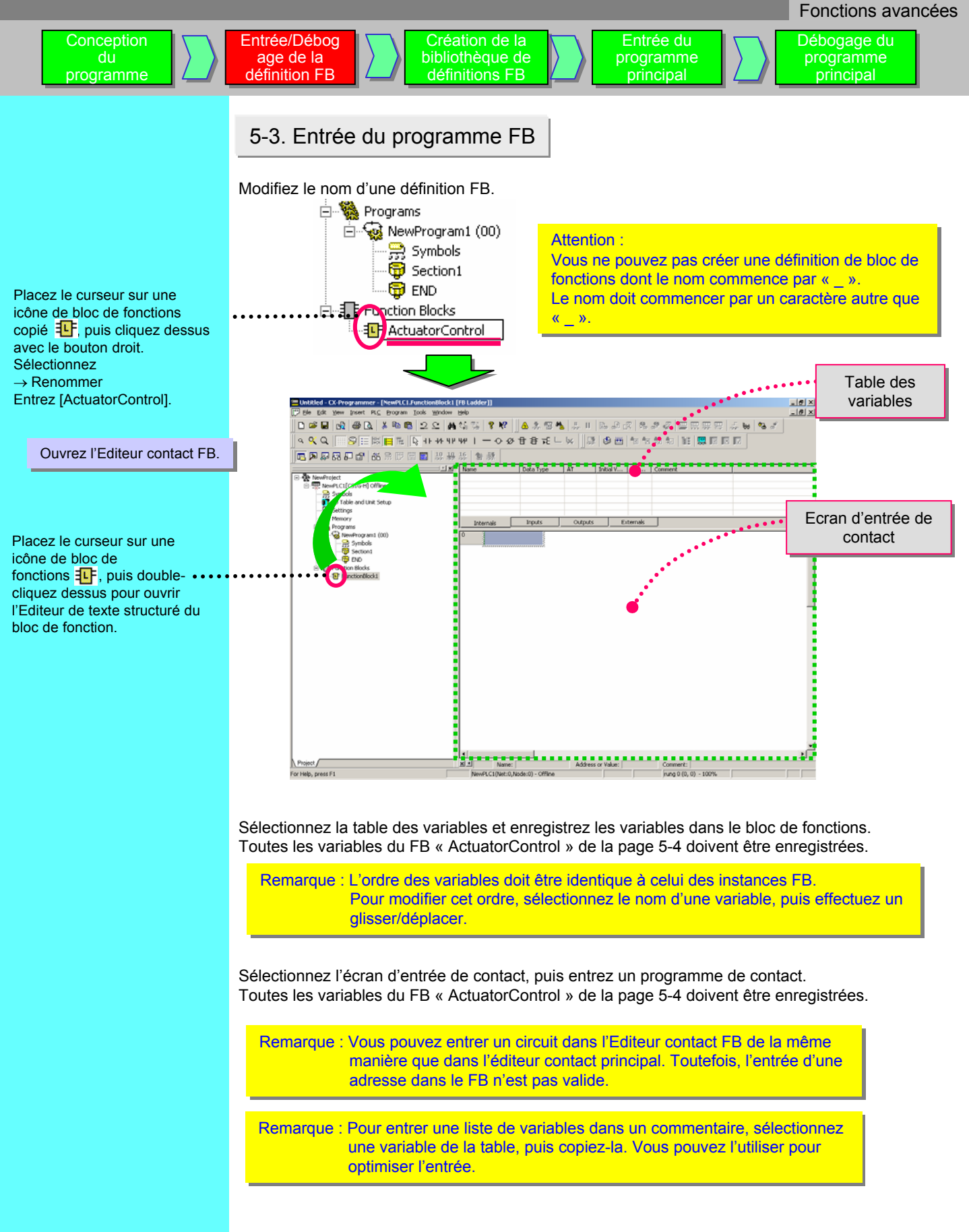

programme

principal

Création de la

bibliothèque de

définitions FB

Entrée/Débog

age de la

définition FB

Conception

Connectez-vous à CX-Simulator en ligne, transférez un programme, puis activez le mode de surveillance le l'API (simulateur).

Entrée du

programme

principal

Pour savoir comment se connecter en ligne et transférer un programme, reportez-vous à la page 2-10.

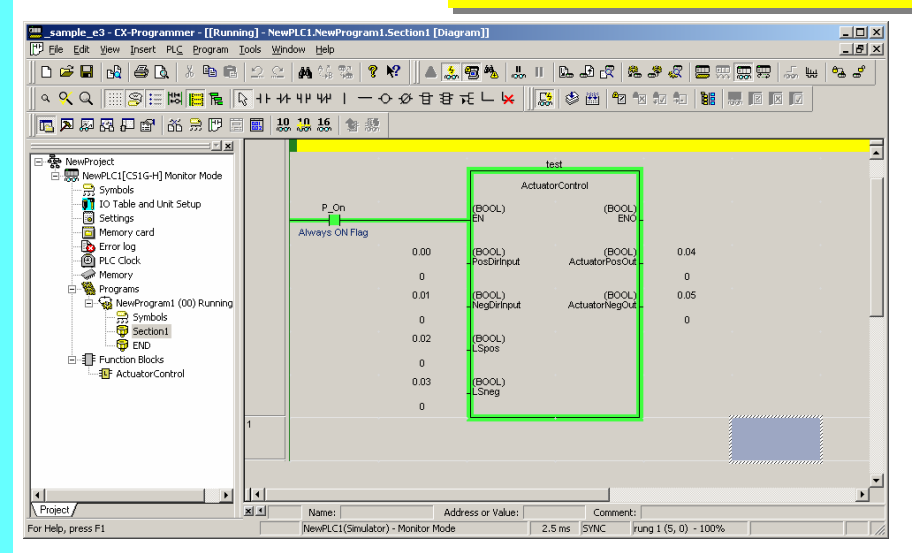

# 5-5. Vérification du fonctionnement - 1

Modifiez la valeur actuelle du paramètre de l'instruction d'appel FB dans le contact principal, puis vérifiez le fonctionnement du FB « ActuatorControl ». Surveillez d'abord l'instance du FB ActuatorControl.

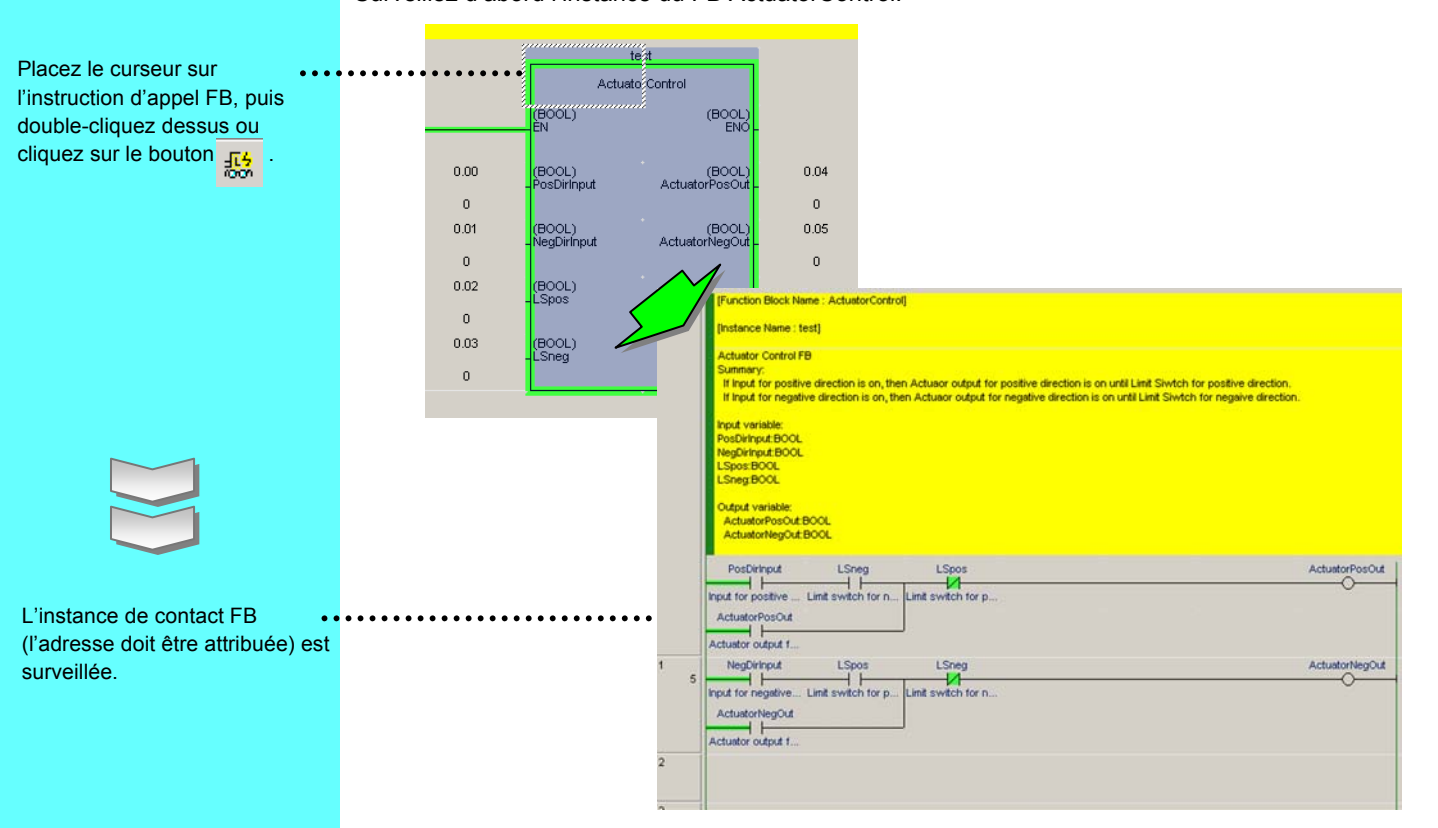

programme

principal

Entrée/Débog

age de la

définition FB

Affichez simultanément le contact principal et l'instance FB (contact FB appelé par le contact principal), puis vérifiez le fonctionnement lors de la modification de la valeur actuelle du paramètre de l'instruction d'appel FB dans le contact principal.

Entrée du

programme

principal

Création de la

bibliothèque de

définitions FB

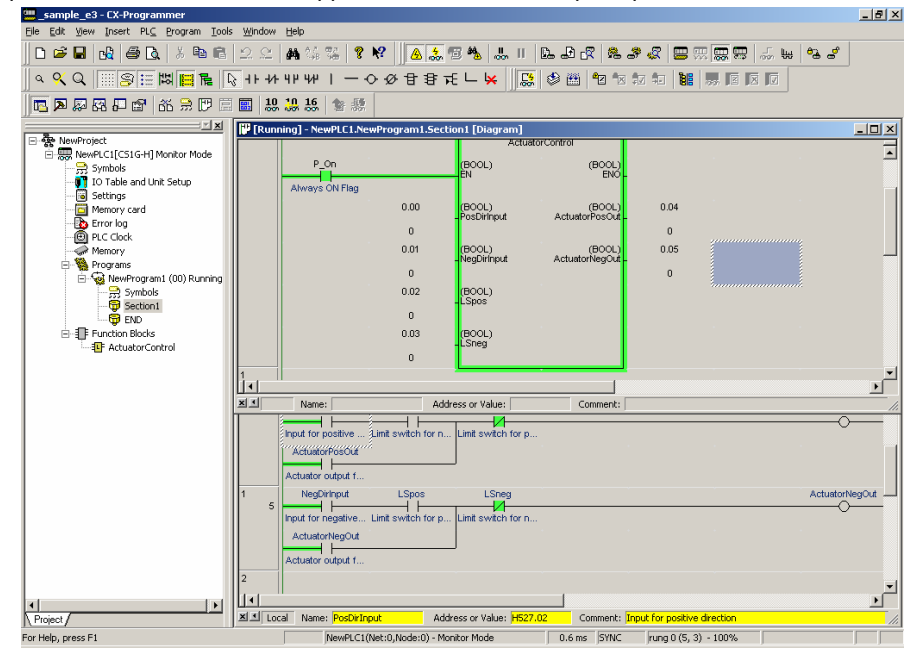

# 5-6. Vérification du fonctionnement - 2

Entrez les valeurs de paramètre suivantes de l'instruction d'appel FB, puis vérifiez si la sortie prévue est fournie. Dans cet exemple, seule la valeur (1) s'affiche, <u>mais toutes les combinaisons de conditions doivent</u> <u>être vérifiées.</u>

- (1) Etat initial : activez 0.03. => 0.04 et 0.05 doivent être désactivés. L'écran de surveillance de contact d'instance FB doit présenter un état correspondant à la valeur.
- (2) Fonctionnement du sens avant de l'actionneur 1 : activez 0.00 => 0.04 doit être activé. L'écran de surveillance de contact d'instance FB doit présenter un état correspondant à la valeur.
- (3) Fonctionnement du sens avant de l'actionneur 2 : désactivez 0.00 => 0.04 doit être activé et 0.05 désactivé. L'écran de surveillance de contact d'instance FB doit présenter un état correspondant à la valeur.
- (4) Fonctionnement du sens avant de l'actionneur 3 : activez 0.02 => 0.04 et 0.05 doivent être désactivés. L'écran de surveillance de contact d'instance FB doit présenter un état correspondant à la valeur.

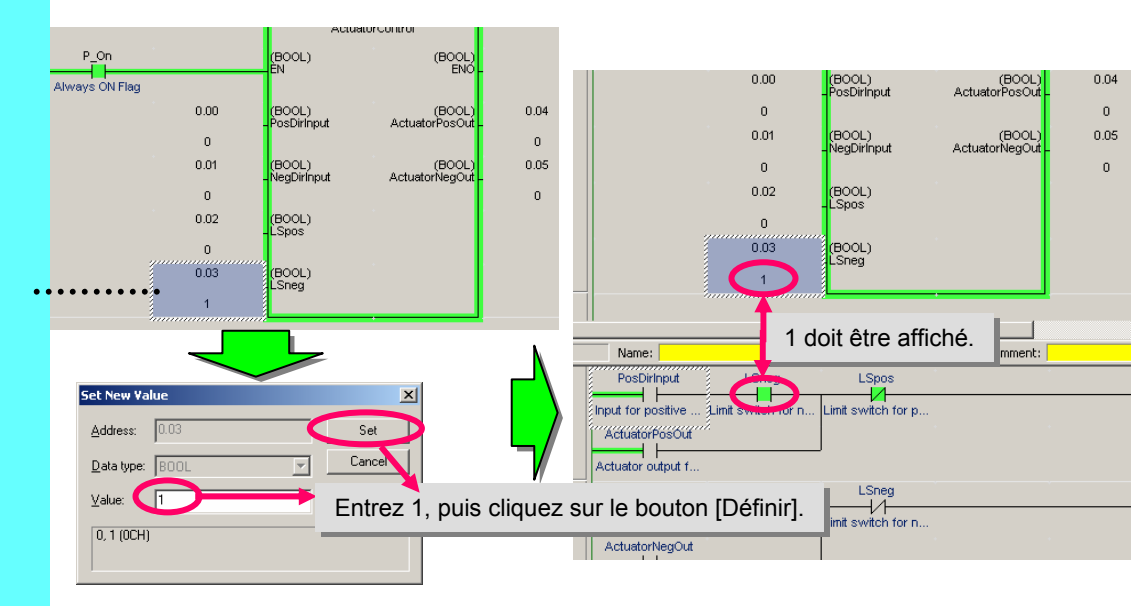

Placez le curseur sur 0.03, puis appuyez sur la touche [ENT].

programme

principal

Création de la

bibliothèque de

définitions FB

Entrée/Débog

age de la

définition FB

Conception

programme

Vous avez précédemment appris à entrer et déboguer le FB « ActuatorControl », mais vous devez également entrer et déboguer les autres définitions FB.

Entrée du

programme

principal

# 5-8. Enregistrement par lot dans la fenêtre de surveillance

A des fins de débogage, vous pouvez utiliser l'enregistrement par lot de l'adresse d'instance FB dans la fenêtre de surveillance au lieu de la surveillance de schéma FB.

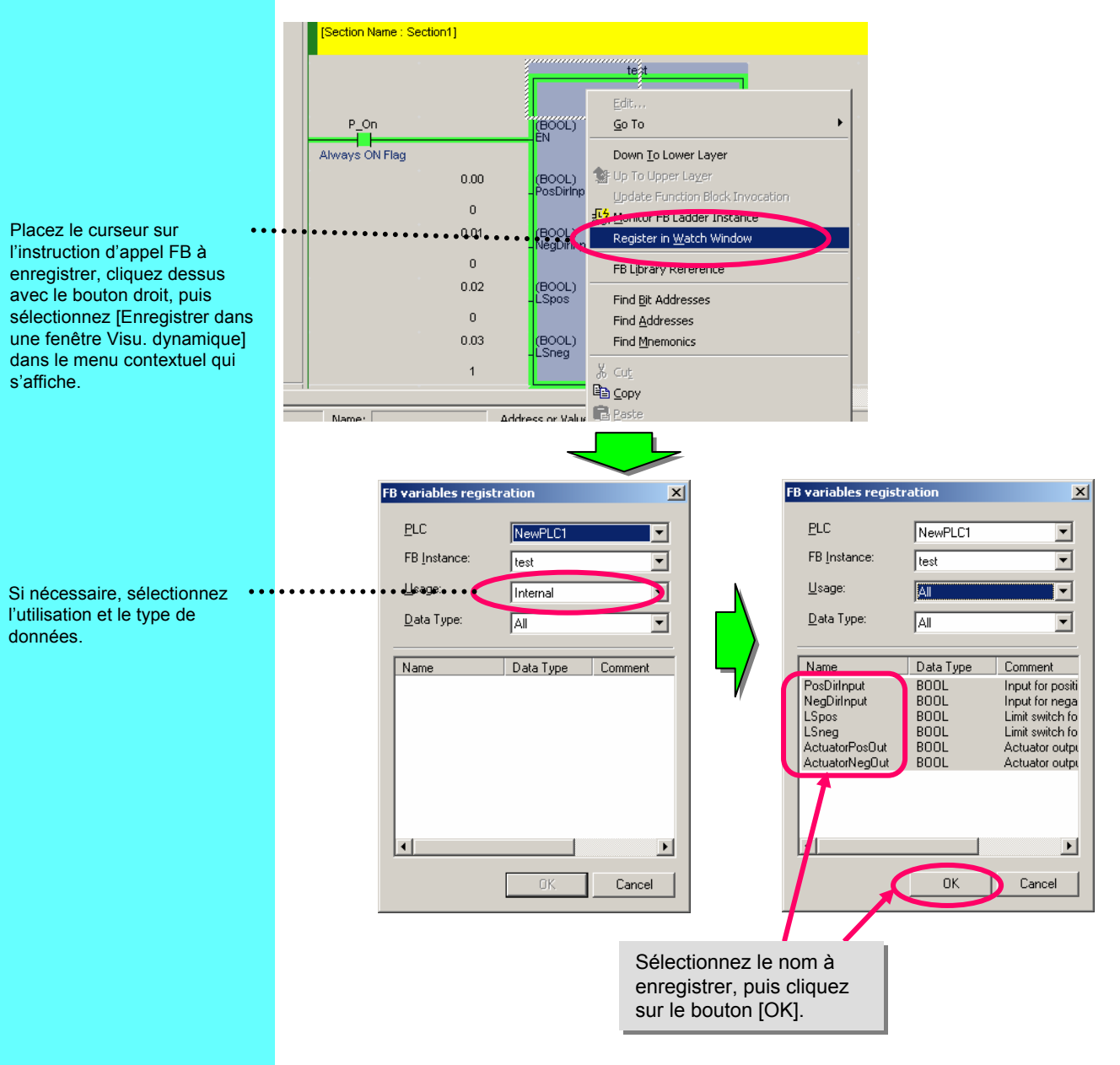

programme

principal

Grâce à la définition d'un point d'interruption de la fonction de simulation et à la fonction d'exécution pas à pas, vous pouvez interrompre l'exécution du programme et consulter facilement l'état de traitement lors de l'exécution du programme.

Entrée du

programme

Cette fonction peut être utilisée avec CX-One version 1.1 ou ultérieure (CX-Programmer version 6.1, CX-Simulator version 1.6 ou ultérieure).

# 5-9-1. Explication des boutons de simulation

Les boutons de barre d'outils ci-dessous sont utilisés pour la fonction de simulation. Vous trouverez ci-dessous l'explication de chacun de ces boutons.

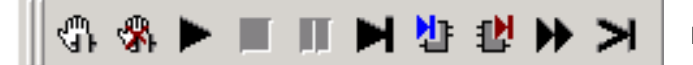

Boutons de simulation

| £}        | Définir/effacer le point<br>d'arrêt<br>(F9) | Sélectionne les emplacements (schéma, ST) où vous voulez insérer un point d'arrêt lors de l'exécution de la simulation. Un repère rouge s'affiche lorsque vous cliquez sur ce bouton. |
|-----------|---------------------------------------------|----------------------------------------------------------------------------------------------------|
| <b>\$</b> | Effacer tous les points d'interruption      | Supprime un point d'arrêt (repère rouge) défini à<br>l'aide du bouton Définir le point d'arrêt.                                                                                       |
| ٣         | Run (mode surveillance)<br>(F8)             | Exécute le programme utilisateur. Le mode<br>d'exécution se change en mode de surveillance.                                                                                           |
|           | Stop (mode programme)                       | Arrête l'exécution du programme utilisateur. Le mode d'exécution se change en mode de programme.                                                                                      |
|           | Pause                                       | Met en pause l'exécution du programme<br>utilisateur au niveau du curseur.                                                                                                    |
| ¥         | Exécution pas<br>(F10)                      | Exécute un pas du programme utilisateur.<br>Dans le cas d'un schéma, une instruction, et dans<br>le cas de texte structuré, une ligne.                                                |
| Ę         | Pas In<br>(F11)                             | Exécute un pas du programme utilisateur.<br>Si l'emplacement du curseur appelle l'instruction<br>d'appel FB, il y a transfert vers l'instance FB<br>appelée (schéma ou ST).           |
| ЦЦ<br>Ц   | Pas Out<br>(Maj+F11)                        | Exécute un pas du programme utilisateur.<br>Si l'emplacement du curseur correspond à<br>l'instance FB, il y a transfert vers l'instruction<br>d'appel FB.                             |
| ¥         | Exécution par pas continus                  | Exécute les pas du programme utilisateur de manière continue en marquant une pause déterminée.                                                                                        |
| X         | Exécution d'un balayage                     | Exécute un balayage du programme utilisateur (un cycle).                                                                                                    |

programme

principal

Création de la

bibliothèque de définitions FB

Conception

programme

Entrée/Débog

age de la

définition FB

Vous trouverez ci-dessous une explication basée sur un exemple de fonction de simulation à l'aide du FB « WorkMoveControl LSONcount ».

Entrée du

programme

| sample_e2 - CX-Programmer<br>File Edit View Insert PLC Program Tools W                                                                                                    | indow Help                            |                                                                                                    |                                                                                                    |                                                                                                    |                                                                      | <u>_ 0 ×</u>           |
|----------------------------------------------------------------------------------------------------|---------------------------------------|----------------------------------------------------------------------------------------------------|----------------------------------------------------------------------------------------------------|----------------------------------------------------------------------------------------------------|----------------------------------------------------------------------|------------------------|
|                                                                                                    | · · · · · · · · · · · · · · · · · · · | 34 <b>8 №</b> ▲ ▲ ● ● ● ● ● ● ● ● ● ● ● ● ● ● ● ● ●                                                          | ፪ 🐁 🐰 II<br>E ∟ 😾 🗍 🕵                                                                                                    | D. J. (?   )<br>;   \$ 10 ()<br>;   \$ 20 ()                                                                          | <b>* * &amp;  =</b> ,,, <b>,</b> ,<br>* * * * <b>* *</b> ,, <b>,</b> | 5   5   1   <b>2</b> 2 |
| WewProject     WewProject     W | Stopped<br>2<br>2<br>Alw<br>3         | P_On<br>avs ON Flag<br>(W0.00)<br>0<br>(W0.01)<br>0<br>3.00<br>0<br>3.00<br>0<br>3.01<br>0<br>0.10<br>0<br>0 | Section 1 [Diagr.<br>StageA_B<br>WorkMoveContr<br>(BOOL)<br>-RightDirinput<br>(BOOL)<br>-LeftDirinput<br>(BOOL)<br>-LSight<br>(BOOL)<br>-LSight<br>(BOOL)<br>-RightDirinput | ann]<br>ox:Select<br>(BOOL)<br>ActuatorRight -<br>On<br>ActuatorRight -<br>(BOOL)<br>ActuatorRight -<br>IS_ONNumber - | 4.00<br>0<br>4.01<br>0<br>D10<br>0,L                                 |                        |
| Project /                                                                                                    | ×.                                    | Name:                                                                                                    | Address or Value:<br>Im Mode                                                                                                    | C SYNC                                                                                                    | omment:                                                              |                        |

Passez du mode d'exécution au mode de surveillance. Affichez l'instance FB « WorkMoveControl LSONcount ».

|                                 |       |                                       | StageA_           | EoxSelect                       |                              |                                                                     |                                                                      |
|---------------------------------|-------|---------------------------------------|-------------------|---------------------------------|------------------------------|---------------------------------------------------------------------|----------------------------------------------------------------------|
| Placez le curseur dans          |       |                                       | WorkMoveCon       | t ol_LSONcount                  |                              |                                                                     |                                                                      |
| l'instruction d'appel FB, puis  |       | P_On                                  | (BOOL)            | (BOOL)                          |                              |                                                                     |                                                                      |
| double-cliquez dessus ou        |       | Always ON Flag                        | ÉN                | ENÓ.                            |                              |                                                                     |                                                                      |
|                                 |       | IAM 00                                | (BOOL)            | (BOOL)                          | 4.00                         |                                                                     |                                                                      |
| ciquez sur le bouton 415        |       | 10.00                                 | RightDirInput     | ActuatorRight                   |                              |                                                                     |                                                                      |
|                                 |       | 0                                     | (50.01)           | 011                             | 0                            |                                                                     |                                                                      |
|                                 |       | W0.01                                 | LeftDirlnput      | (BOOL)<br>ActuatorLeftO         | 4.01                         |                                                                     |                                                                      |
|                                 |       | 0                                     |                   | n                               | 0                            |                                                                     |                                                                      |
|                                 |       | 3.00                                  | (BOOL)<br>LSright | (LINT)<br>LS_ONnumber           | D10                          |                                                                     |                                                                      |
|                                 |       | 0                                     |                   | _                               | 0,L                          |                                                                     |                                                                      |
|                                 |       | 3.01                                  | (BOOL)<br>I Sleft | •                               |                              |                                                                     |                                                                      |
|                                 |       | 0                                     | Loon              |                                 |                              |                                                                     |                                                                      |
|                                 |       | 0.10                                  | (BOOL)            | •                               |                              |                                                                     |                                                                      |
|                                 |       | 0                                     | Reset             |                                 |                              |                                                                     |                                                                      |
|                                 |       | · · · · · · · · · · · · · · · · · · · |                   |                                 |                              |                                                                     |                                                                      |
|                                 |       |                                       |                   | .cl.Stag                        | eA_BoxSelect                 | [WorkMoveControl_LSONcount                                          | ][FB Instance]                                                       |
|                                 |       |                                       |                   | (* VVork move<br>(* Created by: | machine develop              | nt of number of times open - close<br>pment div. Yamada: 10-01-2005 |                                                                      |
|                                 |       |                                       |                   | dt Daarste anwe                 |                              |                                                                     |                                                                      |
|                                 |       |                                       |                   | IF Reset = TRL                  | iber of times ope<br>JE THEN | ning - closing limit siwtch ")                                      | Reset = 0                                                            |
|                                 |       |                                       |                   | PrevCycl                        | eLS := FALSE;                |                                                                     | PrevCycleLS = 0                                                      |
| Les valeurs actuelles des       |       |                                       |                   | END_F,                          |                              |                                                                     |                                                                      |
| variables correspondent au      | • • • | •••••                                 | • • • • • • •     | († Colle Milerich               | laua (instance a             | f () at vataxControl EP) ()                                         |                                                                      |
| variables correspondant au      |       |                                       |                   | WorkMove(Rig                    | ghtDirlnput, LeftD           | irlnput, LSright, LSleft, ActuatorRi                                | RightDirInput = 0 , LeftDirInput = 0 , LSright = 0 , LSleft = 0 , Ac |
| programme sont surveillees dans |       |                                       |                   | (* Courto pum                   | har of times and             | ning , closing limit quaited; t)                                    |                                                                      |
| l'instance ST FB (adresse       |       |                                       |                   | IF PrevCycleL:                  | S = FALSE and L              | Sright = TRUE THEN                                                  | PrevCycleLS = 0 , LSright = 0                                        |
| attribuée).                     |       |                                       |                   | LS_ONnu                         | umber := LS_ONr              | humber+1;                                                           | LS_ONnumber = 0,L                                                    |
|                                 |       |                                       |                   | PrevCycleLS :                   | = LSright; (* Co;            | pies LSright to compare at next ex                                  | PrevCycleLS = 0 , LSright = 0                                        |
|                                 |       |                                       |                   |                                 |                              |                                                                     |                                                                      |
|                                 |       |                                       |                   |                                 |                              |                                                                     |                                                                      |
|                                 |       |                                       |                   |                                 |                              |                                                                     |                                                                      |
|                                 |       |                                       |                   |                                 |                              | ノ                                                                   | ر                                                                    |

Programme ST

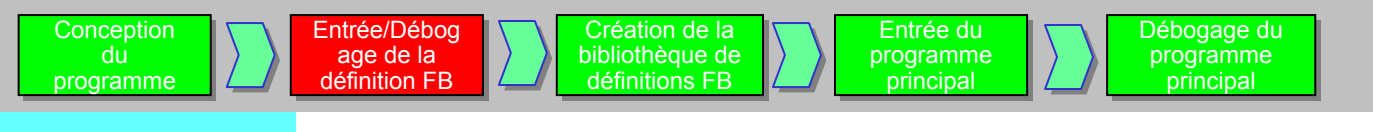

Définissez la valeur actuelle du paramètre d'instruction d'appel FB, puis confirmez la condition d'exécution. Définissez les conditions suivantes :

RightDirInput : ON LeftDirInput : OFF LSright : OFF LSleft : ON Reset : OFF Dans ce cas, les sorties suivantes sont attendues : ActuatorRightOn : ON ActuatorLeftOn : OFF LS\_ONnumber : 1

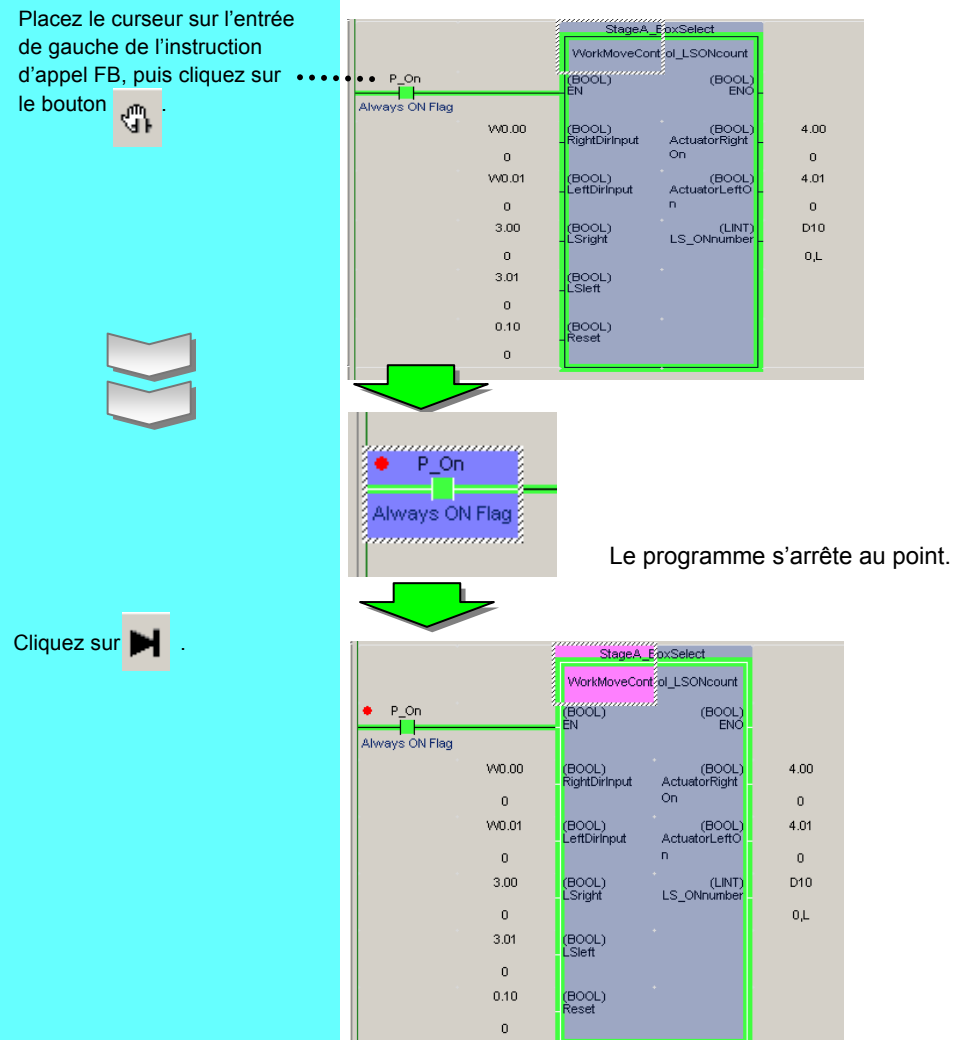

Effectuez un contact d'entrée de point d'arrêt qui s'arrête à l'étape suivante de l'instruction d'appel FB.

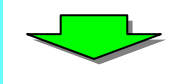

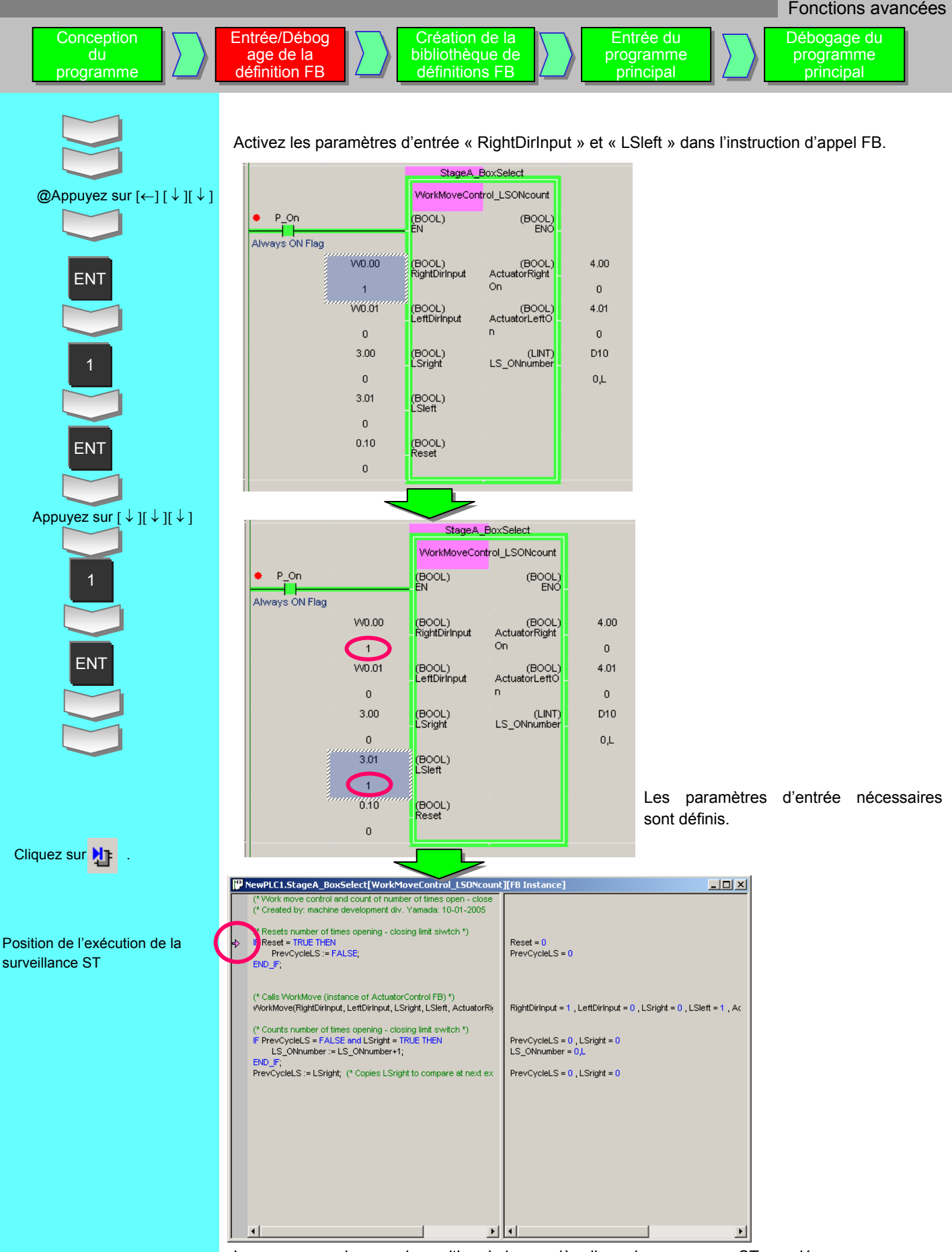

Le curseur se place sur la position de la première ligne du programme ST appelé.

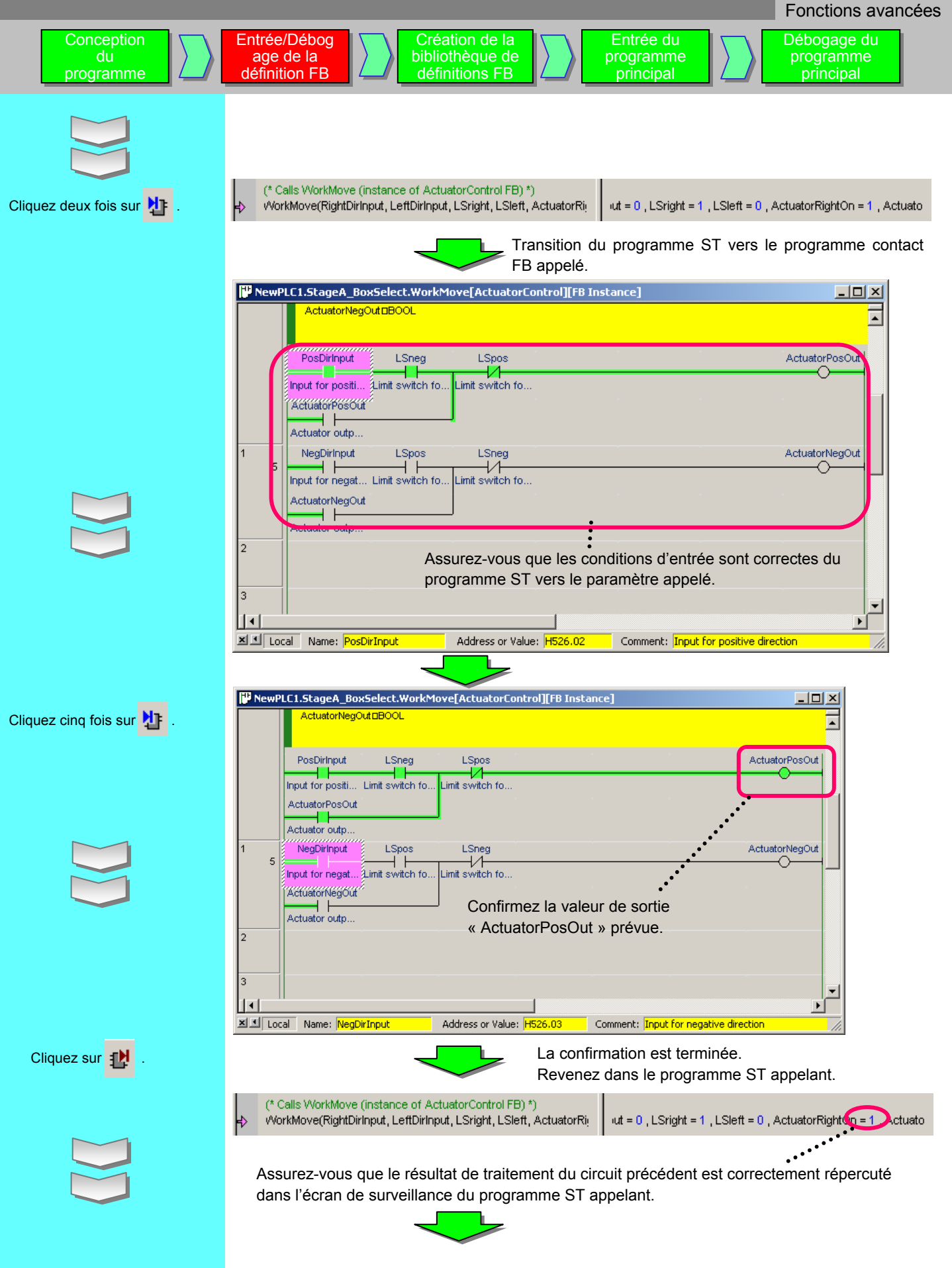

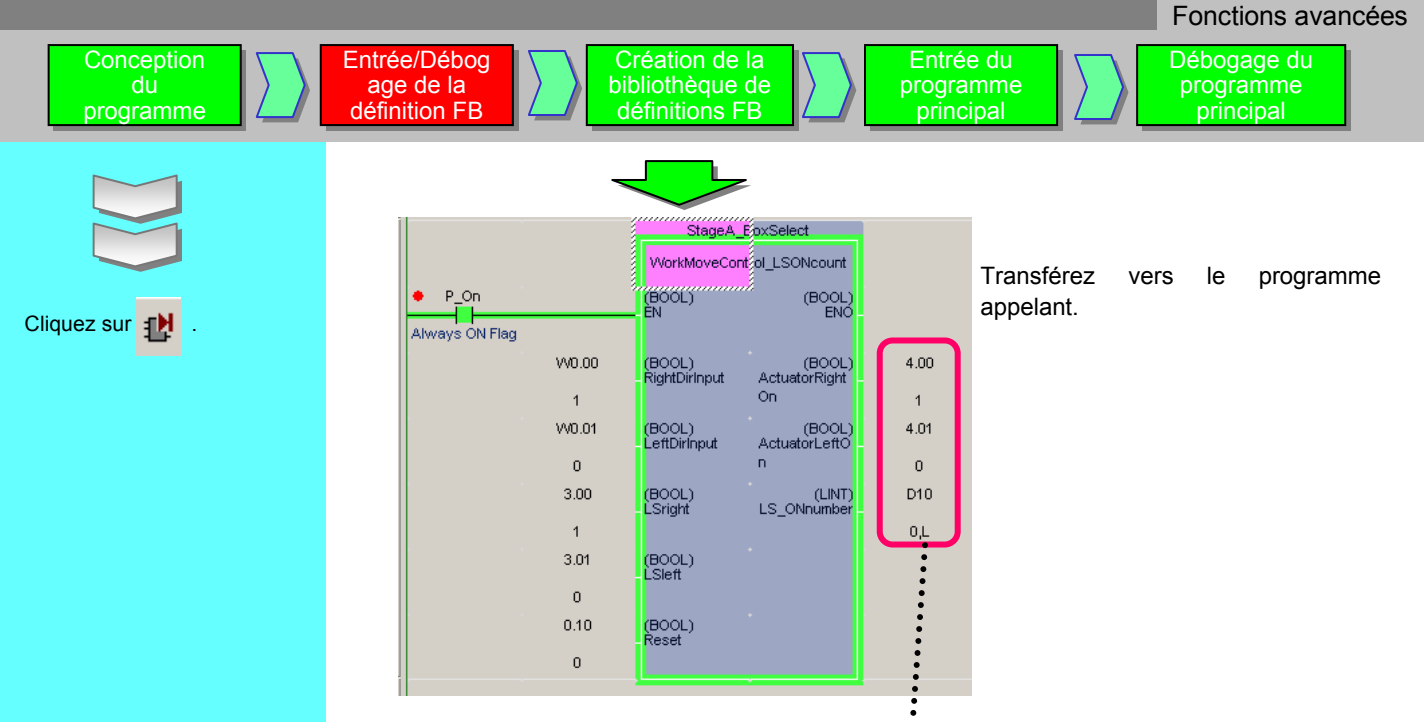

Assurez-vous que le paramètre de sortie est correctement répercuté.

# Remarque

Il est possible de modifier la valeur actuelle du paramètre du programme ST à l'aide de l'opération suivante.

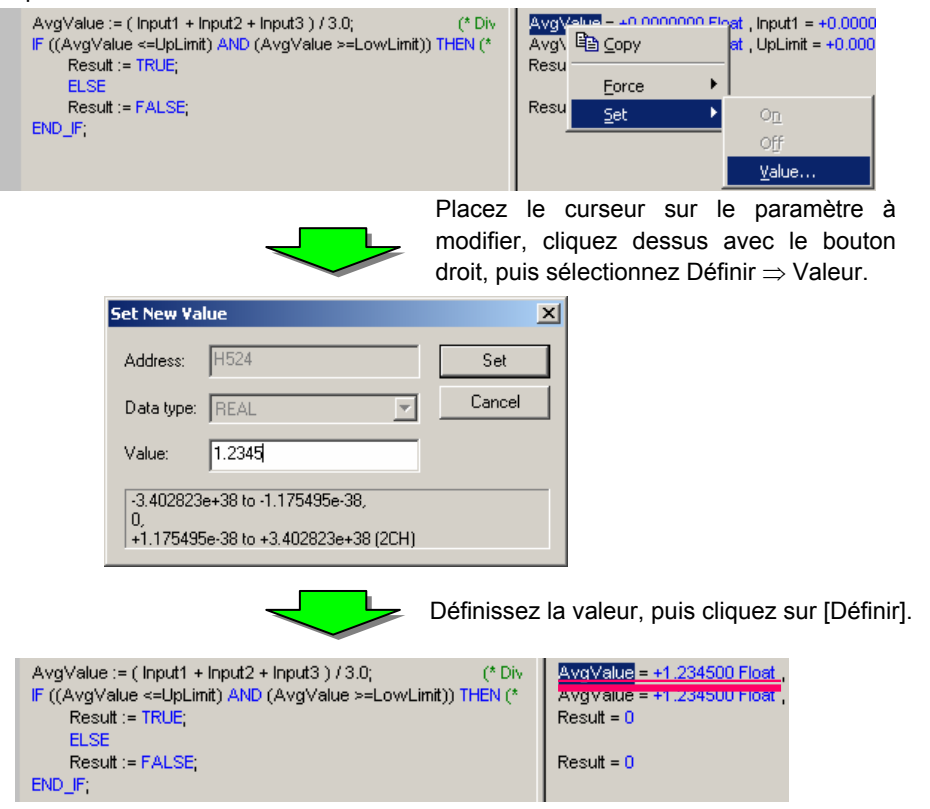

programme

principal

# 6. Création de la bibliothèque de définitions FB

Création de la

bibliothèque de

définitions FB

Pour pouvoir réutiliser la définition de FB vérifiée, elle doit être incorporée dans une bibliothèque (fichier).

Entrée du

programme

principal

Vérifiez la hiérarchie à l'aide de l'espace de travail Projet et du visualiseur d'instance FB, puis déterminez la définition FB à incorporer dans la bibliothèque. Dans cet exemple, il s'agit du FB « DVD\_ThickSelectControl ».

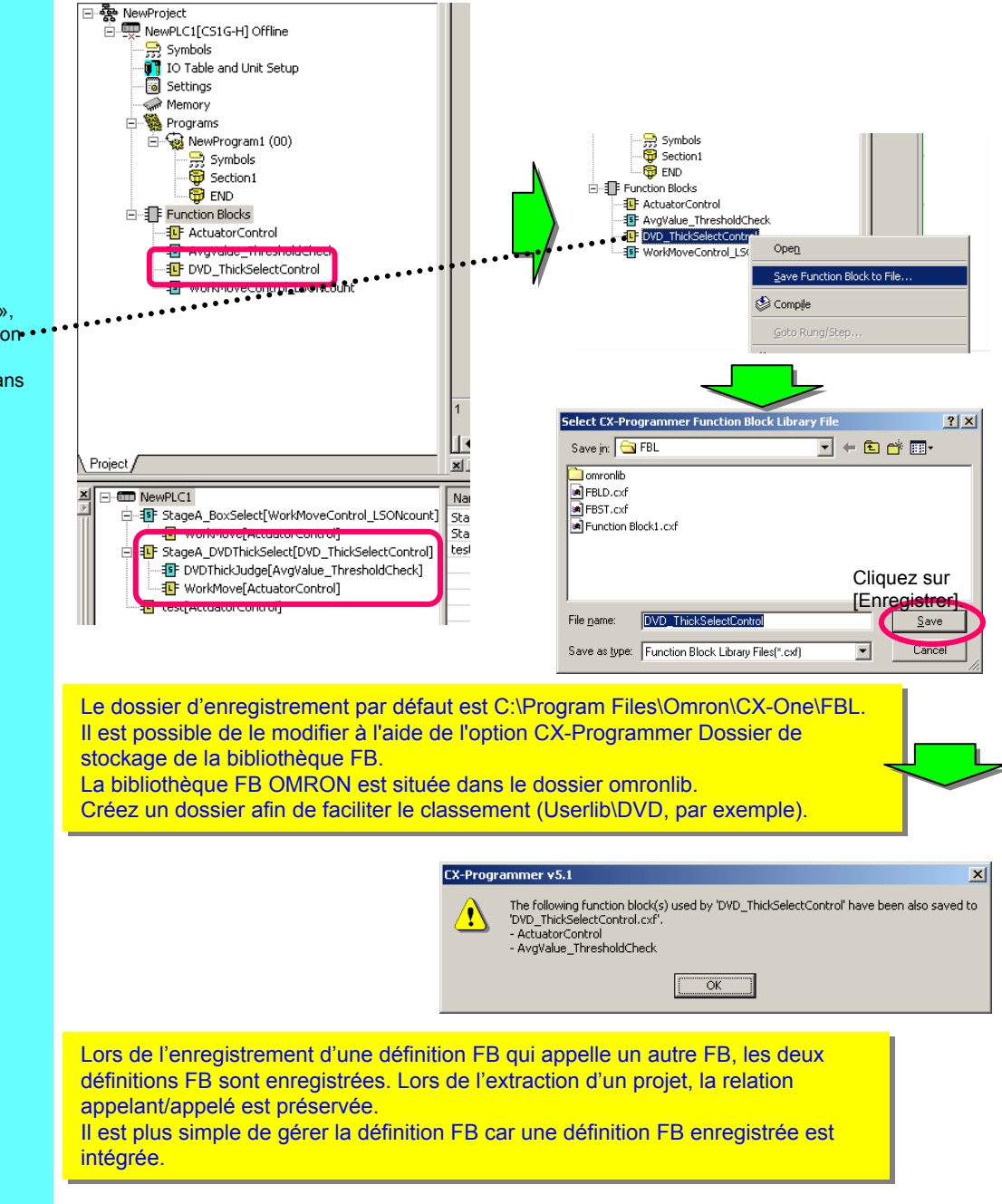

Sélectionnez le FB « DVD\_ThickSelectControl », cliquez dessus avec le bouton• • droit, puis sélectionnez [Enregistrer bloc fonction dans le fichier] dans le menu contextuel. Entrée/Débog

age de la

définition FB

# 7. Entrée du programme principal

Ajoutez le programme principal dans un fichier de projet contenant la définition FB déboguée. Le programme à entrer correspond à celui décrit à la section 4-5. Description complète du programme, page 5-7.

[Variables globales]

| Name                   | Data Type                      | Address / Value | Rack Location |  |
|------------------------|--------------------------------|-----------------|---------------|--|
| StageA_BoxSelect       | FB [WorkMoveControl_LSONcount] | N/A [Auto]      |               |  |
| EstageA_DVDThickSelect | FB [DVD_ThickSelectControl]    | N/A [Auto]      |               |  |

\* Les variables d'instance autres que celles utilisées pour FB sont omises.

|   |      | StageA_DVDThickSelect |                           |                            |      |   |  |  |  |
|---|------|-----------------------|---------------------------|----------------------------|------|---|--|--|--|
|   |      |                       | DVD_Thic                  | kSelectControl             |      |   |  |  |  |
|   | 0.00 |                       |                           | (BOOL)<br>ENO -            |      | + |  |  |  |
|   | • •  | 1.00                  | (BOOL)<br>LSright         | (BOOL)<br>CylinderRightOn  | 2.00 | + |  |  |  |
|   | • •  | 1.01                  | (BOOL)<br>LSleft          | (BOOL)<br>CylinderLeftOn   | 2.01 | + |  |  |  |
|   | • •  | D0                    | (REAL)<br>Measure1        | •                          |      | + |  |  |  |
|   | • •  | D2                    | (REAL)<br>Measure2        | •                          |      | + |  |  |  |
|   | • •  | D4                    | (REAL)<br>Measure3        |                            |      | + |  |  |  |
|   | *    |                       | *                         |                            |      | * |  |  |  |
|   |      |                       | StageA                    | _BoxSelect                 |      |   |  |  |  |
| ! |      |                       | WorkMoveCo                | ontrol_LSONcount           |      |   |  |  |  |
|   | P_On |                       |                           | (BOOL)<br>ENO-             |      |   |  |  |  |
|   | • •  | VV0.00                | (BOOL)<br>- RightDirInput | (BOOL)<br>ActuatorRightOn  | 4.00 | + |  |  |  |
|   | • •  | VV0.01                | (BOOL)<br>- LeftDirlnput  | (BOOL)<br>ActuatorLeftOn - | 4.01 | + |  |  |  |
|   | · ·  | 3.00                  | (BOOL)<br>- LSright       | (LINT)<br>LS_ONnumber      | D10  | + |  |  |  |
|   | • •  | 3.01                  | (BOOL)<br>- LSleft        | •                          |      | + |  |  |  |
|   | • •  | 0.10                  | (BOOL)<br>-Reset          | *                          |      | ÷ |  |  |  |
|   |      |                       |                           | · · ·                      |      |   |  |  |  |

Pour savoir comment entrer un programme, reportez-vous aux pages 2-6 à 2-9.

programme principal

# 8. Débogage du programme principal

Le programme principal doit être débogué en tenant compte des éléments suivants :

- Zones de programme sans rapport avec les FB
- Zones de programme en rapport avec un paramètre d'entrée de FB
- Zones de programme faisant référence à un paramètre de sortie de FB

Entrée du

programme principal

Les explications correspondantes sont omises car le programme principal de cet exemple ne contient aucune des zones ci-dessus.

# Suppression de définitions de bloc de fonctions non utilisées

Lors de la suppression de définitions de bloc de fonctions inutilisées, il ne suffit pas de supprimer l'instruction d'appel des blocs de fonctions. En effet, les définitions d'instance de bloc de fonctions sont enregistrées dans la table globale des symboles. Dans ce cas, une fois la compilation (contrôle du programme) terminée, les instances de bloc de fonctions inutilisées s'affichent dans la fenêtre Sortie. Vous pouvez identifier les définitions inutilisées et les supprimer en toute simplicité. Les définitions et les instances de bloc de fonctions font partie d'un programme utilisateur dans l'UC, même si elles ne sont pas appelées. Par conséquent, il est recommandé de supprimer les définitions et les instances FB inutilisées avant de transférer le programme vers l'UC.

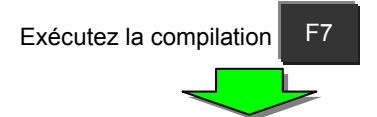

Résultat de la compilation

| -   | <u> </u>                                              | Name                                 | Data Type     | Address / Value | Rack Location | Usage                                   | Comment              |                                      |
|-----|-------------------------------------------------------|--------------------------------------|---------------|-----------------|---------------|-----------------------------------------|----------------------|--------------------------------------|
| - F | ⊡ 🎆 NewProject 📃                                      | • P_LT                               | BOOL          | CF007           |               | Work                                    | Less Than (LT) Flag  |                                      |
|     | E - WewPLC1[CS1G-H] Offline                           | = P_Max_Cycle_Time                   | UDINT         | A262            |               | Work                                    | Maximum Cycle Time   |                                      |
|     |                                                       | * P_N                                | BOOL          | CF008           |               | Work                                    | Negative (N) Flag    |                                      |
|     | I IO Table                                            | * P_NE                               | BOOL          | CF001           |               | Work                                    | Not Equals (NE) Flag |                                      |
|     | - 10 Settings                                         | * P_OF                               | BOOL          | CF009           |               | Work                                    | Overflow (OF) Flag   |                                      |
|     | Program                                               | * P_Off                              | BOOL          | CF114           |               | Work                                    | Always OFF Flag      |                                      |
|     | NewProgram1 (00)                                      | * P_On                               | BOOL          | CF113           |               | Wor                                     | onfirm Symbol D      | elete 🛛 🔀                            |
|     | Symbols                                               | <ul> <li>P_Output_Off_Bit</li> </ul> | BOOL          | A500.15         |               | Woi 🎴                                   |                      |                                      |
|     | - G Section1                                          | <ul> <li>P_Step</li> </ul>           | BOOL          | A200.12         |               | Wor                                     | A                    |                                      |
|     | - 🛱 END                                               | * P_UF                               | BOOL          |                 |               | Wor                                     |                      | cure you want to delete symbol asaa? |
|     | Function Blocks                                       | mx                                   | WORD          | Su Su           | Innr          |                                         | Are you              | sure you want to delete symbol adda? |
| L   | F FunctionBlock1                                      | aaaa                                 | FB [FunctionB | 30              | ippi          |                                         | _                    |                                      |
| ľ   | Project /                                             |                                      |               |                 |               |                                         |                      |                                      |
|     | I                                                     |                                      |               |                 |               | _                                       | ( v                  | es No                                |
| 1   | Compiling                                             |                                      |               |                 |               |                                         |                      | ····                                 |
|     | WARNING: Unused Function Block Instance. This can b   | moved Double-                        | clic          |                 |               |                                         |                      |                                      |
|     | [PLC/Program Name : NewPLC1/NewProgram1]              | 200.0.0                              |               |                 |               | 01                                      |                      |                                      |
|     | [Section Name : Section I]                            |                                      |               |                 |               | CIIC                                    |                      |                                      |
|     | [PLC/Program Name : NewPLC1/FunctionBlock1]           |                                      |               |                 |               |                                         |                      |                                      |
|     |                                                       |                                      |               |                 |               |                                         |                      |                                      |
|     | NewPLC1 - 0 errors, 1 warning.                        | antan anta Hubbles 2.0               |               |                 |               |                                         |                      | _                                    |
|     | The programs have been checked with the program check | option set to onit ver.s.o.          |               |                 |               | 1                                       | a dófinition E       | R va ôtro supprimóo                  |
|     |                                                       |                                      |               |                 |               | L                                       |                      |                                      |
|     |                                                       |                                      |               |                 |               | 1 C 1 C 1 C 1 C 1 C 1 C 1 C 1 C 1 C 1 C |                      |                                      |

# Allocation de mémoire pour des blocs de fonctions

Il est nécessaire d'allouer la mémoire requise pour chaque instance FB afin d'exécuter les blocs de fonctions. CX-Programmer alloue la mémoire automatiquement en fonction des informations de la boîte de dialogue des paramètres suivantes :

(menu API ® Mémoire bloc fonction ® Allocation de mémoire bloc de fonction)

Il existe 4 types de zones : Rejeter, Conserver, Temporisateurs et Compteurs. Modifiez les paramètres si nécessaire.

- Remarque applicable lors de la modification des paramètres Si vous modifiez la zone Rejeter ou Conserver, tenez compte des zones de mémoire allouée pour ls cartes E/S spéciales et les cartes réseau.
- Zone de mémoire spéciale pour les blocs de fonctions

Les UC CS1/CJ1-H/CJ1M (version de carte : 3.0 ou ultérieure) disposent d'une zone de mémoire spéciale, à savoir la zone de relais de maintien (H) étendue. L'adresse de la zone va de H512 à H1535. CX-Programmer définit la zone par défaut.

Notez que la zone ne peut pas être utilisée pour les opérandes de commande de schéma.

| ory Allocation [N | ewPLC1]                                          |                                                                                                    | ×                                                                                                    |
|-------------------|--------------------------------------------------|----------------------------------------------------------------------------------------------------|----------------------------------------------------------------------------------------------------|
| Start Address     | End Address                                      | Size                                                                                                    | ОК                                                                                                    |
| H512              | H1407                                            | 896                                                                                                    | Canaal                                                                                                    |
| H1408             | H1535                                            | 128                                                                                                    |                                                                                                    |
| T3072             | T4095                                            | 1024                                                                                                    | Edit                                                                                                    |
| C3072             | C4095                                            | 1024                                                                                                    | E.uit                                                                                                    |
|                   |                                                  |                                                                                                    | Default                                                                                                    |
|                   |                                                  |                                                                                                    | Advanced                                                                                                    |
|                   | Start Address<br>H512<br>H1408<br>T3072<br>C3072 | Start Address         End Address           1512         H1407           H1408         H1535           T3072         T4095           C3072         C4095 | Start Address         End Address         Size           H512         H1407         896           H1408         H1535         128           T3072         T4095         1024           C3072         C4095         1024 |

# Entrée d'opérande de commande - Recherche automatique et affichage de liste

Il est possible d'afficher automatiquement la liste des noms de symboles ou des commentaires E/S lors de l'entrée d'opérandes de commandes.

Lors de l'entrée de l'opérande de contact ou de sortie (ou instructions spéciales), entrez une chaîne. La liste déroulante est alors automatiquement mise à jour et affiche les noms des symboles ou les commentaires E/S en fonction de la chaîne définie. Sélectionnez un élément de la liste pour définir les informations sur l'opérande.

Cette méthode permet d'entrer de manière efficace des informations sur les symboles enregistrés dans le schéma de contact.

Exemple : Entrez le texte « Temperature » dans le champ de modification de la boîte de dialogue d'un opérande.

| -   - New Contact |                    |    | ×      |
|-------------------|--------------------|----|--------|
| Temperature 💌     | D <u>e</u> tail >> | OK | Cancel |

Cliquez sur 🔽 ou appuyez sur [F4]. Tous les symboles ou adresses dont le commentaire E/S contient le texte « Temperature » s'affichent. Voir ci-dessous :

| -    - New Contact X |                                                                                                    |                |                                   |                             |                              |                          |  |  |
|----------------------|----------------------------------------------------------------------------------------------------|----------------|-----------------------------------|-----------------------------|------------------------------|--------------------------|--|--|
|                      | Temperature                                                                                                    | •              | D <u>e</u> tail >>                | OK                          | Cancel                       |                          |  |  |
| Ī                    | alarm01, W0.00, Temperature error of the work surface (over 50 degrees C)<br>alarm02, W0.01, Temperature error of the heating plate (over 150 degrees C) |                |                                   |                             |                              |                          |  |  |
|                      | temp_alarm01, W1.00, Tempe<br>temp_alarm02, W1.01, Tempe                                                                                                 | eratu<br>eratu | ure error of to<br>ure error of b | op of the ea<br>ottom of th | quipment A ((<br>e equipment | over 800 d<br>A (over 70 |  |  |

Par exemple, sélectionnez « temp\_alarm01, W1.00, Temperature error of upper case of MachineA » dans la liste. L'opérande utilise alors le symbole « alarm01 ».

| -    - New Contact |   |                    |    | ×      |
|--------------------|---|--------------------|----|--------|
| alarm02            | • | D <u>e</u> tail >> | OK | Cancel |

Fonction de protection des FB

Il est possible de mettre en œuvre des mesures de prévention en définissant le mot de passe dans la définition de bloc de fonctions attribuée dans le fichier de projet. Il s'agit d'une protection concernant l'utilisation, les fuites de savoir-faire du programme et les modifications non autorisées.

#### • Interdire l'écriture et l'affichage

Si vous activez la classe de protection Interdire l'écriture et l'affichage, il est impossible d'afficher le contenu de la définition du bloc de fonctions correspondante. Activez la protection par mot de passe pour la définition du bloc de fonctions afin d'empêcher les fuites de savoir-faire du programme.

#### • Interdire l'écriture seule

Si vous activez la classe de protection Interdire l'écriture seule, il est impossible d'écrire ou de modifier le contenu de la définition du bloc de fonctions correspondante. Activez la protection par mot de passe pour la définition du bloc de fonctions afin d'empêcher toute modification interdite du programme.

|                                                                                                    |                                                                                                    | Function Block Protection Setting                                                                                                    |
|----------------------------------------------------------------------------------------------------|----------------------------------------------------------------------------------------------------|----------------------------------------------------------------------------------------------------|
| Section I     Section I     Section I | Function Block Properties 28           General         Protection         Comments         Memory           Protection         Set         No protection         Release | Input a password after selecting a protection type.  Protection Type:  Prohibit writing and display Password:  Password:  Password:  Set Cancel |

## **Exemples d'instructions IF**

```
IF expression1 THEN statement-list1
[ELSIF expression2 THEN statement-list2]
[ELSE statement-list3]
END_IF;
```

Les expressions expression1 et expression2 doivent se rapporter à une valeur booléenne. La liste d'instructions est une liste de plusieurs instructions simples telles que a:=a+1; b:=3+c; etc.

Le mot clé IF exécute liste d'instructions1 si expression1 est vraie ; si ELSIF est présent et expression1 est fausse et expression2 est vraie, il exécute liste d'instructions2 ; si ELSE est présent et expression1 ou expression2 est fausse, il exécute liste d'instructions3. Après l'exécution de liste d'instructions1, liste d'instructions2 ou de liste d'instructions3, la commande passe à l'instruction suivante après END\_IF.

Une instruction IF peut contenir plusieurs instructions ELSIF, mais une seule instruction ELSE.

Les instructions IF peuvent être imbriquées dans d'autres instructions IF (voir exemple 5).

| Exemple 1<br>IF a > 0 THEN<br>b := 0;<br>END_IF;                           | Dans cet exemple, si la variable « a » est supérieure à zéro, la<br>variable « b » reçoit la valeur zéro.<br>Si « a » n'est pas supérieure à zéro, aucune action n'est effectuée<br>sur la variable « b » et la commande passe aux étapes de<br>programme suivant la clause END_IF.                                                                                                    |
|----------------------------------------------------------------------------|----------------------------------------------------------------------------------------------------|
| Exemple 2<br>IF a THEN<br>b := 0;<br>END_IF;                               | Dans cet exemple, si la variable « a » est vraie, la variable « b »<br>reçoit la valeur zéro.<br>Si « a » est fausse, aucune action n'est effectuée sur la variable<br>« b » et la commande passe aux étapes de programme suivant la<br>clause END_IF.                                                                                                    |
| Exemple 3<br>IF a > 0 THEN<br>b := TRUE;<br>ELSE<br>b := FALSE;<br>END_IF; | Dans cet exemple, si la variable « a » est supérieure à zéro, la<br>variable « b » reçoit la valeur TRUE (1) et la commande passe<br>aux étapes de programme suivant la clause END_IF.<br>Si « a » n'est pas supérieure à zéro, aucune action n'est effectuée<br>sur la variable « b », la commande passe aux étapes de<br>programme suivant la clause END_IF et « b » reçoit la valeur<br>FALSE (0). |
| Exemple 4<br>IF a < 10 THEN<br>b := TRUE;<br>c := 100;                     | La commande passe ensuite aux étapes de programme suivant la clause END_IF.<br>Dans cet exemple, si la variable « a » est inférieure à 10, la variable « b » reçoit la valeur TRUE (1) et la variable « c » reçoit la valeur 100. La commande passe ensuite aux étapes de programme suivant la clause END_IF.                                                                                         |
| ELSIF a > 20 THEN<br>b := TRUE;<br>c := 200;<br>ELSE<br>b := FALSE;        | Si la variable « a » est supérieure ou égale à 10, la commande<br>passe aux étapes de programme suivant la clause ELSE_IF et si<br>la variable « a » est supérieure à 20, la variable « b » reçoit la<br>valeur TRUE (1) et la variable « c » reçoit la valeur 200. La<br>commande passe ensuite aux étapes de programme suivant la<br>clause END_IF.                                                 |
| c := 300;<br>END_IF;                                                       | Si la variable « a » est entre 10 et 20 (donc les deux conditions<br>précédentes IF et ELSE_IF sont fausses), la commande passe<br>aux étapes de programme suivant la clause ELSE, la variable<br>« b » reçoit la valeur FALSE (0) et la variable « c » reçoit la valeur<br>300. La commande passe ensuite aux étapes de programme<br>suivant la clause END IF.                                       |

## **Exemples d'instructions IF**

| Exemple 5   |  |  |
|-------------|--|--|
| IF a THEN   |  |  |
| b := TRUE;  |  |  |
| ELSE        |  |  |
| IF c>0 THEN |  |  |
| d := 0;     |  |  |
| ELSE        |  |  |
| d := 100;   |  |  |
| END_IF;     |  |  |
| d := 400;   |  |  |
| END_IF;     |  |  |
|             |  |  |

Dans cet exemple (exemple d'instruction IF ... THEN imbriquée), si la variable « a » est vraie (1), la variable « b » reçoit la valeur TRUE (1) et la commande passe aux étapes de programme suivant la clause END\_IF.

Si « a » est fausse (0), aucune action n'est effectuée sur la variable « b », la commande passe aux étapes de programme suivant la clause ELSE (ici, une autre instruction IF ... THEN, qui est exécutée comme décrit à l'exemple 3, bien que toutes les instructions IEC61131-3 prises en charge puissent être utilisées).

Après l'exécution de l'instruction IF ... THEN décrite, la variable « d » reçoit la valeur 400.

La commande passe ensuite aux étapes de programme suivant la clause END\_IF.

#### **Exemples d'instructions WHILE**

WHILE expression DO statement-list; END\_WHILE;

L'expression WHILE doit se rapporter à une valeur booléenne. La liste d'instructions est une liste de plusieurs instructions simples.

Le mot clé WHILE exécute plusieurs fois la liste d'instructions tant que l'expression est vraie. Lorsque l'expression devient fausse, la commande passe à l'instruction suivant immédiatement END\_WHILE.

#### Exemple 1

WHILE a < 10 DO a := a + 1; b := b \* 2.0; END WHILE;

# Exemple 2

WHILE a DO b := b + 1; IF b > 10 THEN a:= FALSE; END\_IF; END\_WHILE;

# Exemple 3

WHILE (a + 1) >= (b \* 2) DO a := a + 1; b := b / c; END WHILE; Dans cet exemple, l'expression WHILE est évaluée et si elle est vraie (si la variable « a » est inférieure à 10), la liste d'instructions (a := a + 1; et b := b \* 2.0;) est exécutée. Après l'exécution de la liste d'instructions, la commande repasse au début de l'expression WHILE. Ce processus est répété tant que la variable « a » est inférieure à 10. Lorsqu'elle est supérieure ou égale à 10, la liste d'instructions ne s'exécute pas et la commande passe aux étapes de programme suivant la clause END\_WHILE.

Dans cet exemple, l'expression WHILE est évaluée et si elle est vraie (si la variable « a » est vraie), la liste d'instructions (b := b + 1; et l'instruction IF ... THEN) est exécutée. Après l'exécution de la liste d'instructions, la commande repasse au début de l'expression WHILE. Ce processus se répète tant que la variable « a » est vraie. Lorsque la variable « a » est fausse, la liste d'instructions ne s'exécute pas et la commande passe aux étapes de programme suivant la clause END\_WHILE.

Dans cet exemple, l'expression WHILE est évaluée et si elle est vraie (si la variable « a » plus 1 donne une valeur supérieure ou égale à la variable « b » multipliée par 2), la liste d'instructions (a := a + 1; et b := b / c;) est exécutée. Après l'exécution de la liste d'instructions, la commande repasse au début de l'expression WHILE. Ce processus se répète tant que l'expression WHILE est vraie. Lorsque l'expression WHILE est fausse, la liste d'instructions ne s'exécute pas et la commande passe aux étapes de programme suivant la clause END\_WHILE.

## **Exemples d'instructions WHILE**

Exemple 4

WHILE (a - b) <= (b + c) DO a := a + 1; b := b \* a; END\_WHILE; Dans cet exemple, l'expression WHILE est évaluée et si elle est vraie (si la variable « a » moins la variable « b » donne une valeur inférieure ou égale à la variable « b » plus la variable « c »), la liste d'instructions (a := a + 1; et b := b \* a;) est exécutée. Après l'exécution de la liste d'instructions, la commande repasse au début de l'expression WHILE. Ce processus se répète tant que l'expression WHILE est vraie. Lorsque l'expression WHILE est fausse, la liste d'instructions ne s'exécute pas et la commande passe aux étapes de programme suivant la clause END\_WHILE.

#### **Exemples d'instructions REPEAT**

### REPEAT statement-list; UNTIL expression END REPEAT;

L'expression REPEAT doit se rapporter à une valeur booléenne. La liste d'instructions est une liste de plusieurs instructions simples.

Le mot clé REPEAT exécute plusieurs fois la liste d'instructions tant que l'expression est fausse. Lorsque l'expression devient vraie, la commande passe à l'instruction suivant immédiatement END\_REPEAT.

#### **Exemple 1**

REPEAT a := a + 1; b := b \* 2.0; UNTIL a > 10 END\_REPEAT;

#### Exemple 2

REPEAT b := b + 1; IF b > 10 THEN a:= FALSE; END\_IF; UNTIL a END REPEAT;

#### Exemple 3

#### REPEAT

a := a + 1; b := b / c; UNTIL (a + 1) >= (b \* 2) END\_REPEAT;

#### Exemple 4

REPEAT a := a + 1; b := b \* a; UNTIL (a - b) <= (b + c) END\_REPEAT; Dans cet exemple, la liste d'instructions (a := a + 1; et b := b \* 2.0;) est exécutée. Après l'exécution de la liste d'instructions, l'expression UNTIL est évaluée ; si elle est fausse (la variable « a » est inférieure ou égale à 10), la commande repasse au début de l'expression REPEAT et la liste d'instructions est à nouveau exécutée. Ce processus se répète tant que l'expression UNTIL est fausse. Lorsque l'expression UNTIL est vraie (la variable « a » est inférieure à 10), la commande passe aux étapes de programme suivant la clause END\_REPEAT.

Dans cet exemple, la liste d'instructions (b := b + 1; et l'instruction IF ... THEN) est exécutée. Après l'exécution de la liste d'instructions, l'expression UNTIL est évaluée ; si elle est fausse (la variable « a » est fausse), la commande repasse au début de l'expression REPEAT et la liste d'instructions est à nouveau exécutée. Ce processus se répète tant que l'expression UNTIL est fausse. Lorsque l'expression UNTIL est vraie (la variable « a » est vraie), la commande passe aux étapes de programme suivant la clause END\_REPEAT.

Dans cet exemple, la liste d'instructions (a := a + 1; et b := b / c;) est exécutée. Après l'exécution de la liste d'instructions, l'expression UNTIL est évaluée ; si elle est fausse (la variable « a » plus 1 donne une valeur inférieure à la variable « b » multipliée par 2), la commande repasse au début de l'expression REPEAT et la liste d'instructions est à nouveau exécutée. Ce processus se répète tant que l'expression UNTIL est fausse. Lorsque l'expression UNTIL est vraie (la variable « a » plus 1 donne une valeur supérieure ou égale à la variable « b » multipliée par 2), la commande passe aux étapes de programme suivant la clause END\_REPEAT.

Dans cet exemple, la liste d'instructions (a := a + 1; et b := b \* a;) est exécutée. Après l'exécution de la liste d'instructions, l'expression UNTIL est évaluée ; si elle est fausse (la variable « a » moins la variable « b » donne une valeur supérieure à la variable « b » plus la variable « c »), la commande repasse au début de l'expression REPEAT et la liste d'instructions est à nouveau exécutée. Ce processus se répète tant que l'expression UNTIL est fausse. Lorsque l'expression UNTIL est vraie (la variable « a » moins la variable « b » donne une valeur inférieure ou égale à la variable « b » plus la variable « c »), la commande passe aux étapes de programme suivant la clause END\_REPEAT.

#### FOR control variable := integer expression1 TO integer expression2 [ BY integer expression3 ] DO

#### liste d'instructions;

#### END\_FOR;

La variable de commande FOR doit être une variable de type Integer. Les expressions Integer FOR doivent se rapporter au même type de variable Integer que la variable de commande. La liste d'instructions est une liste de plusieurs instructions simples.

Le mot clé FOR exécute plusieurs fois la liste d'instructions tant que la variable de commande se trouve dans la plage comprise entre expression1 Integer et expression2 Integer. Si le mot clé BY est présent, la variable de commande est incrémentée de expression3 Integer, sinon elle est incrémentée de un par défaut. La variable de commande est incrémentée après chaque appel de la liste d'instructions. Lorsque la variable de commande ne se trouve plus dans la plage comprise entre expression1 Integer et expression2 Integer, la commande passe à l'instruction suivant immédiatement END\_FOR.

Les instructions FOR peuvent être imbriquées dans d'autres instructions FOR.

| Example 1           | Dans cet exemple, l'expression FOR est évaluée initialement et la variable « a » est initialisée avec la valeur 1. La valeur de la                                                                                                    |
|---------------------|----------------------------------------------------------------------------------------------------|
| FOR a := 1 TO 10 DO | variable « a » est ensuite comparée avec la valeur « TO » et, si<br>elle est inférieure ou égale à 10, la liste d'instructions (b := b + a)                                                                                                    |
| b := b + a;         | est exécutée. La variable « a » est ensuite incrémentée de 1 et la commande repasse au début de l'instruction FOR La variable                                                                                                    |
| END_FOR;            | « a » est à nouveau comparée à la valeur « TO » et, si elle est<br>inférieure ou égale à 10, la liste d'instructions est à nouveau<br>exécutée. Ce processus se répète jusqu'à ce que la valeur de la<br>variable « a » soit supérieure à 10 puis la commande passe aux<br>étapes de programme suivant la clause END_FOR. |

Dans cet exemple, l'expression FOR est évaluée initialement et la variable « a » est initialisée avec la valeur 1. La valeur de la variable « a » est ensuite comparée avec la valeur « TO » et, si elle est inférieure ou égale à 10, la liste d'instructions (b := b + a; et c := c + 1.0;) est exécutée. La variable « a » est ensuite incrémentée de 2 et la commande repasse au début de l'instruction FOR. La variable « a » est à nouveau comparée à la valeur « TO » et, si elle est inférieure ou égale à 10, la liste d'instructions est à nouveau exécutée. Ce processus se répète jusqu'à ce que la valeur de la variable « a » soit supérieure à 10 puis la commande passe aux étapes de programme suivant la clause END FOR.

Dans cet exemple, l'expression FOR est évaluée initialement et la variable « a » est initialisée avec la valeur 10. La valeur de la variable « a » est ensuite comparée avec la valeur « TO » et, si elle est supérieure ou égale à 1, la liste d'instructions (b := b + a; et c := c + 1.0;) est exécutée. La variable « a » est ensuite décrémentée de 1 et la commande repasse au début de l'instruction FOR. La variable « a » est à nouveau comparée à la valeur « TO » et, si elle est supérieure ou égale à 1, la liste d'instructions set à nouveau exécutée. Ce processus se répète jusqu'à ce que la valeur de la variable « a » soit inférieure à 1, puis la commande passe aux étapes de programme suivant la clause END\_FOR.

Dans cet exemple, l'expression FOR est évaluée initialement et la variable « a » est initialisée avec la valeur de la variable « b » plus 1. La valeur « TO » de l'instruction FOR est évaluée par rapport à la valeur de la variable « c » plus 2. La valeur de la variable « a » est ensuite comparée à la valeur « TO » et, si elle est inférieure ou égale à celle-ci, la liste d'instructions (d := d + a; et e := e +1;) est exécutée. La variable « a » est ensuite incrémentée de 1 et la commande repasse au début de l'instruction FOR. La variable « a » est à nouveau comparée à la valeur « TO » et, si elle est inférieure ou égale à celle-ci, la liste d'instruction FOR. La variable « a » est à nouveau comparée à la valeur « TO » et, si elle est inférieure ou égale à celle-ci, la liste d'instructions est à nouveau exécutée. Ce processus se répète jusqu'à ce que la valeur de la variable « a » soit supérieur à la valeur « TO », puis la commande passe aux étapes de programme suivant la clause END\_FOR.

### Example 2

FOR a := 1 TO 10 BY 2 DO

b := b + a;

c := c + 1.0;

END\_FOR;

#### Example 3

FOR a := 10 TO 1 BY -1 DO b := b + a;

c := c + 1.0;

END\_FOR;

# Example 4

FOR a := b + 1 TO c + 2 DO

d := d + a;

e := e + 1;

END\_FOR;

#### Exemple 5

| Exemple 5                                                                   | Dans cet exemple, l'expression FOR est évaluée initialement et la variab                                                                                                    |
|-----------------------------------------------------------------------------|----------------------------------------------------------------------------------------------------|
| FOR a := b + c TO d - e BY f DO<br>g := g + a;<br>h := h + 1.0;<br>END_FOR; | « a » est initialisée avec la valeur de la variable « b » plus la variable « c ». La valeur « TO » de l'instruction FOR est évaluée par rapport à la valeur de la variable « c » moins la variable « d ». La valeur de la variable « a » est ensuite comparée à la valeur « TO ». Si la valeur de la variable « f » est positive et que la valeur de la variable « a » est inférieure ou égale à la valeur « TO », la liste d'instructions (g := g + a; et h := h +1.0;) est exécutée. Si la valeur de la variable « f » est supérieure ou égale à la valeur « TO », la liste d'instructions (g := g + a; et h := h +1.0;) est exécutée. Si la valeur de la variable « f » est supérieure ou égale à la valeur « TO », la liste d'instructions (g := g + a; et h := h +1.0;) est également exécutée. La variable « a » est ensuite incrémentée ou décrémentée de la valeur de la variable « f » et la commande repasse au début de l'instruction FOR. La variable « a » est à nouveau comparée à la valeur « TO » et la liste d'instructions est exécutée le cas échéant (comme décrit ci-dessus). |
| Exemples d'instructions CASE                                                | Ce processus se répète jusqu'à ce que la valeur de la variable « a » soit supérieure à la valeur « TO » (si la valeur de la variable « f » est positive) ou jusqu'à ce que la valeur de la variable « a » soit inférieure à la valeur « TO » (si la valeur de la variable « f » est négative), puis la commande passe aux étapes de programme suivant la clause END_FOR.                                                                                                    |

### **CASE** expression OF

étiquette case1 [ , étiquette case2 ] [ .. étiquette case3 ] : liste d'instructions1;

#### [ ELSE

liste d'instructions2 ] END CASE;

L'expression CASE doit se rapporter à une valeur entière. La liste d'instructions est une liste de plusieurs instructions simples. Les étiquettes de case doivent être des valeurs entières littérales valides, comme 0, 1, +100, -2 etc.

Le mot clé CASE évalue l'expression et exécute la liste d'instructions associée à une étiquette case dont la valeur correspond à l'expression. La commande passe à l'instruction suivant immédiatement END CASE. Si aucune correspondance n'est trouvée dans les étiquettes case précédentes et qu'une commande ELSE est présente, la liste d'instructions associée au mot clé ELSE est exécutée. S'il n'y a pas de mot clé ELSE, la commande passe à l'instruction suivant immédiatement END CASE.

Une instruction CASE peut contenir plusieurs étiquettes case différentes (avec les listes d'instructions associées). mais une seule instruction ELSE.

L'opérateur « , » sert à lister plusieurs étiquettes case associées à une même liste d'instructions.

L'opérateur « ... » margue une plage d'étiquettes case. Si l'expression CASE se trouve dans cette plage, la liste d'instructions qui lui est associée est exécutée, par exemple l'étiquette case 1...10 : a:=a+1; exécute a:=a+1 si l'expression CASE est supérieure ou égale à 1 et inférieure à 10.

| Exemple 1                  | Dans cet exemple, l'instruction CASE est évaluée puis comparée à chaque valeur de comparaison de l'instruction CASE (2 et 5 dans cet exemple).                                      |
|----------------------------|----------------------------------------------------------------------------------------------------|
| CASE a OF<br>2 : b := 1;   | Si la valeur de la variable « a » est égale à 2, cette liste d'instructions est exécutée (b := 1;). La commande passe ensuite aux étapes de programme suivant la clause END_CASE.   |
| 5 : c := 1.0;<br>END_CASE; | Si la valeur de la variable « a » est égale à 5, cette liste d'instructions est exécutée (c := 1.0;). La commande passe ensuite aux étapes de programme suivant la clause END_CASE. |
|                            | Si la valeur de la variable « a » ne correspond à aucune valeur de comparaison de l'instruction CASE, la commande passe aux étapes de programme suivant la clause END_CASE.         |
| Exemple 2                  | Dans cet exemple, l'instruction CASE est évaluée puis comparée à chaque valeur<br>de comparaison de l'instruction CASE (-2 et 5 dans cet exemple).                                  |
| CASE a + 2 OF              | Si la valeur de la variable « a » plus 2 est égale à -2, cette liste d'instructions est                                                                                             |
| -2 : b := 1;               | exécutée (b := 1;). La commande passe ensuite aux étapes de programme suivant                                                                                                    |
| 5 : c := 1.0;              | liste d'instructions est exécutée (c := 1.0;). La commande passe ensuite aux étapes                                                                                                 |
| ELSE                       | de programme suivant la clause END_CASE. Si la valeur de la variable « a » plus 2                                                                                                   |
| d := 1.0;                  | est differente de -2 et 5, cette liste d'instructions dans la condition ELSE est<br>exécutée (d := 1.0:). La commande passe ensuite aux étapes de programme                         |
| END CASE:                  | suivant la clause END_CASE.                                                                                                    |
#### **Exemples d'instructions CASE**

Exemple 3 CASE a + 3 \* b OF 1, 3 : b := 2; 7, 11 : c := 3.0; ELSE d := 4.0; END\_CASE;

#### Exemple 4

CASE a OF -2, 2, 4 : b := 2; c := 1.0; 6..11, 13 : c := 2.0; 1, 3, 5 : c := 3.0; ELSE b := 1; c := 4.0; END\_CASE; Dans cet exemple, l'instruction CASE est évaluée puis comparée à chaque valeur de comparaison de l'instruction CASE (c'est-à-dire 1 ou 3 et 7 ou 11 dans cet exemple).

Si la valeur de la variable « a » plus 3 multipliée par la variable « b » est égale à 1 ou 3, cette liste d'instructions est exécutée (b := 2;). La commande passe ensuite aux étapes de programme suivant la clause END\_CASE.

Si la valeur de la variable « a » plus 3 multipliée par la variable « b » est égale à 7 ou 11, cette liste d'instructions est exécutée (c := 3.0;). La commande passe ensuite aux étapes de programme suivant la clause END\_CASE.

Si la valeur de la variable « a » plus 3 multipliée par la variable « b » est différente de 1, 3, 7 et 11, cette liste d'instructions dans la condition ELSE est exécutée (d := 4.0;). La commande passe ensuite aux étapes de programme suivant la clause END\_CASE.

Dans cet exemple, l'instruction CASE est évaluée puis comparée à chaque valeur de comparaison de l'instruction CASE, c'est-à-dire (-2, 2 ou 4) et (6 à 11 ou 13) et (1, 3 ou 5) dans cet exemple.

Si la valeur de la variable « a » est égale à -2, 2 ou 4, cette liste d'instructions est exécutée (b := 2; et c := 1.0;). La commande passe ensuite aux étapes de programme suivant la clause END\_CASE.

Si la valeur de la variable « a » est égale à 6, 7, 8, 9, 10, 11 ou 13, cette liste d'instructions est exécutée (c := 2.0;). La commande passe ensuite aux étapes de programme suivant la clause END\_CASE.

Si la valeur de la variable « a » est égale à 1, 3 ou 5, cette liste d'instructions est exécutée (c := 3.0;). La commande passe ensuite aux étapes de programme suivant la clause END\_CASE.

Si la valeur de la variable « a » est différente de toutes les valeurs indiquées plus haut, cette liste d'instructions dans la condition ELSE est exécutée (b := 1; et c := 4.0;). La commande passe ensuite aux étapes de programme suivant la clause END\_CASE.

WHILE expression DO liste d'instructions1; EXIT; END\_WHILE; liste d'instructions2;

REPEAT liste d'instructions1; EXIT; UNTIL expression END\_REPEAT; liste d'instructions2;

# FOR variable de commande := expression1 Integer TO expression2 Integer [ BY expression3 Integer ] DO liste d'instructions1;

EXIT;

END\_FOR; liste d'instructions2;

La liste d'instructions est une liste de plusieurs instructions simples.

Le mot clé EXIT interrompt l'exécution de la boucle répétitive pour passer à l'instruction suivante et ne peut être utilisée que dans les instructions répétitives (WHILE, REPEAT, FOR). Lorsque le mot clé EXIT est exécuté après la *liste d'instructions 1* dans la boucle répétitive, la commande passe immédiatement à la *liste d'instructions 2*.

## **Exemple 1**

WHILE a DO IF c = TRUE THEN b:=0;EXIT; END\_IF; IF b > 10 THEN a:= FALSE; END\_IF; END\_UHILE; d:=1;

Si la première expression IF est vraie (la variable « c » est vraie), la liste d'instructions (b := 0; et EXIT;) est exécutée pendant l'exécution de la boucle WHILE. Après l'exécution du mot clé EXIT, la boucle WHILE est interrompue et la commande passe à l'instruction suivante (d := 1) après la clause END\_WHILE.

# Exemple 2

```
a:=FALSE;
FOR i:=1 TO 20 DO
FOR j:=0 TO 9 DO
IF i>=10 THEN
n:=i*10+j;
a:=TRUE;EXIT;
END_IF;
END_FOR;
IF a THEN EXIT; END_IF;
END_FOR;
d:=1;
```

Si la première expression IF est vraie (i>=10 est vrai) dans la boucle interne FOR, la liste d'instructions (n:=i\*10+j; et a:=TRUE; et EXIT;) est exécutée pendant l'exécution de la boucle FOR. Après l'exécution du mot clé EXIT, la boucle interne FOR est interrompue et la commande passe à l'instruction IF suivante après la clause END\_FOR. Si cette expression IF est vraie (la variable « a » est vraie), le mot clé EXIT est exécuté, la boucle externe FOR est interrompue après la clause END\_FOR et la commande passe à l'instruction suivante (d := 1).

## Exemples d'instructions RETURN

liste d'instructions1; RETURN; liste d'instructions2;

La liste d'instructions est une liste de plusieurs instructions simples.

Le mot clé RETURN interrompt l'exécution à l'intérieur du bloc de fonctions après la liste d'instructions 1, puis la commande revient au programme qui appelle le bloc de fonctions sans exécuter la liste d'instructions 2.

#### Exemple 1

```
IF a_1*b>100 THEN

c:=TRUE;RETURN;

END_IF;

IF a_2*(b+10)>100 THEN

c:=TRUE;RETURN;

END_IF;

IF a_3*(b+20)>100 THEN

c:=TRUE;

END_IF;
```

Si la première ou la deuxième instruction IF est vraie («  $a_1^*$  b » est supérieur à 100 ou «  $a_2^*$  (b + 10) » supérieur à 100), l'instruction (c := TRUE; et RETURN;) est exécutée. L'exécution du mot clé RETURN interrompt l'exécution à l'intérieur du bloc de fonctions et la commande revient au programme qui appelle le bloc de fonctions.

#### Exemples de tableaux

#### nom de variable [index d'indice inférieur]

Un tableau est un ensemble de variables semblables. Vous pouvez définir la taille d'un tableau dans la table des variables des blocs de fonctions.

Il est possible d'accéder à une variable spécifique à l'aide de l'opérateur d'indice inférieur du tableau [].

L'index d'indice inférieur permet d'accéder à une variable particulière à l'intérieur d'un tableau. L'index d'indice inférieur doit être une valeur littérale positive, une expression Integer ou une variable entière. L'index d'indice inférieur est de base zéro. Une valeur d'index d'indice inférieur égale à zéro permet d'accéder à la première variable, une valeur d'index d'indice inférieur égale à un permet d'accéder à la deuxième variable, etc.

#### Avertissement

Si l'index d'indice inférieur est une expression Integer ou une variable entière, assurez-vous que la valeur de l'index d'indice inférieur résultante est dans une plage d'index valide du tableau. Evitez d'accéder à un tableau avec un index non valide. Reportez-vous à l'exemple 5 pour plus d'informations sur l'écriture d'un code sûr en cas d'utilisation d'offsets de tableaux de variables.

| Exemple 1<br>a[0] := 1;<br>a[1] := -2;<br>a[2] : = 1+2;<br>a[3] : = b;<br>a[4] : = b+1; | Dans cet exemple, la variable « a » est un tableau de<br>5 éléments et son type de données est INT. Le type de<br>données de la variable « b » est aussi INT. Lors de<br>l'exécution, le premier élément du tableau est défini sur la<br>valeur 1, le deuxième élément sur -2, le troisième élément<br>sur 3 (1 + 2), le quatrième sur la valeur de la variable « b » et<br>le cinquième sur la valeur de la variable « b » plus 1. |
|-----------------------------------------------------------------------------------------|----------------------------------------------------------------------------------------------------|
| Exemple 2<br>c[0] := FALSE;<br>c[1] := 2>3;                                             | Dans cet exemple, la variable « c » est un tableau de 2 éléments et son type de données est BOOL. Lors de l'exécution, le premier élément du tableau est défini sur FALSE et le deuxième élément sur FALSE, c'est-à-dire que 2 supérieur à 3 est évalué sur FALSE.                                                                                                    |

| Exemple 3     |                                                                                                    |
|---------------|----------------------------------------------------------------------------------------------------|
| d[9]:= 2.0;   | Dans cet exemple, la variable « d » est un tableau de<br>10 éléments et son type de données est REAL. Lors de<br>l'exécution, le dernier élément du tableau (le dixième) est<br>défini sur 2.0.                                                             |
| Exemple 4     |                                                                                                    |
| a[1] := b[2]; | Dans cet exemple, la variable « a » et la variable « b » sont<br>des tableaux du même type de données. Lors de l'exécution,<br>la valeur du deuxième élément de la variable « a » est définie<br>sur la valeur du troisième élément dans la variable « b ». |
| Exemple 5     |                                                                                                    |
| a[b] := 1;    |                                                                                                    |

Remarque : dans la mesure où les variables et les expressions de type Integer sont utilisées pour accéder au tableau, la valeur d'index réelle n'est pas connue avant l'exécution. Vous devez donc vous assurer que l'index se trouve dans la plage valide du tableau « a ». Par exemple, contrôler la validité de l'index de tableau serait une méthode plus sûre :

f := (b+c) \*( d-e); IF (f >0) AND (f<5) THEN a[f] := 1; END\_IF;

Où le type de données de la variable « f » est INT.

## Exemple 6

a[b+1] := 1;

a[(b+c) \*( d-e)] := 1;

a[b[1]]:= c; a[b[2] + 3]:= c; Cet exemple démontre comment une expression d'élément de tableau peut être utilisée à l'intérieur d'une autre expression d'élément de tableau.

# Fonctions numériques et fonctions arithmétiques

| Fonction                | Nom                   | Type de<br>données<br>d'argument                                                 | Type de<br>valeur<br>renvoyée                               | Opération     | Exemple       |
|-------------------------|-----------------------|----------------------------------------------------------------------------------|-------------------------------------------------------------|---------------|---------------|
| ABS(argument)           | Valeur absolue        | INT, DINT,<br>LINT, UINT,<br>UDINT,<br>ULINT, REAL,<br>LREAL                     | NT, DINT,<br>LINT, UINT,<br>UDINT,<br>ULINT, REAL,<br>LREAL | argument      | a:=ABS(b)     |
| SQRT(argument)          | Racine carrée         | REAL, LREAL                                                                      | REAL, LREAL                                                 |               | a:=SQRT(b)    |
| LN(argument)            | Logarithme<br>naturel | REAL, LREAL                                                                      | REAL, LREAL                                                 |               | a:=LN(b)      |
| LOG(argument)           | Logarithme<br>commun  | REAL, LREAL                                                                      | REAL, LREAL                                                 |               | a:=LOG(b)     |
| EXP(argument)           | Exponentiel naturel   | REAL, LREAL                                                                      | REAL, LREAL                                                 |               | a:=EXP(b)     |
| SIN(argument)           | Sinus                 | REAL, LREAL                                                                      | REAL, LREAL                                                 | SIN(argument) | a:=SIN(b)     |
| COS(argument)           | Cosinus               | REAL, LREAL                                                                      | REAL, LREAL                                                 | COS(argument) | a:=COS(b)     |
| TAN(argument)           | Tangente              | REAL, LREAL                                                                      | REAL, LREAL                                                 | TAN(argument) | a:=TAN(b)     |
| ASIN(argument)          | Arc sinus             | REAL, LREAL                                                                      | REAL, LREAL                                                 |               | a:=ASIN(b)    |
| ACOS(argument)          | Arc cosinus           | REAL, LREAL                                                                      | REAL, LREAL                                                 |               | a:=ACOS(b)    |
| ATAN(argument)          | Arc tangente          | REAL, LREAL                                                                      | REAL, LREAL                                                 |               | a:=ATAN(b)    |
| EXPT(base,<br>exposant) | Exponentiel           | Base : REAL,<br>LREAL<br>Exposant :<br>INT, DINT,<br>LINT, UINT,<br>UDINT, ULINT | REAL, LREAL                                                 |               | a:=EXPT(b, c) |